| IN GENIERIA | Manual de prácticas del<br>Laboratorio de Automatización<br>Avanzada | Código:<br>Versión<br>Fecha de emisión          | 01<br>03 de marzo de 2025 |
|-------------|----------------------------------------------------------------------|-------------------------------------------------|---------------------------|
|             | Academia de Automatización                                           | División de Ingeniería<br>Mecánica E Industrial | Facultad de Ingeniería    |

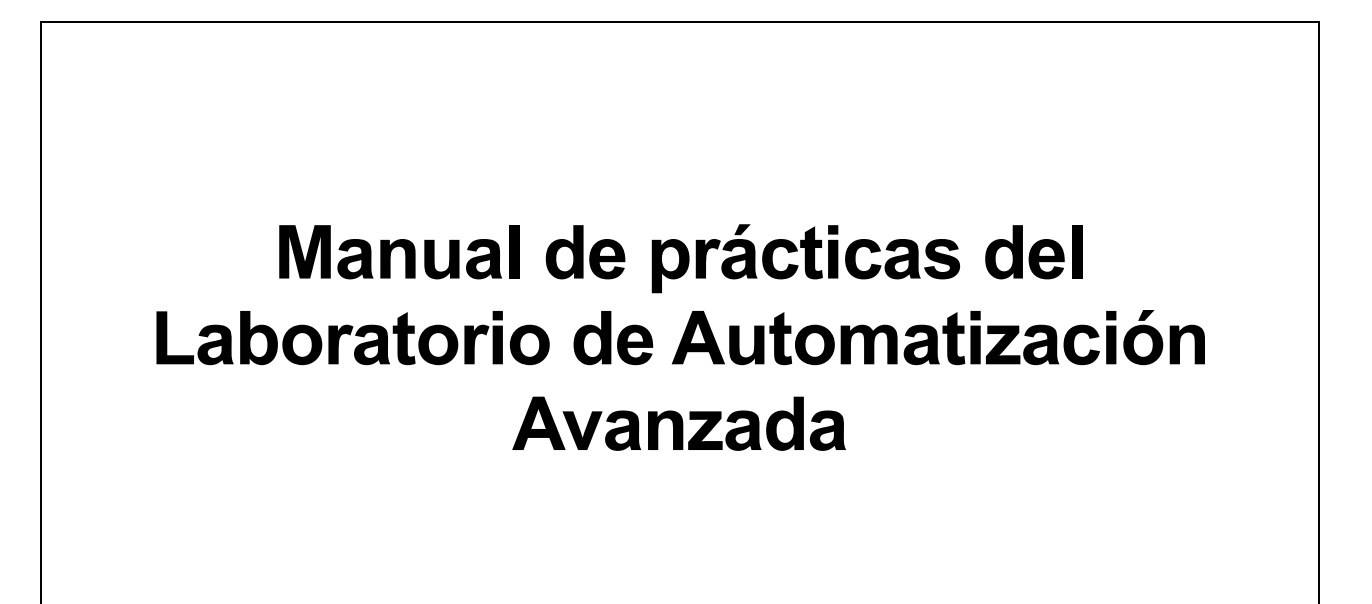

Trabajo realizado con el apoyo del Programa UNAM-DGAPA-PAPIME Proyecto PE113324

Elaborado por:

Ing. Pedro Luis Galindo Roblero M.F. Gabriel Hurtado Chong M.A. Luis Yair Bautista Blanco

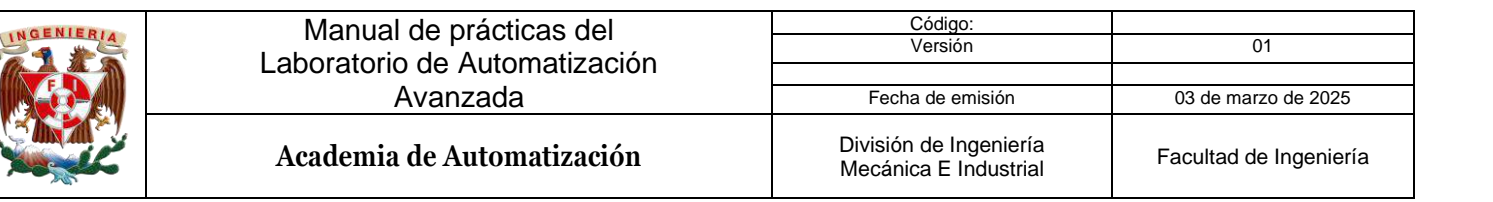

### Índice de prácticas

| Práctica 1: Control de velocidad mediante una HMI     | . 3 |
|-------------------------------------------------------|-----|
| Práctica 2: Coordinación de Servomotores mediante HMI | 19  |
| Práctica 3: Proceso Industrial completo               | 38  |

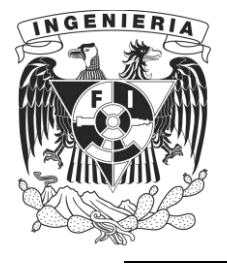

DIVISIÓN DE INGENIERÍA MECÁNICA E INDUSTRIAL LABORATORIO DE AUTOMATIZACIÓN INDUSTRIAL ACADEMIA DE AUTOMATIZACIÓN

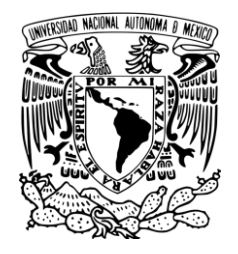

AUTOMATIZACIÓN AVANZADA (1198)

# Práctica 1: Control de velocidad mediante una HMI

#### Rúbrica de evaluación

| CONCEPTOS, RUBROS O<br>ASPECTOS A EVALUAR       | BUENO (2 PUNTOS)<br>Completo entendimiento del problema, realiza la<br>actividad cumpliendo todos los<br>requerimientos.                                                      | REGULAR (1 PUNTO)<br>Bajo entendimiento del problema, realiza la<br>actividad cumpliendo algunos de los<br>requerimientos.             | NO ACEPTABLE (0 PUNTOS)<br>No demuestra entendimiento del<br>Problema o de la actividad.          |
|-------------------------------------------------|----------------------------------------------------------------------------------------------------|----------------------------------------------------------------------------------------------------|---------------------------------------------------------------------------------------------------|
| 1. Seguridad en la ejecución<br>de la actividad | Identifica correctamente los peligros<br>y fuentes de energía, minimiza los<br>riesgos aplicando las medidas de<br>control, realiza la verificación y firma<br>con su nombre. | Identifica parcialmente los<br>peligros, sin aplicar todas las<br>medidas de control.                                                  | No aplica ninguna<br>medida de control, no<br>verifica y no firma.                                |
| 2. Ejecución de la práctica                     | Muestra un entendimiento completo<br>durante el desarrollo de las<br>actividades, la práctica cumple con<br>todos los requerimientos                                          | Muestra un entendimiento<br>moderado durante el<br>desarrollo de las actividades,<br>la práctica no cumple con<br>todos los requisitos | No demuestra<br>entendimiento de las<br>actividades, la práctica no<br>cumple con los requisitos. |
| 3. Tabla de ordenamiento de variables           | Genera la tabla para las entradas y<br>salidas e incluye dirección, símbolo<br>y descripción de cada variable.                                                                | Genera una tabla incompleta o con información errónea.                                                                                 | No desarrolla la tabla de<br>ordenamiento de variables.                                           |
| 4. Interfaz de control y<br>supervisión         | Diseña la interfaz de control y<br>supervisión cumpliendo con todas<br>las especificaciones solicitadas.                                                                      | Incluye algunas de las<br>especificaciones solicitadas<br>con carencias u omisiones.                                                   | No reporta la interfaz de<br>control y supervisión.                                               |
| 5. Repetibilidad y resistencia<br>a fallos      | El sistema opera cíclicamente sin<br>ningún inconveniente, el sistema no<br>falla ante perturbaciones<br>(activaciones erróneas de usuarios).                                 | El sistema se detiene en algún<br>punto de operación, el sistema<br>se detiene ante<br>perturbaciones.                                 | El sistema no es cíclico, se<br>detiene el proceso ante<br>cualquier perturbación.                |

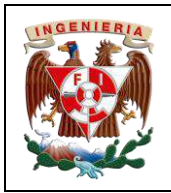

| Código:                                                                |                        |
|------------------------------------------------------------------------|------------------------|
| Versión                                                                | 01                     |
|                                                                        |                        |
| Fecha de emisión                                                       | 03 de marzo de 2025    |
| Manual de prácticas del<br>Laboratorio de Automatización<br>Industrial | Facultad de Ingeniería |

# I. Seguridad en la ejecución

|                 | Peligro o fuente de energía |                     | Riesgo asociado |         | Medidas de control                                                                     | Verificación |
|-----------------|-----------------------------|---------------------|-----------------|---------|----------------------------------------------------------------------------------------|--------------|
| 1 <sup>ro</sup> | Voltaje alterno             | <b>4</b> ~<br>220 V | Electrocución   | A       | Identificar los puntos energizados antes de<br>realizar la actividad y evitar contacto |              |
| 2 <sup>do</sup> | Voltaje alterno             | <b>4</b> ∼<br>127 V | Electrocución   | <u></u> | Identificar los puntos energizados antes de<br>realizar la actividad y evitar contacto |              |
| 3 <sup>ro</sup> | Voltaje continuo            | 24 V                | Daño a equipo   |         | Verificar polaridad y nivel antes de realizar<br>la conexión del equipo o dispositivo  |              |
|                 |                             |                     | Apellidos y no  | mbres:  |                                                                                        |              |

# II. Objetivos de aprendizaje

Objetivo general: Realizar el control de velocidad de un servomotor utilizando una HMI.

#### **Objetivos específicos:**

- El alumno será capaz de configurar y controlar la velocidad de un servomotor utilizando una HMI.
- Comprenderá la importancia de las HMI en la automatización industrial y cómo aplicarlas en un entorno real.
- El alumno será capaz de diseñar una interfaz HMI efectiva para el control de velocidad y ajustar los parámetros para optimizar el rendimiento del sistema.

### III. Material y equipo

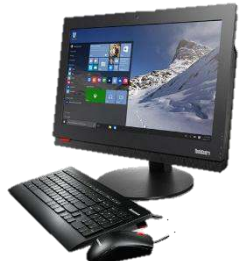

Ilustración 1 Computadora

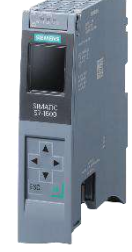

llustración 2 Controlador Siemens S7-1500T

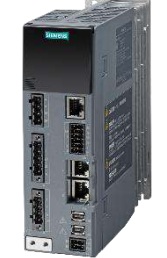

Ilustración 3 Servocontrolador Sinamics S210

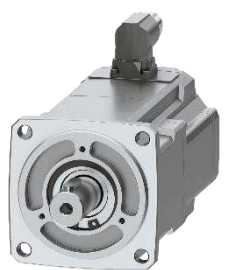

Ilustración 4 Servomotor Simotics S-1FK2

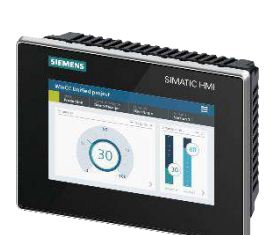

Ilustración 5 HMI MTP 700 Unified Comfort

|  | Automatización Avanzada                          | Código:<br>Versión                                                     | 01                     |
|--|--------------------------------------------------|------------------------------------------------------------------------|------------------------|
|  |                                                  | Fecha de emisión                                                       | 03 de marzo de 2025    |
|  | Práctica 1:<br>Control de velocidad mediante HMI | Manual de prácticas del<br>Laboratorio de Automatización<br>Industrial | Facultad de Ingeniería |

# IV. Introducción

Desde las líneas de producción de las grandes fábricas automotrices hasta las máquinas de embalaje que preparan los productos que consumimos a diario, la automatización industrial es el motor que impulsa la eficiencia y la precisión en la manufactura moderna. Detrás de cada sistema automatizado, hay dos tecnologías clave que trabajan en conjunto para garantizar movimientos exactos y procesos optimizados: los servomotores (Motion Control) y las Interfaces Humano-Máquina (HMI).

Los servomotores son esenciales en procesos donde se requiere control preciso de velocidad, posición y torque. Un claro ejemplo es su uso en embobinadoras de cables, donde la velocidad y la tensión deben ajustarse de acuerdo con el material y la aplicación. Aquí, el

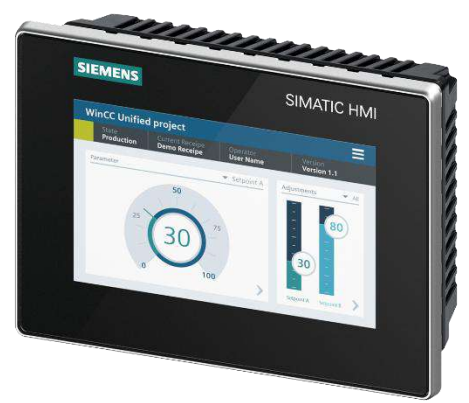

Ilustración 6 SIMATIC HMI MTP700, Unified Comfort Panel

operador no puede permitirse errores: demasiada tensión y el cable se rompe; muy poca, y la bobina queda suelta y defectuosa. Es la HMI la que permite al operador supervisar y ajustar estos parámetros en tiempo real, logrando un proceso eficiente y de alta calidad.

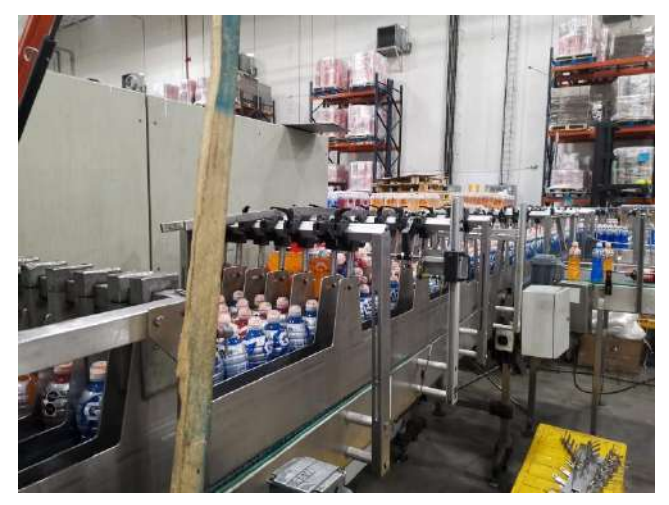

Ilustración 7 Paletizadora de Grupo PepsiCo

Otro ejemplo clave es el uso de servomotores en paletizadores industriales, que organizan cajas y productos en patrones específicos para facilitar su almacenamiento y distribución. Gracias a una HMI intuitiva, los operadores pueden modificar el diseño de los pallets según las necesidades del día, sin necesidad de reprogramar manualmente el sistema. Este nivel de flexibilidad y control es lo que hace a la automatización una herramienta tan poderosa en la industria moderna. Incluso en la manufactura electrónica, donde cada milímetro los servomotores cuenta. garantizan presición exacta de componentes en circuitos impresos, mientras que la HMI permite monitorear la producción y detectar posibles fallos en tiempo real. En

un entorno donde la velocidad y la precisión definen la calidad del producto final, la capacidad de los operadores para interactuar de manera eficiente con los sistemas es crucial. La HMI MTP 700 se conecta al sistema a través de TIA Portal, teniendo acceso a comunicación con diversa gamas de controladores de la misma marca o incluso de otras.

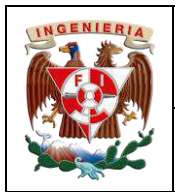

Práctica 1:

Control de velocidad mediante HMI

# V. Desarrollo de la actividad

#### Creación de nuevo proyecto en TIA Portal V19 y selección de equipos de trabajo

- 1. Abrir un nuevo proyecto con TIA Portal V19 y utilizar la herramienta "Detect" para agregar un controlador S7-1500
- 2. Colocar en el controlador las siguientes características:
  - a. Nombre del PLC: PLC\_Servos
  - b. Verificación de IP: 192.168.105.10
  - c. Desactivar la casilla "Protect confidential PLC configuration data"
  - d. Seleccionar la casilla "Full Access (no protection)"
  - e. Dentro de dar click a la casilla "Permit access with PUT/GET communication from remote partner"
- 3. Agregar un servocontrolador al proyecto:
  - Nombre: Servo\_1
  - Asignación de IP: 192.168.105.11
  - Protection & security; desactivar User management & access control (UMAC) for the drive; desactivar: "Encrypt sensitive drive data"

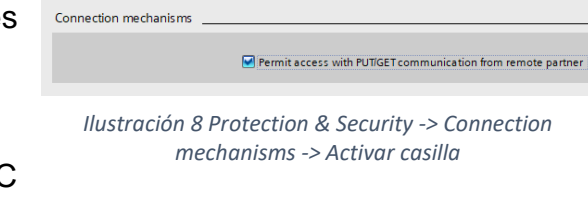

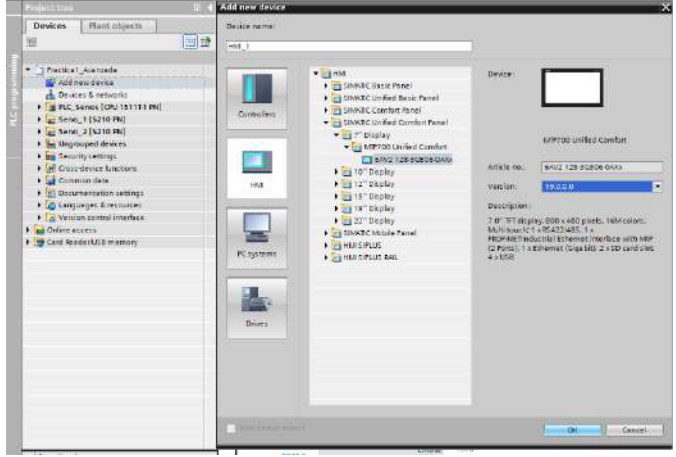

Ilustración 9 MTP700 Unified Comfort -> Versión 19.0.0.0

- Harwdare settings colocar alimentación a 220 V
- Añadir un servomotor 1FK2104-4AK1 terminación x-xMxx (Utilizar el filtro de búsqueda para añadir el motor)
- Añadir una HMI al proyecto con la ruta: Add new device -> HMI -> SIMATIC Unified Comfort Panel -> 7" Display -> MTP700 Unified Comfort -> 6AV2 128-3GB06-0AXx
  - a. Desde la Network view, seleccionar la HMI, en las propiedades, en la sección de PROFINET Interface [X1] colocar la IP 192.168.105.9; el nombre por default de la HMI se puede conservar para el proyecto

| < III                                                                                  |                                    | > 100%              |            |                   | > |
|----------------------------------------------------------------------------------------|------------------------------------|---------------------|------------|-------------------|---|
| HMI_RT_1 [MTP700 Unifi                                                                 | ed Comfort]                        |                     | Properties | Linfo Diagnostics |   |
| General IO tags                                                                        | System constants Texts             |                     |            |                   |   |
| General                                                                                | Add new subne                      | I.                  |            |                   |   |
| PROFINETINIENSCE [X1]     PROFINET Interface [X2]     Information     Resource monitor | Internet protocol version 4 (IPv4) | e project           |            |                   | Ē |
|                                                                                        | IP address:                        | 192 . 168 . 105 . 9 |            |                   |   |
|                                                                                        | Subnet mask:                       | 255 255 255 0       |            |                   |   |
| ±                                                                                      | Tike mider                         | 19 - AN             |            |                   | ~ |

Ilustración 10 Network view -> PROFINET Interface [X1] -> Internet protocol version 4 (IPv4) -> IP: 192.168.105.9

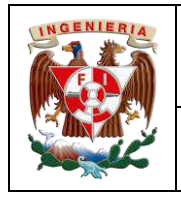

b. En la carpeta de la HMI del proyecto, dar doble click sobre "Runtime settings"; a continuación, en general, desactivar la casilla de "Activate encrypted transfer"

| Devices Plant                                                   | objects                          |                                                     |                                                                                                  |
|-----------------------------------------------------------------|----------------------------------|-----------------------------------------------------|--------------------------------------------------------------------------------------------------|
| Ť                                                               |                                  | General                                             | General                                                                                          |
| PLC supervi                                                     | sions & alarms<br>ext lists      | Process diagnostics Language & font Remote Access   | Identification Runtime ID: bfbe07d9-ec9d-4700-bca0-152ac8d50103                                  |
| <ul> <li>Lim Distributed</li> <li>HML_1 [MTP70</li> </ul>       | I/O<br>0 Unified Comfort]        | Storage system<br>Tag settings<br>Good Manufacturin | Encrypted transfer                                                                               |
| UT Device conf<br>Conline & dia<br>Conline & dia<br>Contine set | iguration<br>agnostics<br>ttings | Security     OPC UA Server                          | Password:                                                                                        |
| ✓ ☐ Screens ▲ Add new ► Screen mar                              | / screen                         | Reporting                                           | After you have entered the password, press Enter to confirm. Allow initial password transfer via |
| HMI tags                                                        | s                                |                                                     | unencrypted download                                                                             |

*Ilustración 11 Project tree -> HMI\_1 -> Runtime settings -> General -> Encrypted transfer -> (Desactivar) Activate encrypted transfer* 

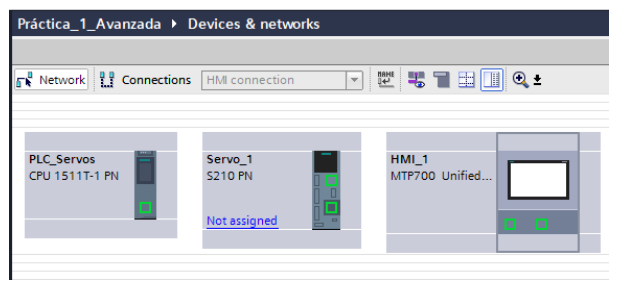

Ilustración 12 Dispositivos agregados al proyecto

#### Configuración de comunicación

En la Netwok view, deben aparecer tres elementos, el PLC, el servocontrolador y la HMI; conectar el PLC con el servocontrolador al dar click sobre el cuadro verde del PLC y arrastrándolo hacia el puerto inferior verde del servocontrolador, el lazo de autonombrará PN/E.

Conectar la HMI a este nuevo lazo generado (elegir el puerto derecho de la HMI).

Hasta el momento, la HMI se ha dado de alta como un dispositivo que estará dentro del nodo de comunicación, sin embargo, no se ha declarado de donde estará recibiendo o mandado los datos correspondientes. Por lo tanto, desde la ventana de dispositivos y redes, dar click en el ícono "Connections"; verificar que la casilla contigua diga "HMI connection"; conectar el puerto del HMI (el izquierdo) con el puerto del PLC para generar un lazo de comunicación, este nuevo lazo se renombrará como "HMI\_Connection\_1" en automático.

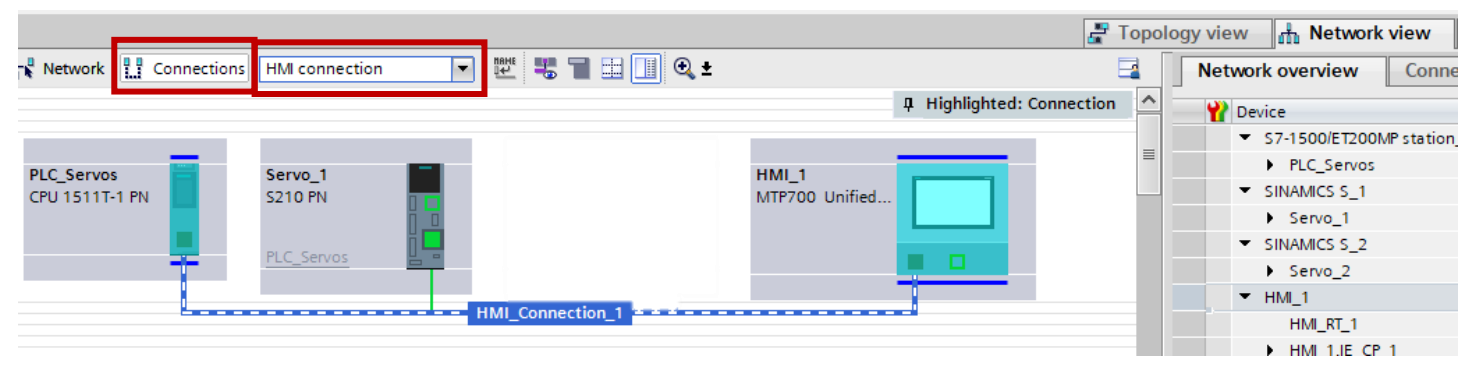

*Ilustración 13 HMI\_Connection\_1* 

| UNGENIERIA |                                                  | Código:                                                                |                        |
|------------|--------------------------------------------------|------------------------------------------------------------------------|------------------------|
|            | Automotización Avanzada                          | Versión                                                                | 01                     |
|            | AUIOMAIIZACION AVAIIZAUA                         |                                                                        |                        |
|            |                                                  | Fecha de emisión                                                       | 03 de marzo de 2025    |
|            | Práctica 1:<br>Control de velocidad mediante HMI | Manual de prácticas del<br>Laboratorio de Automatización<br>Industrial | Facultad de Ingeniería |

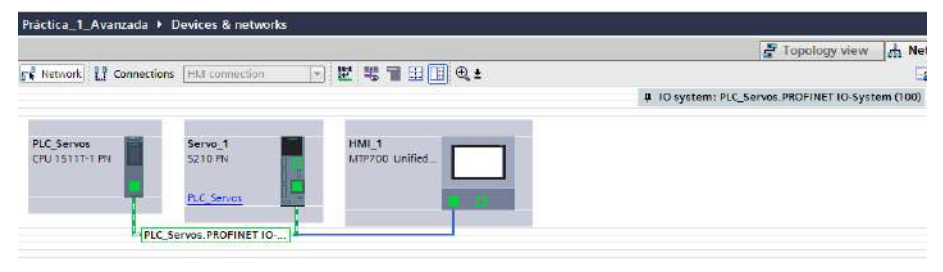

La configuración IRT solo será entre el PLC y el servocontrolador, ya que, la HMI solo será de monitoreo y al pertenecer a la red PROFINET, es más que suficiente.

Ilustración 14 Red PLC\_Servos.PROFINET

Una manera de verificar que la HMI y el PLC esta conectados correctamente es dando doble click en la pestaña "Connections", ubicada en la carpeta de la HMI; aquí se encontrará las propiedades de la comunicación generada.

|                                                   |                | Connections        |                       |                  |            |                   |        |         |                   |
|---------------------------------------------------|----------------|--------------------|-----------------------|------------------|------------|-------------------|--------|---------|-------------------|
| PLC supervisions & alarms                         | ~              | Name               | Communication driver  | Station          | Partner    | Node              | Online | Comment |                   |
| PLC alarm text lists                              |                | HM_Connection_1    | SIMATIC \$7 1200/1500 | \$7-1500/ET200MP | PLC_Servos | CPU 15117-1 PN, P |        | 2       | 6                 |
| Local modules                                     |                | <rdd new=""></rdd> |                       |                  |            |                   |        |         |                   |
| Distributed I/O                                   |                |                    |                       |                  |            |                   |        |         |                   |
| <ul> <li>HML1 [MTP700 Unified Comfort]</li> </ul> |                |                    |                       |                  |            |                   |        |         |                   |
| Device configuration                              |                |                    |                       |                  |            |                   |        |         |                   |
| 😼 Online & diagnostics                            |                |                    |                       |                  |            |                   |        |         |                   |
| Y Runtime settings                                |                | Parameter          |                       |                  |            | New York          |        |         |                   |
| 💌 🛅 Screens                                       |                | raidineter         |                       |                  |            |                   |        |         |                   |
| Add new screen                                    |                |                    |                       |                  |            |                   |        |         |                   |
| Screen management                                 |                | MIP700 Unified Co  | mfort                 |                  |            |                   |        |         | Sta               |
| 🕨 🔚 HMI tags                                      |                | Interfa            | ce:                   |                  |            |                   |        |         |                   |
| 🖏 Connections                                     | L.             | In diama           | out the same limit    |                  |            |                   |        |         |                   |
| 🖂 HM alarms                                       | ** <b>#</b> 10 | hammad Induse      | alenemer [*]          |                  |            |                   |        |         |                   |
| Parameter set types                               |                |                    |                       |                  |            |                   |        |         |                   |
| Logs                                              | =              |                    |                       |                  |            |                   |        |         |                   |
| 5 Scheduled tasks                                 |                | LIM device         |                       |                  |            |                   |        | DIC     |                   |
| Scripts                                           |                | I IIVII GEVICE     |                       |                  |            |                   |        | - PCG   |                   |
| Collaboration data                                |                | Address:           | 192 168 105 9         |                  |            |                   |        |         | Address: 192.168. |
| Cycles                                            |                | Access point:      | 70NLINE               |                  |            |                   |        | Ac      | ccess password:   |
| Text and graphic lists                            |                |                    |                       |                  |            |                   |        |         |                   |
| Servo_1 [\$210 PN]                                |                |                    |                       |                  |            |                   |        |         |                   |
| Servo_2 [5210 PN]                                 |                |                    |                       |                  |            |                   |        |         |                   |
| 🖡 🔚 Ungrouped devices                             |                |                    |                       |                  |            |                   |        |         |                   |
|                                                   |                |                    |                       |                  |            |                   |        |         |                   |
| Security settings                                 |                |                    |                       |                  |            |                   |        |         |                   |

Ilustración 15 Project tree -> HMI\_1 -> Connections

Para finalizar las configuraciones de comunicación, regresar a la vista de redes, dar click en el puerto de comunicación del PLC y cambiar los parámetros:

- Advanced options -> Synchronization -> Synchronization role: Sync master
- Advanced options -> IO communication -> Send clock: 2.000 [ms].

| < 1                                                                          |                  |                                    | > 100%               | > 100% · · · · · · · · · · · · · · · · · · |                 |  |
|------------------------------------------------------------------------------|------------------|------------------------------------|----------------------|--------------------------------------------|-----------------|--|
| PROFINET Interface_1 ()                                                      | aj               |                                    |                      | S Properties 1, Info                       | 2 Diagnostics   |  |
| General IO tags                                                              | System constants | Texts                              |                      |                                            |                 |  |
| General                                                                      | > IO communi     | cation                             |                      |                                            |                 |  |
| Ethernet addresses<br>Operating mode<br>Advanced oppons<br>Web server access | + Supchempita    | Send clock:                        | 2.000                | ms ) <del>v</del>                          | Domain settings |  |
|                                                                              | , Synchroniza    | Sync domain:                       | Sync-Domain_1        |                                            | Domein settings |  |
|                                                                              | Syr              | chronization role:                 | Sync master          |                                            | •               |  |
|                                                                              |                  | RT class:                          | RT.IRT               |                                            |                 |  |
|                                                                              | 534              | nchronization role :<br>RT class : | Sync master<br>RTJRT |                                            |                 |  |

Ilustración 16 Configuración IRT del PLC

En el puerto de servomotor, verificar que en la configuración de telegrama se tenga un bloque organizacional de datos, de no estar, crearlo (como en este caso).

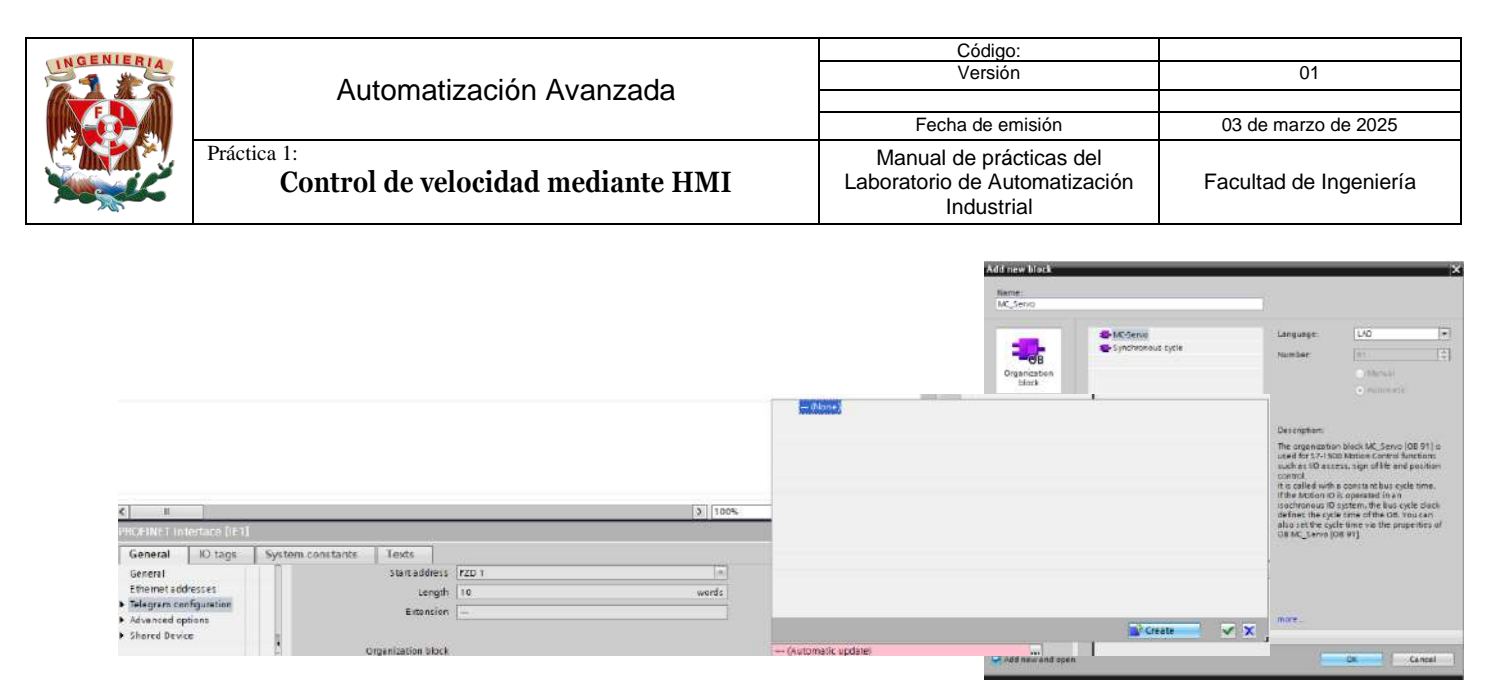

Ilustración 17 Servo\_1 -> Properties -> Telegram configuration -> Organization block -> Create -> MC\_Servo -> Ok

No olvidar colocar en Isochronous mode, colocar los Ti/To values en "Automatic minimum".

| PROFINET Int                                                            | terface [IE1] |                          |                        | G Properties | 🗓 Info 🕕 🗓 Diagnostics | 1.5 |     |
|-------------------------------------------------------------------------|---------------|--------------------------|------------------------|--------------|------------------------|-----|-----|
| General                                                                 | 10 tags       | System constants Texts   |                        |              |                        |     |     |
| General                                                                 |               | Isochronous mode         |                        |              |                        |     | - ^ |
| Ethernet addresses Telegram configuration Advanced options Shamd Device |               | Isochronous mode for     | cal modules            |              |                        |     | =   |
| Shared Devic                                                            | ie .          | Send                     | ock: 2.000             |              | ms                     | 7   |     |
|                                                                         |               | Application              | rcle: 2.000            |              | ms                     | ~   |     |
|                                                                         |               | Τί/Το ν                  | ues: Automatic minimum |              |                        | *   |     |
|                                                                         |               | Time Ti (read in p<br>vi | es): [0.125 ms 🗘]      |              |                        |     |     |
|                                                                         |               | Inte                     | als: 0.125             |              |                        | ms  |     |
|                                                                         |               | Time To (output p        | ess: 0.25 ms +         |              |                        |     |     |
|                                                                         |               | Inte                     | als: 0.125             |              |                        | ms  | ~   |

Ilustración 18 Advanced options -> Automatic minimum

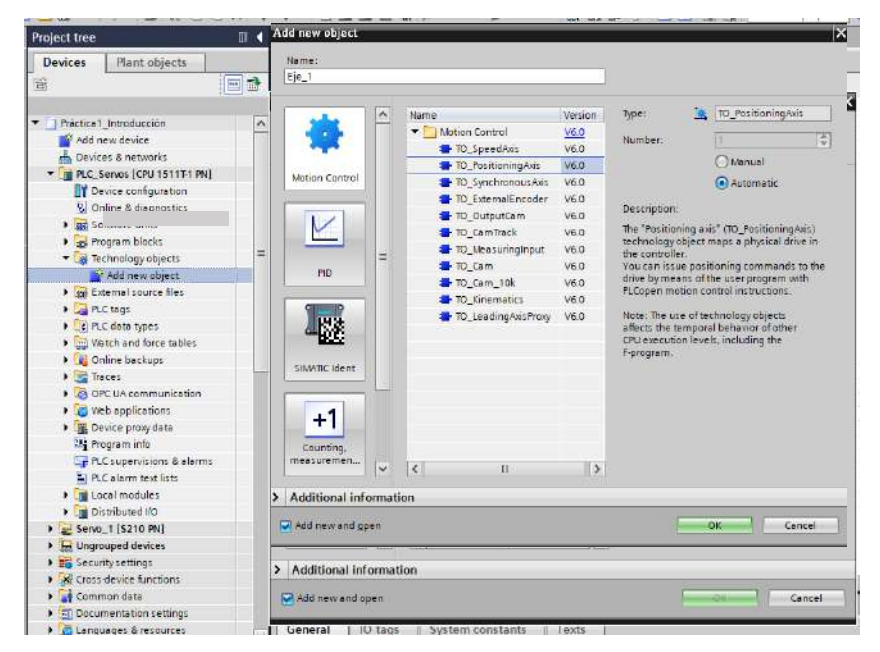

Ilustración 19 PLC\_Servos -> Technology objects -> Add new object -> Motion Control -> TO\_PositioningAxis: Eje\_1

# Bloques de control tecnológicos y objeto tecnológico

Dentro del proyecto, agregar un objeto tecnológico de posición, el cual tendrá características de ser un eje rotatorio y con un módulo de 0 a 360°. El nombre del eje será Eje\_1. Ligar la comunicación de este objeto tecnológico al Servo\_1.

Dentro del Main, del lado derecho de la ventana principal de TIA Portal, la pestaña de instrucciones contiene diversas carpetas que contienen bloques de funciones, dentro del apartado "Technology" ubicar las instrucciones tecnológicas.

|  | Automatización Avanzada                          | Código:<br>Versión                                                     | 01                     |
|--|--------------------------------------------------|------------------------------------------------------------------------|------------------------|
|  | Automatización Avanzada                          | Fecha de emisión                                                       | 03 de marzo de 2025    |
|  | Práctica 1:<br>Control de velocidad mediante HMI | Manual de prácticas del<br>Laboratorio de Automatización<br>Industrial | Facultad de Ingeniería |

Añadir un bloque de energización (MC\_Power) para activar el servocontrolador en el Main, el cual se llamará "Energización", este bloque permite activar el Eje\_1.

Es importante mencionar que para recibir datos desde un dispositivo como una HMI, el identificador del dato no puede ser del tipo entrada (%I), ya que no son activaciones físicas, por lo que es necesario crear tags de memoria (%M) en donde recaerán los valores.

En el tag table del PLC crear:

- Arranque\_HMI: Valor proveniente de la HMI (Bool)
- Paro\_HMI: Valor proveniente de la HMI (Bool)
- Enable: Bobina de salida (Bool)
- Actualizar\_velocidad: Acepta el cambio de velocidad (Bool)
- Velocidad: Parámetro de velocidad obtenido de la HMI (LReal)

Ya que se necesita que los valores arranque y enable esten energizados durante el tiempo de ejecución del programa, generar una lógica de contactos para que las señales se enclaven y queden activas el tiempo necesario.

| G  | structions            |                          | 1.12        |    | Ī   |
|----|-----------------------|--------------------------|-------------|----|-----|
| 0  | ptions                |                          |             |    | 100 |
| ſ  | the part              | ia 🗞                     |             |    |     |
| >  | Favorites             |                          |             |    | ľ   |
| ~  | Basic Instructions    |                          |             |    | ľ   |
| Na | me                    | Description              | Version     |    | P   |
|    | General               |                          |             | ~  | ł   |
|    | Bit logic operations  |                          | V1.0        | 11 | ŀ   |
|    | g Timer operations    |                          | V1.0        | -  | E   |
| ۲  | Counter operations    |                          | V1.0        |    | ļ   |
|    | Comparator operations |                          |             |    | ľ   |
| ٠  | 1 Moth functions      |                          | V1.0        |    | ł   |
| ŀ. | Move operations       |                          | V2.7        |    | ŀ   |
| F  | Conversion operations |                          |             | ×  | Į   |
| ¢  |                       | 1.                       | )           |    | ł   |
| *  | Extended instructions |                          |             |    | l   |
| No | me                    | Description              | Version     |    | Į   |
| ٠  | Date and time-of-day  |                          | V2.2        | ^  | ł   |
| F  | String + Char         |                          | V3.8        | -  | ŀ   |
| ۲  | 🔄 Process image       |                          | V1.1        |    | Ē   |
| ٠  | Distributed I/O       |                          | V2.7        | ×  | ľ   |
| <  |                       | 11                       |             | 1  | ł   |
| ×  | Technology            |                          |             |    | ł   |
| Na | me                    | Description              | Version     |    | b   |
|    | Counting, measurement |                          | V5.0        | ^  | l   |
| ۲  | MD Control            |                          |             | 11 | l   |
| •  | Motion Control        |                          | <u>V6.0</u> |    | l   |
|    | - MC_Power            | Enable, disable techno   | V6.0        |    | l   |
|    | 🗲 MC_Reset            | Acknowledge alarms, r    | V6.0        | =  | ł   |
|    | MC_Home               | Home technologyobje      | V6.0        |    | l   |
|    | 🖀 MC_Hait             | Pauce axis               | V6.0        |    | l   |
|    | MC_MoveAbsolute       | Position axis absolutely | V6.0        |    | 1   |
|    | The MC_MoveRelative   | Position exis relatively | V6.0        | 1  | 1   |
|    | MC_MoveVelocity       | Move exis with velocity  | V6.0        |    | I   |
|    | The Mc_Movelog        | Move axis in jog mode    | V6.0        |    | 1   |
|    | 😂 MC_MoveSuperimpo    | Position axis overlappi  | V6.0        |    | 1   |
|    | MC_SetSensor          | Switch alternative enc   | V6.0        |    | 1   |
|    | MC_Stop               | Stop axis and prevent    | V6.0        |    | 1   |
|    |                       |                          |             |    | -   |

Ilustración 20 Instructions -> Technology -> Motion Control -> MC\_Power

| -  |                   |    |                              |                |         |  |  |  |  |  |
|----|-------------------|----|------------------------------|----------------|---------|--|--|--|--|--|
|    | Default tag table |    |                              |                |         |  |  |  |  |  |
|    |                   | Na | me                           | Data type      | Address |  |  |  |  |  |
| 1  | -                 | •  | Eje_1_Actor_Interface_Addres | "PD_TEL105_IN" | %1256.0 |  |  |  |  |  |
| 2  | -                 | ۲  | Eje_1_Actor_Interface_Addres | "PD_TEL105_O   | %Q256.0 |  |  |  |  |  |
| 3  |                   | ۲  | Eje_2_Actor_Interface_Addres | "PD_TEL105_IN" | %1276.0 |  |  |  |  |  |
| 4  | -                 | ۲  | Eje_2_Actor_Interface_Addres | "PD_TEL105_0   | %Q276.0 |  |  |  |  |  |
| 5  | -00               |    | Arranque_HMI                 | Bool           | %M0.0   |  |  |  |  |  |
| 6  | -                 |    | Paro_HMI                     | Bool           | %M0.1   |  |  |  |  |  |
| 7  | -                 |    | Enable                       | Bool           | %M0.2   |  |  |  |  |  |
| 8  | -                 |    | Actualizar_velocidad         | Bool           | %M0.3   |  |  |  |  |  |
| 9  | -                 |    | Velocidad                    | LReal 🔳        | %M1.0 💌 |  |  |  |  |  |
| 10 |                   |    | <add new=""></add>           |                |         |  |  |  |  |  |
|    |                   |    |                              |                |         |  |  |  |  |  |

Ilustración 22 Default tag table del PLC

| Network 1: Activa                            | ción por HMI             |                       |
|----------------------------------------------|--------------------------|-----------------------|
| Enclavamiento de va                          | or                       |                       |
| %M0.0<br>"Arranque_HMI"<br>%M0.2<br>"Enable" | %M0.1<br>"Paro_HMI"<br>∕ | %M0.2<br>"Enable"<br> |

Ilustración 21 Enclavamiento de señal proveniente de la HMI.

Regresando al bloque MC\_Power, colocar las variables siguientes:

| Network 2: Activa    | ción de actuador              |                |
|----------------------|-------------------------------|----------------|
| Objetos tecnológicos | de activación y velocidad     |                |
|                      | <b>%DB5</b><br>"Energización" |                |
|                      | MC_POWER                      | <u>s</u>       |
|                      | EN                            | ENO            |
| %DB1                 |                               | Status — false |
| "Eje_1" —            | Axis                          | Busy —Ifalse   |
| %M0.2                |                               | Error — false  |
| "Enable" —           | Enable                        | Errorld — 16#0 |
| 1-                   | StartMode                     |                |
| 0 —                  | StopMode                      |                |
|                      |                               |                |

Eje\_1 -> Axis

• Enable -> Enable

Regresando nuevamente al apartado de instrucciones, añadir un bloque tecnológico de tipo MC\_MOVEVELOCITY y añadirle los siguientes valores:

Agregar un bloque del tipo MC\_MoveVelocity, añadirlo al main y nombrarlo EJE1\_VELOCITY\_DB. Colocar los siguientes valores:

Ilustración 23 Energización (Bloque MC\_POWER)

| <b>NGENIERIA</b> | Automatización Avanzada                          | Código:<br>Versión                                                     | 01                     |
|------------------|--------------------------------------------------|------------------------------------------------------------------------|------------------------|
|                  | Automatización Avanzaua                          | Fecha de emisión                                                       | 03 de marzo de 2025    |
|                  | Práctica 1:<br>Control de velocidad mediante HMI | Manual de prácticas del<br>Laboratorio de Automatización<br>Industrial | Facultad de Ingeniería |

- Eje\_1 -> Axis
- Actualizar\_velocidad -> Excute
- Velocidad -> Velocity

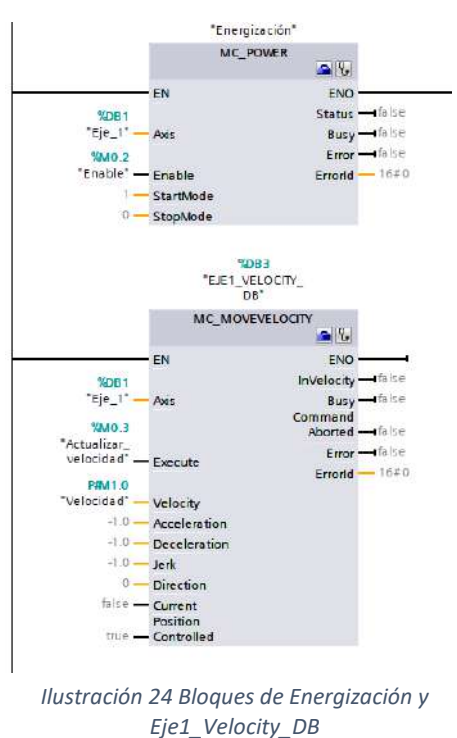

| An and the second second second second second second second second second second second second second second s                                                                                                    |                          | 1 OKI       | -16  | -    |
|----------------------------------------------------------------------------------------------------|--------------------------|-------------|------|------|
| Instructions                                                                                                    |                          | 1 1         | D    |      |
| Options                                                                                                    |                          |             |      | -1:  |
| tia jia                                                                                                    | 5 2                      |             |      | Ins  |
| > Favorites                                                                                                    | Hantod - 30              |             |      | THE  |
| ✓ Basic instructions                                                                                                    |                          |             |      | tion |
| Nome                                                                                                    | Description              | Version     |      | UN I |
| Heth functions     Heth functions     Hether     Section     Section |                          | V1.0        | ^    | 11   |
| Move operations                                                                                                    |                          | V2.7        |      | 1    |
| ▶ 🈼 Conversion operations                                                                                                    |                          |             |      | les  |
| • 📅 Program control operati                                                                                                    |                          | V1.1        | -    | E    |
| Word logic operations                                                                                                    |                          | V1.4        |      | 6    |
| F 😝 Shift and rotate                                                                                                    |                          |             |      | +    |
| Fic Legacy                                                                                                    |                          | V2.6        |      | 1-1  |
|                                                                                                    |                          |             | ×    | Tas  |
| <                                                                                                    | 11                       | >           | 1111 | Ks   |
| <ul> <li>Extended instructions</li> </ul>                                                                                                    |                          |             |      |      |
| Name                                                                                                    | Description              | Version     |      | 4    |
| Date and time-of-day                                                                                                    |                          | V2.2        | ^    | F    |
| String + Char                                                                                                    |                          | V3.8        | Ξ    | Far  |
| Process image                                                                                                    |                          | V1.1        |      | les  |
| Distributed I/O                                                                                                    |                          | V2.7        | ¥    |      |
| <                                                                                                    | н                        | >           |      | 4    |
| <ul> <li>Technology</li> </ul>                                                                                                    |                          |             |      | >    |
| Nome                                                                                                    | Description              | Version.    |      | dd-  |
| Counting, measurement                                                                                                    |                          | <u>V5.0</u> | ^    | Stu  |
| PID Control                                                                                                    |                          |             |      |      |
| Motion Control                                                                                                    |                          | <u>V6.0</u> |      |      |
| MC_Power                                                                                                    | Enable, disable techno   | V6.0        |      |      |
| MC_Reset                                                                                                    | Acknowledge alarms, r.,  | V6.0        | Ξ    |      |
| -MC_Home                                                                                                    | Home technology obje     | V6.0        |      |      |
| - MC_Halt                                                                                                    | Pause axis               | V6.0        |      |      |
| MC_MoveAbsolute                                                                                                    | Position axis absolutely | V6.0        |      |      |
| MC_MoveRelative                                                                                                    | Position axis relatively | V6.0        | 1741 |      |
| MC_MoveVelocity                                                                                                    | Move axis with velocity  | V6.0        |      |      |
| MC_MoveJog                                                                                                    | Move axis in jog mode    | V6.0        |      |      |
| MC_MoveSuperimpo                                                                                                    | Position axis overlappi  | V6.0        |      |      |
| MC_SetSensor                                                                                                    | Switch elternative enc   | V6.0        |      |      |
| Stop                                                                                                    | Stop axis and prevent    | V6.0        |      |      |
| MC_SetAxisSTW                                                                                                    | Control bits of control  | V6.0        |      |      |
| MC_WriteParameter                                                                                                    | Write parameter          | V6.0        |      |      |
| Measuring input, out                                                                                                    |                          |             |      |      |

Ilustración 25 Instructions -> Technology -> Motion Control -> MC MoveVelocity

#### Crear pantallas de monitoreo en una HMI

Desde el árbol del proyecto, encontrar la carpeta relacionada al HMI\_1, a continuación, dar doble click en la opción "Add new screen". La ventana principal de TIA Portal cambiará como en la ilustración 26.

| Project line                                                                                                    | 14   | Northan 1 Auromain + 1888, 1 (Million                                                                         | Distant Gentral E. Scanner, H. Scanner, T. |                              |              | -**                      | C Listers                                                                                          |                           |              |     |
|----------------------------------------------------------------------------------------------------|------|----------------------------------------------------------------------------------------------------|--------------------------------------------|------------------------------|--------------|--------------------------|----------------------------------------------------------------------------------------------------|---------------------------|--------------|-----|
| Devices Plant objects                                                                                                    | 1000 |                                                                                                    |                                            |                              |              |                          | Options                                                                                            |                           |              | 0   |
| 111                                                                                                    | 12   | 法信息法 医雷斯拉氏神经                                                                                                  | 田田 田田洋田塔 电电电电                              | 1∉ 2 <sup>(1</sup> ) []]   B | 1 U 5 A 1    | 문동물 <u>= 1 = ~ ~ ~ ~</u> | 煎                                                                                                  |                           |              |     |
| Marker, Lowersee     Marker, Lowersee     Marker, Lowersee     Marker, Lawersee     Marker, Lawersee     Marker, Lawersee     Marker, Lawersee     Marker, Lawersee     Marker, Lawersee     Marker, Lawersee     Marker, Lawersee                                                                                                    | 0    |                                                                                                    |                                            |                              |              |                          | A A                                                                                                |                           | •            | • 4 |
| Aureine settings     Tortene     Sorsene     Midd nen garsen                                                                                                    | -    |                                                                                                    |                                            |                              |              |                          | V Elements                                                                                         | 112 17                    |              |     |
| Egy and ready growth and the second second sec |      |                                                                                                    |                                            |                              |              |                          | 4 0                                                                                                | () E                      | 8=           | 5   |
| Dage<br>D drwichled tests:<br>Cataconstanders<br>Cataconstanders<br>Projekt                                                                                                    |      |                                                                                                    |                                            |                              |              |                          | v Centrols                                                                                         | 世星                        |              | a 🗃 |
| Kursteringen pro einer     Kursteringen (1972)     Kursteringen (1972)     Kursteringen (1972)     Kursteringen (1972)                                                                                                    |      |                                                                                                    |                                            |                              |              | 9 105 N                  | 8 0                                                                                                | 0 1                       |              |     |
| y summor date     y summor date     y supervised to settings     G longuages 8 missiones     y Solutions consult reference     w Solutions consult reference                                                                                                    |      | Frequenties Events   Tarts   E                                                                                | Digeneration                               |                              | N Properties | Tu Info (1) Supportes    | Wy cantrols                                                                                        |                           |              |     |
| V Detailt view                                                                                                    |      | Harte Statz verue<br>* Ageneration<br>* Sectorisant - alt. 215, 225, 235<br>* Biologicant - al. 219, 192, 192 | Dyre Harton W                              |                              |              |                          | Audit Vever                                                                                        | Paperis                   |              |     |
| Mare                                                                                                    |      | Botgrowe 41, 544     Pornal     Pornal     Postary     Second                                                 | Dark .                                     |                              |              |                          | <ul> <li>Craphka</li> <li>S</li> <li>Werd pupe</li> <li>Mypophics</li> <li>Dynamic with</li> </ul> | ka huma<br>Witer<br>Igans |              |     |
| Pontal view                                                                                                    | in o | nimble. Pitel                                                                                                 |                                            |                              |              |                          | 📰 💙 Tra                                                                                            | rojati histrica.)         | /verosda vez |     |

Ilustración 26 Nueva pantalla de HMI Unified Comfort Panel

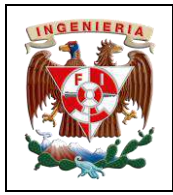

Control de velocidad mediante HMI

Es recomendable tener una pantalla de inicio y una pantalla de trabajo, por lo que en la primera pantalla se desarrollará una portada para el proyecto. Renombrar la pantalla como Home.

Práctica 1:

Para modificar la vista de la pantalla, se puede hacer uso de las propiedades presentes en el inspector y de las

| creen_1 [Scr                  | en)               |            |               |              | Properties |
|-------------------------------|-------------------|------------|---------------|--------------|------------|
| Properties                    | Events            | Texts      | Expressions   |              | -          |
|                               | 👷 👁 👘             |            |               |              |            |
| Name                          |                   |            | Static value  | Dynamization |            |
| · Appearar                    | nce               |            |               |              |            |
| Backg                         | round -alterna    | tive colar | 235, 235, 235 | None         |            |
| Backg                         | round - color     |            | 153, 204, 255 | None None    |            |
| Backg                         | round - fill patt | em         | Solid         | None         |            |
| + Format                      |                   |            |               |              |            |
| <ul> <li>Miscellan</li> </ul> | eous              |            |               |              |            |
| <ul> <li>Security</li> </ul>  |                   |            |               | -            |            |
| <ul> <li>Size and</li> </ul>  | position          |            |               |              |            |
|                               |                   |            |               |              |            |
|                               |                   |            |               |              |            |
|                               |                   |            |               |              |            |
| <                             |                   |            | 11            | >            |            |

Ilustración 27 Properties -> Appearance -> Background - color

herramientas, por ejemplo, para la pantalla de "Home" se cambia el color del fondo por una tonalidad azul cielo. Del lado derecho, en la barra de herramientas, se encuentran diversas pestañas que contiene objetos de monitoreo, accionamiento de visualización, entre otros, que permiten el desarrollo más agradable y completo de la pantalla de supervisión.

Para agregar una imagen a la pantalla, se selecciona el objeto básico de tipo Graphic view y se arrastra al espacio que se va a requerir, en este caso, se requiere colocar imágenes alusivas a los escudos de la universidad. Adicionalmente, se puede encontrar en este mismo espacio la herramienta de texto, con la cual se puede colocar enunciados o frases requeridas.

| Option | s         |      |    |    |   |   | A         |
|--------|-----------|------|----|----|---|---|-----------|
| III 🗌  |           | 1    |    |    |   |   | Teo       |
| ✓ Basi | ic object | 5    |    |    |   |   | Ibox      |
| Α      | -         | 1    |    | 0  | 0 | 7 |           |
| 4      | C         | C    | G  | L  |   |   | Layout    |
| ¥ Flor | nents     |      |    |    |   |   | ter Tas   |
| 0.12   | Â.        | 10 - |    |    |   |   | ks        |
|        | 8         | ٩    | N= | 8= | 6 |   | Libraries |
|        |           |      |    |    |   |   | 5         |

llus

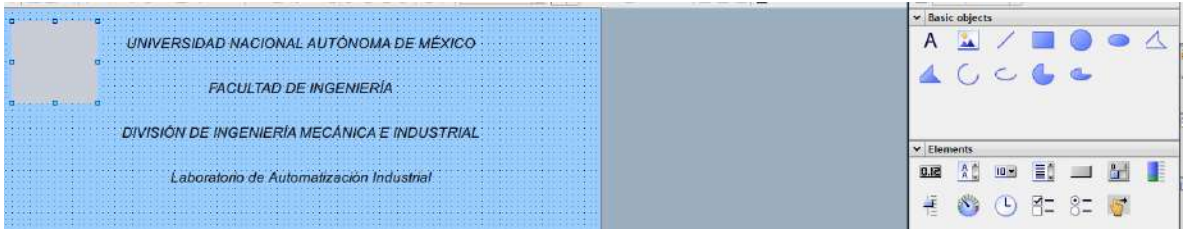

Ilustración 29 Uso de herramientas Graphic view y Text

En el inspector, al tener seleccionada la imagen (como en la ilustración 29), en la ruta, General -> Graphic; en el ícono de la flecha hacía abajo, darle click para que aparezca un menú.

Al aparecer el menú, dar click en el ícono de la parte inferior izquierda para agregar una imagen desde la biblioteca de la computadora.

Al agregar la imagen, en algunas ocasiones, la imagen permite quitar el fondo.

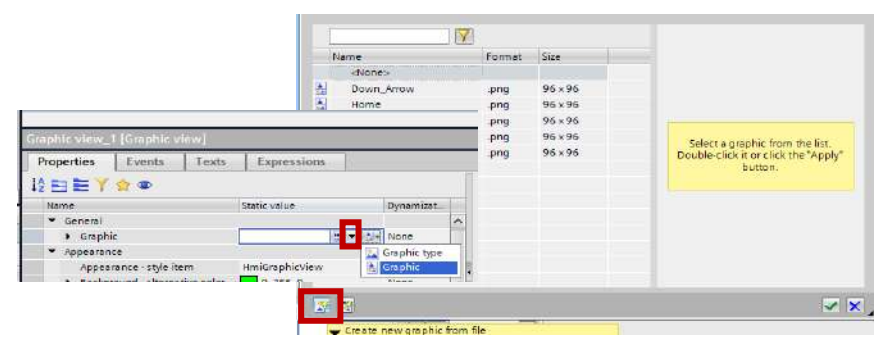

Ilustración 30 Graphic view -> General -> Graphic ->(click) fecha hacia abajo -> Graphic -> Create new graphic file -> seleccionar archivo

| 0         |
|-----------|
| box       |
| Hit Lay   |
| out       |
| 1         |
| asks      |
|           |
| Libraries |
| 5         |
|           |
|           |

|  | Automatización Avanzada                          | Código:<br>Versión                                                     | 01                     |
|--|--------------------------------------------------|------------------------------------------------------------------------|------------------------|
|  | Automatización Avanzada                          | Fecha de emisión                                                       | 03 de marzo de 2025    |
|  | Práctica 1:<br>Control de velocidad mediante HMI | Manual de prácticas del<br>Laboratorio de Automatización<br>Industrial | Facultad de Ingeniería |

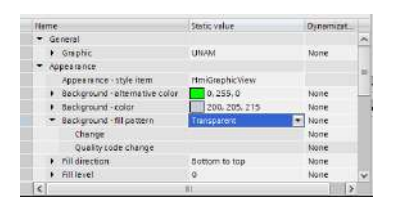

Al final, después de configurar la pantalla de inicio, se puede continuar con la pantalla de monitoreo.

Ilustración 31 Properties -> Appearence -> Background - fill pattern > Transparent

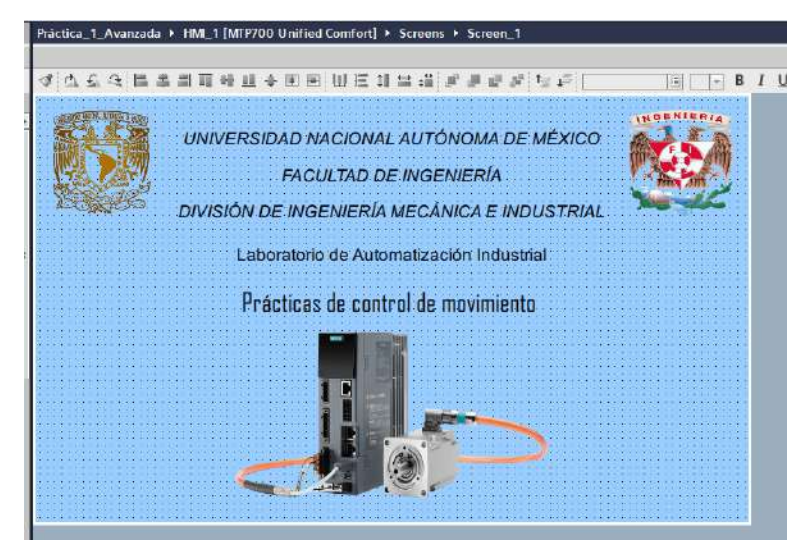

Ilustración 32 Pantalla Home

En todos los proyectos de que incluyan una supervisión o monitoreo desde una HMI, es necesario detener la ejecución del programa en cualquier momento, por lo tanto, se debe colocar un botón de "Stop Runtime". En la ventana de herramientas, ir al apartado de "Elements"; seleccionar un botón y colocarlo en el proyecto. Al botón, se le colocará el texto "Stop Runtime" y en el inspector, cambiar a la pestaña de eventos. Al momento de presionar este botón (Press), la acción que se debe ejecutar es un StopRuntime.

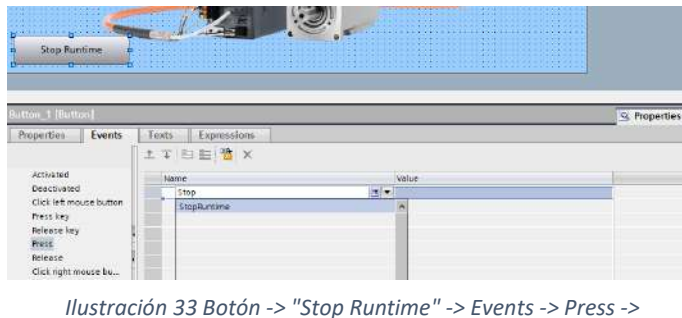

StopRuntime StopRuntime

Se agrega una nueva pantalla y se renombra como Monitoring, ya creada, en la pantalla Home, agregar un botón que permita el cambio de pantalla, se puede realizar de dos maneras, la primera es colocar un botón, añadir un evento al presionar, el cual se llamará "ChangeScreen" y se coloca la pantalla a la cual se requiere ir. La otra manera es directamente arrastrar la pantalla del árbol del proyecto y colocarla sobre la pantalla que actualmente se está trabajando (automáticamente generará un botón con el evento ya configurado).

| INGENIERIA | Automatización Avanzada                          | Código:<br>Versión                                                     | 01                     |
|------------|--------------------------------------------------|------------------------------------------------------------------------|------------------------|
|            | Automatización Avanzada                          | Fecha de emisión                                                       | 03 de marzo de 2025    |
|            | Práctica 1:<br>Control de velocidad mediante HMI | Manual de prácticas del<br>Laboratorio de Automatización<br>Industrial | Facultad de Ingeniería |

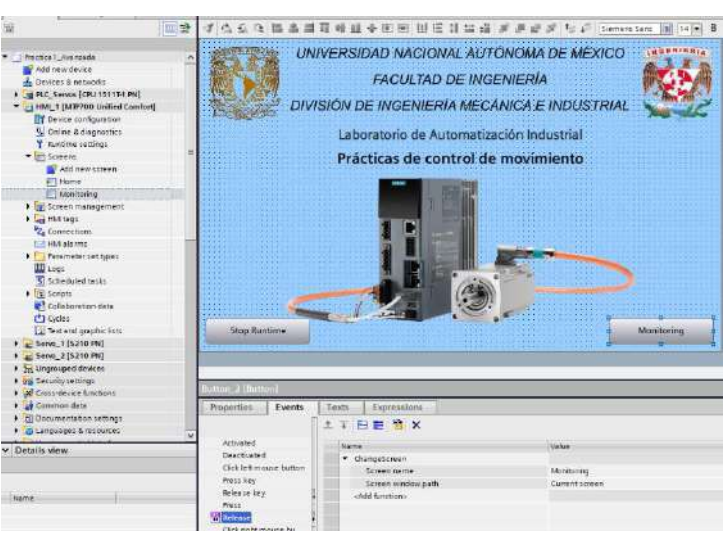

Ilustración 34 Botón de cambio de pantalla

#### Tabla de variables en la HMI

En la carpeta de la HMI, en el árbol del proyecto, dar doble click en el default tag table para añadir los tags que permitirán que la HMI actualicen los valores de las variables que se ocupan en la rutina del PLC.

Para añadir una variable, dar doble click sobre la opción <Add new> 0 directamente escribir sobre el espacio el nombre del tag; añadido el tag, dar click en los tres puntos que se encuentran en la columna "Connection" V seleccionar la red HMI\_Connection\_1, con ello, la HMI entenderá que el tag no tendrá una comunicación con el controlador al cual se está apuntando en la conexión, el tag puede ser escrito desde la HMI o ser de lectura desde el PLC.

Ya integrado el tag a la red, es necesario apuntar la dirección de origen al cual va estar respondiendo de acuerdo a la ejecución del programa.

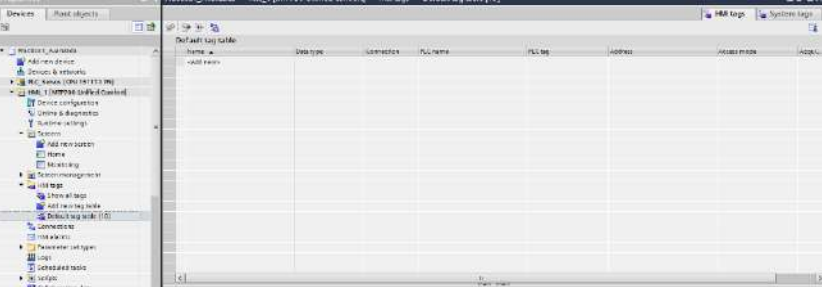

Ilustración 36 HMI\_1 -> HMI tags -> Default tag table

| 1   | Name 🔺   | Data type |   | Connection     | PLC name          |      |      | PLC tog        |     |
|-----|----------|-----------|---|----------------|-------------------|------|------|----------------|-----|
| -61 | Arranque | Bool      | 1 | temal tag> 🖃 📖 | 1                 |      |      | -d,)nd = fine  | d>- |
|     | Add news |           |   |                | /IP200 Linified C |      |      |                | 1.0 |
|     |          |           |   | Conn           | ections           | 2    |      |                | 1   |
|     |          |           |   |                |                   | 1.23 | (No  | me             |     |
|     |          |           |   |                |                   |      | . mb | HM_Connection_ | 1   |
|     |          |           |   | <              | п                 | >    | <    | П              |     |
|     |          |           |   |                |                   |      |      |                |     |

Ilustración 35 Direccionamiento de tag "Arranque" en la red "HMI\_Connection\_1"

|                                                                                           |           |            |            |                 |         |                   | 🔓 HM tags 🛛 🚡 System tage |
|-------------------------------------------------------------------------------------------|-----------|------------|------------|-----------------|---------|-------------------|---------------------------|
| P 🗩 🕂 🍪                                                                                   |           |            |            |                 |         |                   | 5                         |
| Default tag table                                                                         |           |            |            |                 |         |                   |                           |
| Name                                                                                      | Date type | Connection | FLC name   | PLC tag         | Address | Access mode       | Acquibition cycle Comment |
| Arranges                                                                                  | Bool      | E HM Conne | PLC_Servos | -Enter FLC tage | 1       | -aymbolic access- | 🖬 T12 🔛                   |
| <add news<="" td=""><td></td><td></td><td></td><td></td><td></td><td></td><td></td></add> |           |            |            |                 |         |                   |                           |
|                                                                                           |           |            |            |                 |         |                   |                           |
|                                                                                           |           |            |            |                 |         |                   |                           |

Ilustración 37 Tag en espera de apuntador

Dar click en los tres puntos de la columna "PLC tag", y buscar la carpeta de los PLC tags la dirección en donde se encuentra la variable de interés.

| INGENIERIA                               | Automatización Avanzada                          | Código:<br>Versión                                                     | 01                     |
|------------------------------------------|--------------------------------------------------|------------------------------------------------------------------------|------------------------|
|                                          |                                                  | Fecha de emisión                                                       | 03 de marzo de 2025    |
|                                          | Práctica 1:<br>Control de velocidad mediante HMI | Manual de prácticas del<br>Laboratorio de Automatización<br>Industrial | Facultad de Ingeniería |
|                                          |                                                  |                                                                        |                        |
| PLC tog<br><enter plc="" tag=""></enter> | Address Access mode Acquisition cycle i          | Address                                                                | Access mode            |

Arrangue\_HMI

| Page Solemare Units     |   | -   | Name                    | Data type   | A   |   |
|-------------------------|---|-----|-------------------------|-------------|-----|---|
| Page Program blocks     |   | . 🕢 | Eje_2_Actor_Interface_A | *PD_TEL105. | . % |   |
| P La recinology objects |   |     | Arranque_HMI            | Bool E      | 9a  |   |
| • La PLC tags           |   | • 🚥 | Paro_HMI                | Bool        | ×   | - |
| Delault tag table       |   |     | Enable                  | Bool        | %   |   |
| Cocal modules           |   | -   | Velocided               | LR-al       | 9.  | 1 |
| < 111                   | > | 1   |                         |             | >   |   |

|    | Ilustración 39 Access mode -> <absolute access=""></absolute> |                     |                                      |  |  |  |  |  |  |  |  |  |
|----|---------------------------------------------------------------|---------------------|--------------------------------------|--|--|--|--|--|--|--|--|--|
| En | el apartado de A                                              | ccess mode, selec   | cionar <absolute< td=""></absolute<> |  |  |  |  |  |  |  |  |  |
| ac | cess>, ahora se po                                            | drá observar la dir | ección (del PLC),                    |  |  |  |  |  |  |  |  |  |
| en | el apartado "Addr                                             | ess".               |                                      |  |  |  |  |  |  |  |  |  |

<absolute access>

... %M0.0

Ilustración 38 Para la variable arranque, PLC\_Servos -> Default tag table -> Arranque\_HMI

Para que la transmisión de datos sea la más síncrona posible, modificar el tiempo de adquisición a 100 [ms].

| ode             | Acquisition cyc     | le Co | mme | nt     |       |           |              | 7     |
|-----------------|---------------------|-------|-----|--------|-------|-----------|--------------|-------|
| access>         | T1s                 |       |     |        | Find: |           |              | ļ,    |
| <b>- </b> □ HML | 1 [MTP700 Unified ( | z     | 1   | 1      |       |           |              |       |
| <u> </u>        | ycles               |       |     | Name   |       | Cycletime | Cycle unit   |       |
|                 |                     |       | 4   | None   |       |           |              | ^     |
|                 |                     |       | Ċ   | T100ms |       | 100       | milliseconds |       |
|                 |                     |       | 10  | T250ms |       | 250       | milliseconds | 1.000 |
|                 |                     |       | C   | T500ms |       | 500       | milliseconds |       |
| 1               | III                 | >     | Ċ   | T1s    |       | 1000      | milliseconds | ~     |

Ilustración 40 Acquisition cycle -> HMI\_1 -> Cycles -> T100ms -> Ok

2 9 F 3

Realizar los pasos anteriores para los valores de:

- Paro
- Actualizar\_V
- Velocidad: esta variable es de tipo Real largo (LReal)

| 000221  | 10000000000           |         | 200000000 |               |         | 22222222 |
|---------|-----------------------|---------|-----------|---------------|---------|----------|
|         |                       |         |           | ale in        |         |          |
| C 1122  |                       |         |           | MO            | nitoreo |          |
|         | -0                    | 9.11    |           |               |         |          |
| 北市      | Enable                | 1 C C   |           |               |         |          |
|         | .0                    | ¢       |           |               |         |          |
| 1       |                       |         |           |               |         |          |
|         |                       |         |           |               |         |          |
| 11221   |                       |         |           |               |         |          |
|         |                       |         |           |               |         |          |
| 1.122   |                       |         |           |               |         |          |
| +->++   |                       |         |           |               |         |          |
| 100031  |                       |         |           |               |         |          |
|         |                       |         |           |               |         |          |
| 1 11    |                       |         |           |               |         |          |
|         |                       |         |           |               |         |          |
|         |                       |         |           |               |         |          |
|         |                       |         |           |               |         |          |
|         |                       |         |           |               |         |          |
| - 11441 |                       |         |           |               |         |          |
| =       |                       |         |           |               |         |          |
| 111     |                       |         |           |               |         |          |
|         |                       |         |           |               |         |          |
| 1.155   |                       |         |           |               |         |          |
| 11.55   |                       |         |           |               |         |          |
|         |                       |         |           |               |         |          |
| _       |                       |         |           |               |         |          |
| 10.11   | 1 De thoral           |         |           |               |         |          |
| Prope   | utice Ever            | to Faxt | s Expre   | asions        |         |          |
| 1.00    |                       | 1 4 2   | 10100     | at lar        |         |          |
| 2.57    |                       | 1000    | 10-1-0-1  | <b>w</b>      |         |          |
| .40     | tivetet               | -0      | ene:      |               |         |          |
| De      | ACTIVATES             |         |           |               |         | 110.00   |
|         | the set restance and  |         | • 39      |               |         | 0        |
|         | es sey                |         | -04       | canaca lag    |         | - 11     |
| -       |                       |         | 100       | reasetag      |         |          |
| 100     | 100                   | 100     | 184       | e minter la g |         | 100      |
|         | th same reason has be |         | - He      | satth tim fag |         |          |
|         | Contraction of        | 89 L.   |           | 10.000        |         | 100      |
|         |                       |         |           | etagyatan     |         |          |
|         |                       |         | L. 56     | (TOYOTTALL    |         | 191      |
|         |                       |         |           |               |         |          |

Ilustración 43 Botón Enable - > Events -> Press -> SetBitInTag

| 2 | Arrannue                                                                                  | Boal  | HMI Connectio | R.C. Service | Arrantue HM          | 5540.0  | sabsolute accessa               | Tipoms |
|---|-------------------------------------------------------------------------------------------|-------|---------------|--------------|----------------------|---------|---------------------------------|--------|
| - | Paro                                                                                      | Bool  | HM_Connectio_ | PLC_Servos   | Paro_HM              | 56,40.1 | <absolute access=""></absolute> | T100ms |
| - | Actualizar_V                                                                              | Bool  | HM_Connectio  | PLC_Servos   | Actualizar_velocidad | %A0.3   | <absolute access=""></absolute> | T100ms |
| 1 | Velocidad                                                                                 | LReal | HM_Connectio  | PLC_Servos   | Velocidad            | %\\11.0 | <absolute access=""></absolute> | T100ms |
|   | <add news<="" td=""><td></td><td></td><td></td><td></td><td></td><td></td><td></td></add> |       |               |              |                      |         |                                 |        |

Cambiando a la pantalla de Monitoreo, agregar un encabezado que identifique a la nueva interfaz (Monitoreo). Agregar un botón, el cual tendrá la funcionalidad de activar el bloque tecnológico MC\_Power. Renombrar el botón como "Enable", y añadirle el evento de fijar (Set) el valor de un bit al presionar el elemento.

Para referenciar el tag de interés, dar click en los tres puntos de la columna de "Value" y buscar el tag de "Arranque".

| Name                            | Value                     |
|---------------------------------|---------------------------|
| <ul> <li>SetBitInTag</li> </ul> |                           |
| Tag                             | Arrangue 🗉 🚥              |
| Bit number:                     |                           |
| <add function=""></add>         | PLC_Serves (CPU 151       |
|                                 | ) gg Software units =     |
|                                 | Program blocks            |
|                                 | Fichnology objects        |
|                                 |                           |
|                                 | Showall Di Edit de Create |

Ilustración 42 SetBitInTag -> Tag -> Arranque

🔙 HMI tags

| INGENIERIA | Automatización Avanzada                          | Código:<br>Versión                                                     | 01                     |
|------------|--------------------------------------------------|------------------------------------------------------------------------|------------------------|
|            | Automatización Avanzada                          | Fecha de emisión                                                       | 03 de marzo de 2025    |
|            | Práctica 1:<br>Control de velocidad mediante HMI | Manual de prácticas del<br>Laboratorio de Automatización<br>Industrial | Facultad de Ingeniería |

| Botton_1 [Botton]       |                                   |          |        |
|-------------------------|-----------------------------------|----------|--------|
| Properties Events       | Texts Expressions                 |          |        |
|                         | 1 T E E 🗃 X                       |          |        |
| Activated               | Nome                              | Value    |        |
| Deactivated             | <ul> <li>ResetBitInTeg</li> </ul> |          |        |
| Click left mouse botton | Teg                               | Arrangue | 3      |
| Press key               | Bit number:                       | 0        | 00777A |
| Release key             | <add function=""></add>           |          |        |
| Tal Press               |                                   |          |        |
| Release .               |                                   |          |        |
| Click right mouse bu    |                                   |          |        |
| Click right mouse bu    |                                   |          |        |

Hasta el momento, el botón al ser presionado, mandará un uno lógico, sin embargo, se requiere que el funcionamiento sea el de un botón pulsador, por lo que es necesario tener un evento al dejar de pulsar el botón; sobre el mismo botón añadir un evento en la opción "Release", función "ResetInBitTag" asociada a la misma variable.

Ilustración 44 Botón Enable -> Events -> Release -> ResetBitInTag -> Tag: Arranque

En la pantalla de monitoreo, generar un botón para cambiar a la pantalla principal.

| 9 0 0                   |                                                                                                    | Consideration of the Desideration |
|-------------------------|----------------------------------------------------------------------------------------------------|-----------------------------------|
| 0 0                     |                                                                                                    | Properties Even                   |
|                         |                                                                                                    |                                   |
| futton_4 [Button]       |                                                                                                    | Activated                         |
| Pinperties Events       | Teota Expressions                                                                                                    | Deactivated                       |
|                         | LT DE X                                                                                                    | Click left mouse butt             |
| Activated               | name Value                                                                                                    | Press key                         |
| Click left mouse button |                                                                                                    | Release key                       |
| Press key               | Active to Clean Screen                                                                                                    | HI Press                          |
| Parts                   | Changes and and a second and a second and as second and a second and a second and a second and a second and a second and a second and a second and a second and a second and a second and a second and a second and a second and a second and a second and a second and a second and a | Belease                           |
| Release                 | OkangeScreenAugetByNumber                                                                                                    | Click right mouse bu              |
| Gicking Mimouse by      | ChangeScreenDytAumoer                                                                                                    | click right mouse ou              |
|                         | costropue                                                                                                    |                                   |

| Properties    | Events     | Texts Expressions       |                |  |
|---------------|------------|-------------------------|----------------|--|
|               | Ī          | 1 7 E 🗄 📸 🗙             |                |  |
| Activated     |            | Name                    | Value          |  |
| Deactivated   |            | ▼ ChangeScreen          |                |  |
| Click left mo | use button | Screen name             | Home           |  |
| Press key     |            | Screen window path      | Current screen |  |
| Release key   |            | <add function=""></add> |                |  |
| Press         | -          |                         |                |  |
| Release       |            |                         |                |  |
| Click right m | iouse bu   |                         |                |  |
|               |            |                         |                |  |

Ilustración 46 Botón Home -> Screen name: Home

|    |       |        | Мо | nitored | , | 122     |       |           |      |
|----|-------|--------|----|---------|---|---------|-------|-----------|------|
| Er | able. |        |    |         |   |         | Pa    | то        | £.   |
|    |       | - 1999 |    |         |   | 100 C 1 | Res P | Streeting | 1993 |
|    |       |        |    |         |   |         |       |           |      |
|    |       |        |    |         |   |         |       |           |      |
|    |       |        |    |         |   |         |       |           |      |
|    |       |        |    |         |   |         |       |           |      |
|    |       |        |    |         |   |         |       |           |      |
|    |       |        |    |         |   |         |       |           |      |
|    |       |        |    |         |   |         |       |           |      |
|    |       |        |    |         |   |         |       |           |      |
|    |       |        |    |         |   |         |       |           |      |
|    |       |        |    |         |   |         |       |           |      |
|    |       |        |    |         |   |         |       |           |      |
|    |       |        |    |         |   |         |       |           |      |
|    |       |        |    |         |   |         |       |           |      |
|    |       |        |    |         |   |         |       |           |      |
|    |       |        |    |         |   |         |       |           |      |
|    |       |        |    |         |   |         |       |           |      |
|    |       |        |    |         |   |         |       |           |      |
|    |       |        |    |         |   |         |       |           |      |
|    |       |        |    |         |   |         |       |           |      |
|    |       |        |    |         |   |         |       |           |      |
|    |       |        |    |         |   |         |       |           |      |
|    |       |        |    |         |   |         |       |           |      |
|    |       |        |    |         |   |         |       |           |      |
|    |       |        |    |         |   |         |       |           |      |
|    |       |        |    |         |   |         |       |           |      |
|    |       |        |    |         |   |         |       |           |      |
|    |       |        |    |         |   |         |       |           |      |

Ilustración 45 Botón de Home -> Events -> Press ->

Territory Lands Lands La

Ilustración 48 Botón de paro -> Eventos: Press & Release -> Variable: Paro

Para terminar de configurar la pantalla de monitoreo, crear un botón de paro, y un botón de actualizar velocidad.

| Andrew Dame                                                                                                    |                                                                                                    |                            |
|----------------------------------------------------------------------------------------------------|----------------------------------------------------------------------------------------------------|----------------------------|
| Actualizar                                                                                                    |                                                                                                    |                            |
|                                                                                                    | 0                                                                                                    |                            |
|                                                                                                    |                                                                                                    |                            |
|                                                                                                    |                                                                                                    |                            |
|                                                                                                    |                                                                                                    |                            |
|                                                                                                    |                                                                                                    |                            |
|                                                                                                    |                                                                                                    |                            |
|                                                                                                    |                                                                                                    |                            |
|                                                                                                    |                                                                                                    |                            |
|                                                                                                    |                                                                                                    |                            |
|                                                                                                    |                                                                                                    |                            |
|                                                                                                    |                                                                                                    |                            |
|                                                                                                    |                                                                                                    |                            |
|                                                                                                    |                                                                                                    |                            |
|                                                                                                    |                                                                                                    |                            |
| Home                                                                                                    |                                                                                                    |                            |
| Tome                                                                                                    | 1                                                                                                    |                            |
| riome                                                                                                    | Last Exercises                                                                                        |                            |
| 735me<br>nogel (National<br>Rocenties Events                                                                                                    | Tests Expressions<br>↓ TEIE 1 1 X                                                                     |                            |
| 735me<br>Tocali (Mattan)<br>Tocarties Events<br>Activated                                                                                                    | Letto Expressions<br>⊥ T EI E                                                                         | Vite                       |
| rome<br>Iterati Hatrani<br>Iteraties Events<br>Activated<br>Deschated                                                                                                    | Texts Expressions<br>I T E E M X<br>Inne<br>→ Schöning                                                | Vite                       |
| Home Top 1 Unition Top 1 Unition Top 1 Events Activated Desclinated Click infinieurs Button                                                                                                    | Tents Expression<br>↓ ↓ Ele M ×<br>Intere<br>* tetioning<br>ing                                       | 'vita<br>Anaissy'          |
| Home Incentifies Events Activated Descrivated Cites at mouse button Press key                                                                                                    | Leets Expression<br>I T E E M X<br>Inne<br>* Schöstig<br>Ng<br>in number                              | Value<br>Arna ins. y<br>0  |
| Home Ton 1 Hotton Toporties Events Activated Octs int mouse button Pressiver and assessives                                                                                                    | Tents Expressions<br>T + E ≥ M ×<br>Instre<br>* tellointy<br>tellower<br>with mumber<br>out functions | Value<br>Anna isas yu<br>0 |
| Tome<br>Trome   Button <br>recontines   Events<br>Activated<br>Descrivated<br>Descrivated<br>De | Lexts Expression<br>I T E E M X<br>Nove<br>* Catilority<br>rig<br>in number<br>cetti functions        | Value<br>Ana sine yu<br>0  |
| Tome Tome Toporties Events Activated Desclosed Ock withmour Button Press key strikers reay Desc Desc                                                                                                    | Letts Expressions<br>I T E E ™ ×<br>Intere<br>* fetficiently<br>Brownear<br>- odd factors             | value<br>envelore_V<br>6   |

Ilustración 47 Botón "Acturalizar" -> Eventos: Press & Release -> Variable: Actualizar\_V

Para generar una interfaz más completa, agregar un deslizador (slider) a la pantalla y caracterizarlo:

| INGENIERIA |                                                  | Código:                                                                |                        |
|------------|--------------------------------------------------|------------------------------------------------------------------------|------------------------|
|            | Automatización Avanzada                          | Versión                                                                | 01                     |
|            | Automatización Avanzaua                          |                                                                        |                        |
|            |                                                  | Fecha de emisión                                                       | 03 de marzo de 2025    |
|            | Práctica 1:<br>Control de velocidad mediante HMI | Manual de prácticas del<br>Laboratorio de Automatización<br>Industrial | Facultad de Ingeniería |

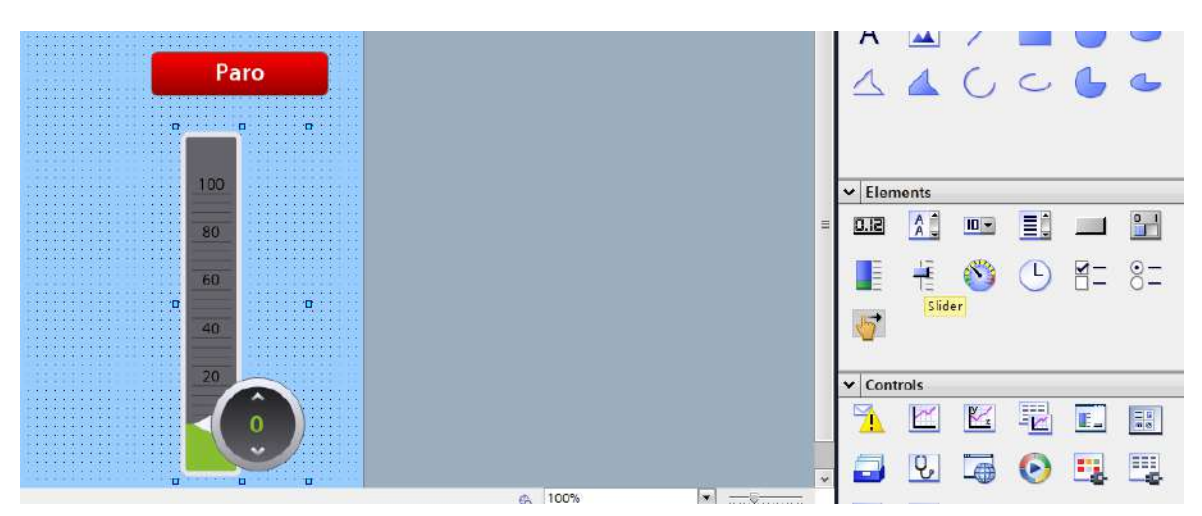

Ilustración 49 Elements -> Slider -> añadir a pantalla "Monitoring"

Colocar los valores de escala máximos y mínimos, 0 y 100, respectivamente

| Propertie | is Events           | Texts       | Expressions      |                    |   |
|-----------|---------------------|-------------|------------------|--------------------|---|
| 2 5 6     | Y 🏫 👁               |             |                  |                    |   |
| Name      |                     | Static valu | e                | 🌮 Dynamization (1) |   |
| - Gene    | eral                |             |                  |                    | ~ |
| + 4       | sbel                |             |                  |                    |   |
| P         | rocess value        |             |                  | Tag                |   |
| • 5       | cale                |             |                  |                    | - |
|           | Alignment           | Vertical    |                  | None               |   |
|           | Division count      | 5           |                  | None               | 1 |
|           | Graduation mark     | 64,64       | 1,68             | None               |   |
|           | Label - color       | 0,0,0       | 13               | None               |   |
|           | Label - font        |             |                  |                    |   |
|           | Output format       | {F}         |                  | None               |   |
|           | Scale mode          | Nombers,    | Graduation marks | None               |   |
|           | Scale value - max   | 100         |                  | None               |   |
|           | Scale value - mini  | 0           |                  | None               |   |
|           | Scaling - automatic |             |                  | None               |   |

Colocar la variable de proceso:

|                             |                           |                    |   |                 | S Propertie                                                                                                    | rs 🔥 Info 😰 🖞 Diagr | ostics Cline |
|-----------------------------|---------------------------|--------------------|---|-----------------|----------------------------------------------------------------------------------------------------|---------------------|--------------|
| Properties Evants           | Texts Expressions         | 1                  |   |                 | (All and a second second second second second second second second second second second second second second se |                     |              |
| 12 E E Y 🛊 👁                |                           |                    |   | Tag             |                                                                                                    |                     |              |
| Hame.                       | Static value              | P Dynamization (1) |   | Dependent       |                                                                                                    |                     | Settione     |
| <ul> <li>General</li> </ul> |                           |                    | 2 | PIDLUSS         | fast-card                                                                                                    | 1                   |              |
| Label                       |                           |                    |   | (ag)            | Velocided                                                                                                    | (11)                |              |
| Scale                       |                           | ing (M)            |   | Mic tage        | velocidad                                                                                                    | · · · · · ·         | _  Read-only |
| Alignment                   | Vertical                  | None               |   | Address:        | S-MLD                                                                                                    | LReal               |              |
| Division cours              | 5                         | None               |   |                 | a de la sector de la composición de la composición de la composición de la composición de la composición de la  |                     |              |
| Graduation mark             | 64, 64, 68                | None               |   | Туре            | - Condition P                                                                                                   | man nilos           |              |
| Label - color               | 0, 0, 0                   | None               |   | None            |                                                                                                    |                     |              |
| Label-Sont                  |                           |                    |   | Range           |                                                                                                    |                     |              |
| Output format               | (*)                       | None               |   | O Multiple hits |                                                                                                    |                     |              |
| Scale mode                  | Numbers, Graduation marks | None               |   | Ociacity in T   |                                                                                                    |                     |              |
| Scale value - max.          | 100                       | None               |   | Claudie bit     |                                                                                                    |                     |              |

Ilustración 50 Slider -> Properties -> General -> Label -> Process value -> Dynamization: Tag -> Process -> Tag: Velocidad

Ilustración 51 Slider -> Properties -> General -> Scale -> Scale value -max / min: 100/0

#### Regresar a los tags del HMI y realizar un escalamiento de la variable velocidad

| ractical_Avanzada • I   | HML1 [MTP700 Unified C | omfort] > HMI tags > | Detault tag table [14] |                      |                    | 4                      | -00      |
|-------------------------|------------------------|----------------------|------------------------|----------------------|--------------------|------------------------|----------|
|                         |                        |                      |                        |                      |                    | 🔒 HMI tags 🛛 🛓 Syst    | iem tags |
| P 🗃 😤 🖏                 |                        |                      |                        |                      |                    |                        | . 3      |
| Default tag table       |                        |                      |                        |                      |                    |                        |          |
| name .                  | Data type              | Connector            | RLC rame               | RLC 199              | Address            | A 4 5 603 Photos       | Acqu     |
| Actualizar_V            | Bool                   | HM_Connectio         | FLC_Servas             | Actualizar_velocidad | VM0.3              | vabsolute access-      | 7100     |
| Anenque                 | Box!                   | HM_Cornectic         | fLC.Servis             | Arrantple_HM         | 1440.0             | «absolute access»      | 7100     |
| - Paro                  | line!                  | Hul_Connectio        | N.C_Laruce             | Fact, HLA            | NM11               | caboniute accetto      | 1100     |
| 🔹 Velozided             | LReal                  | HM_Corne             | PLC_Lervics            | Velocided            | 0.3567             | -a boolute access>     | T100     |
| -skild news-            |                        |                      |                        |                      |                    |                        |          |
|                         |                        |                      |                        |                      |                    |                        |          |
|                         |                        |                      |                        |                      |                    |                        |          |
|                         |                        |                      |                        |                      |                    |                        |          |
|                         |                        |                      |                        |                      |                    |                        |          |
|                         |                        |                      |                        |                      |                    |                        |          |
|                         |                        |                      |                        |                      |                    |                        |          |
|                         |                        |                      |                        |                      |                    |                        |          |
|                         |                        |                      |                        |                      |                    |                        |          |
|                         |                        |                      |                        |                      |                    |                        |          |
|                         |                        |                      |                        |                      |                    |                        |          |
|                         |                        |                      |                        |                      |                    |                        |          |
|                         |                        |                      |                        |                      |                    |                        |          |
|                         |                        |                      |                        |                      |                    |                        |          |
|                         |                        |                      |                        |                      |                    |                        |          |
|                         |                        |                      | -                      |                      |                    |                        |          |
| 53                      |                        |                      |                        |                      |                    |                        |          |
|                         |                        |                      | -61156(1047)           | and an               |                    |                        |          |
| iocideul II MI   agi    |                        |                      |                        |                      | A Properties       | L Info 1 & Diagnostics | 1.11     |
| Properties Events       | Texts                  |                      |                        |                      | - Cressien Willing |                        |          |
| 3                       |                        |                      |                        |                      |                    |                        |          |
| General                 | inter sering           |                      |                        | These                |                    |                        |          |
| Settings                | PLC                    |                      |                        | HM8                  |                    |                        |          |
| Rance                   | End value: Et          | 00                   |                        | End value            | e: 100             |                        | - 11     |
| Linearscaling           | Diart value: 24        | 8                    |                        | Start unla           | - 0                |                        | 18       |
| Values                  |                        |                      |                        |                      | 17.1.              |                        |          |
| Commerc                 |                        |                      |                        |                      |                    |                        |          |
| Good Manufacturine Pro- | 3                      |                      |                        |                      |                    |                        |          |

Ilustración 52 Default tag table (HMI) -> Seleccionar la variable velocidad, en el inspector -> Properties -> Linear scaling (activar casilla) -> PLC: Start value: 50 / End value; HMI: Start value: 0 / End value: 100

| IN GENIERIA                           | Autom                     | atización Avanzada      | Código:<br>Versión<br>Fecha de emisión                      | 01<br>03 de marzo de 2025              |
|---------------------------------------|---------------------------|-------------------------|-------------------------------------------------------------|----------------------------------------|
|                                       | Práctica 1:<br>Control de | velocidad mediante HMI  | Manual de prácticas<br>Laboratorio de Automat<br>Industrial | idel<br>ización Facultad de Ingeniería |
| ✓ Velocidad ✓ Velocidad_Rea ✓Add new> | LReal<br>LReal            | HM_Connectio PLC_Servos | Velocidad %M1.0<br>Velocidad %M1.0                          | <absolute access=""> T100ms</absolute> |

Ilustración 53 Variable Velocidad\_Real -> Apunta a la misma variable que la variable Velocidad

Ya que el valor original se ha escalado, generar una nueva variable en el tag table de la HMI que sea referenciado a el mismo valor de velocidad para tener el valor de lectura real en el monitoreo.

Finalmente, agregar un elemento del tipo "Gauge" y configurarlo.

| Properties * Info      Diagnostics | <b>P</b> = • | -0             | -     |     |       |             |          |
|------------------------------------|--------------|----------------|-------|-----|-------|-------------|----------|
| P P                                |              |                |       |     |       |             |          |
|                                    |              | V Cont         | trols | G   | Sauge |             |          |
|                                    | =            | ✓ Elen<br>0.12 | ments | ••• |       | 2<br>2<br>2 | <b>-</b> |
|                                    |              |                |       |     |       |             |          |

Ilustración 54 Elements -> Gauge -> Colocarlo en la pantalla de monitoreo

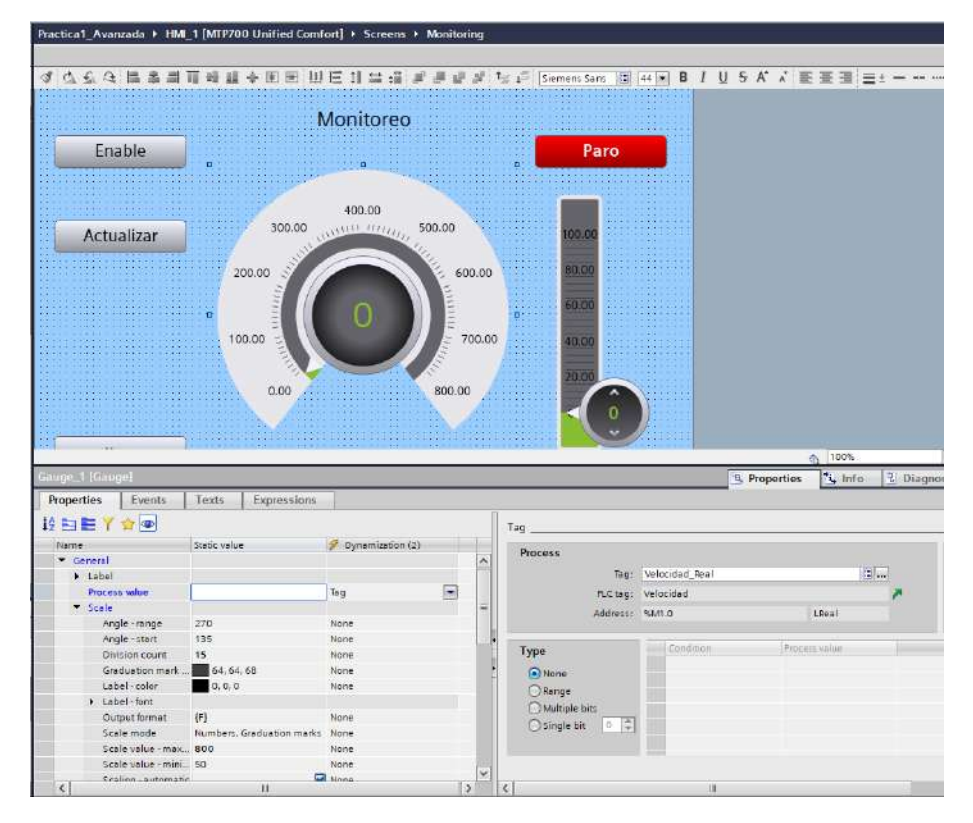

Ilustración 55 Gauge -> Scale value max: 800 / Scale value min: 50; Process value: Tag: Velocidad\_Real

| Automatización Avanzada     Versión     01       Práctica 1:     Fecha de emisión     03 de marzo de 2025       Práctica 1:     Manual de prácticas del<br>Laboratorio de Automatización<br>Industrial     Facultad de Ingeniería | INGENIERIA |                                                  | Código:                                                                |                        |
|----------------------------------------------------------------------------------------------------|------------|--------------------------------------------------|------------------------------------------------------------------------|------------------------|
| Práctica 1:     Manual de prácticas del<br>Laboratorio de Automatización<br>Industrial     Facultad de Ingeniería                                                                                                    |            | Automatización Avanzada                          | Versión                                                                | 01                     |
| Práctica 1:     Manual de prácticas del<br>Laboratorio de Automatización<br>Industrial     Facultad de Ingeniería                                                                                                    |            | Automatización Avanzada                          | Facha da aminián                                                       | 00 da marza da 0005    |
| Práctica 1:       Manual de prácticas del         Control de velocidad mediante HMI       Laboratorio de Automatización         Industrial       Facultad de Ingeniería                                                           |            |                                                  | Fecha de emisión                                                       | 03 de marzo de 2025    |
|                                                                                                    |            | Práctica 1:<br>Control de velocidad mediante HMI | Manual de prácticas del<br>Laboratorio de Automatización<br>Industrial | Facultad de Ingeniería |

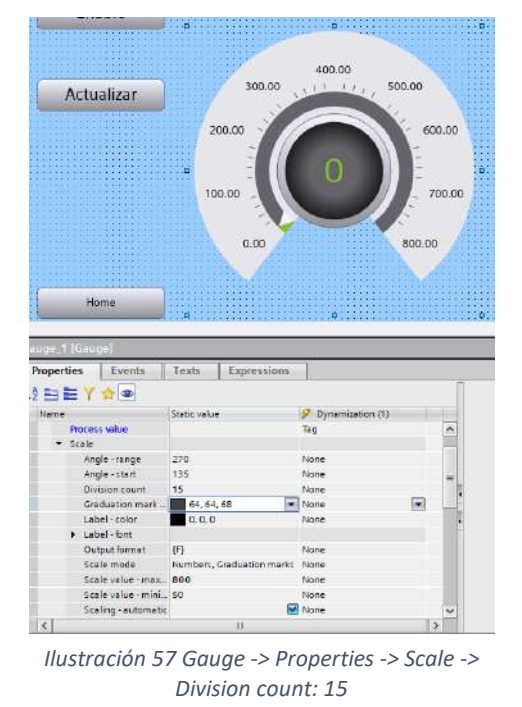

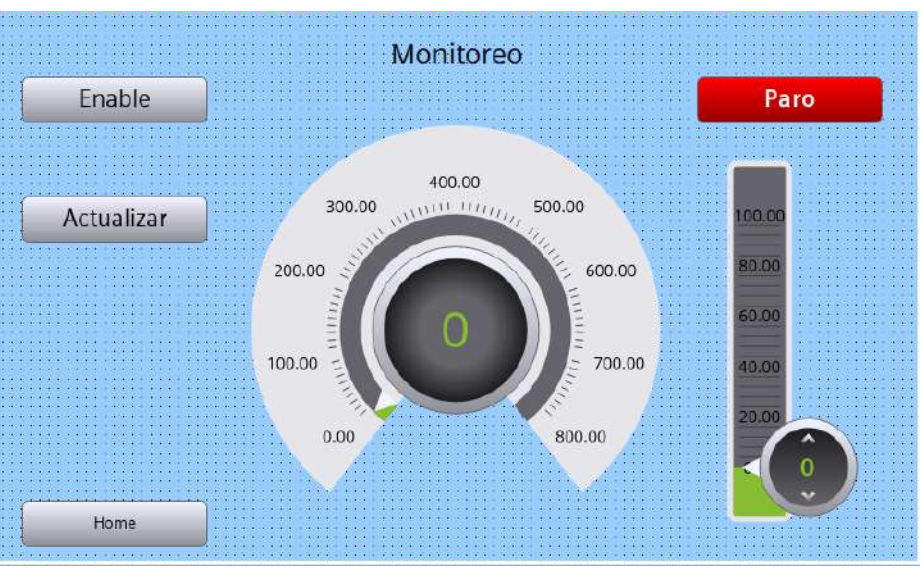

Ilustración 56 Pantalla de monitoreo

#### Entregables de la práctica

- 1. Código de Ladder comentado.
- 2. Pantallas realizadas en la HMI.
- 3. Imágenes del cambio de estado en el monitoreo de la HMI (fotografía de pantalla en ejecución).

### VI. Conclusiones y observaciones.

#### Referencias

- Levine, W. S. (2010). The control handbook: Control system applications. CRC Press.
- Schröder, D. (2015). Electrical drives and control systems. Springer.
- Craig, J. J. (2020). Introduction to robotics: Mechanics and control (4th ed.). Pearson.

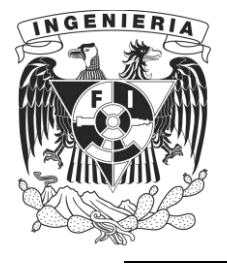

DIVISIÓN DE INGENIERÍA MECÁNICA E INDUSTRIAL LABORATORIO DE AUTOMATIZACIÓN INDUSTRIAL ACADEMIA DE AUTOMATIZACIÓN

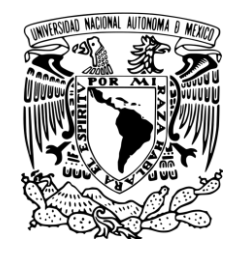

AUTOMATIZACIÓN AVANZADA (1198)

# Práctica 2: Coordinación de Servomotores mediante HMI

#### Rúbrica de evaluación

| CONCEPTOS, RUBROS O<br>ASPECTOS A EVALUAR       | BUENO (2 PUNTOS)<br>Completo entendimiento del problema, realiza la<br>actividad cumpliendo todos los<br>requerimientos.                                                      | REGULAR (1 PUNTO)<br>Bajo entendimiento del problema, realiza la<br>actividad cumpliendo algunos de los<br>requerimientos.             | NO ACEPTABLE (0 PUNTOS)<br>No demuestra entendimiento del<br>Problema o de la actividad.          |
|-------------------------------------------------|----------------------------------------------------------------------------------------------------|----------------------------------------------------------------------------------------------------|---------------------------------------------------------------------------------------------------|
| 1. Seguridad en la ejecución<br>de la actividad | Identifica correctamente los peligros<br>y fuentes de energía, minimiza los<br>riesgos aplicando las medidas de<br>control, realiza la verificación y firma<br>con su nombre. | Identifica parcialmente los<br>peligros, sin aplicar todas las<br>medidas de control.                                                  | No aplica ninguna<br>medida de control, no<br>verifica y no firma.                                |
| 2. Ejecución de la práctica                     | Muestra un entendimiento completo<br>durante el desarrollo de las<br>actividades, la práctica cumple con<br>todos los requerimientos                                          | Muestra un entendimiento<br>moderado durante el<br>desarrollo de las actividades,<br>la práctica no cumple con<br>todos los requisitos | No demuestra<br>entendimiento de las<br>actividades, la práctica no<br>cumple con los requisitos. |
| 3. Tabla de ordenamiento de variables           | Genera la tabla para las entradas y<br>salidas e incluye dirección, símbolo<br>y descripción de cada variable.                                                                | Genera una tabla incompleta o con información errónea.                                                                                 | No desarrolla la tabla de<br>ordenamiento de variables.                                           |
| 4. Interfaz de control y<br>supervisión         | Diseña la interfaz de control y<br>supervisión cumpliendo con todas<br>las especificaciones solicitadas.                                                                      | Incluye algunas de las<br>especificaciones solicitadas<br>con carencias u omisiones.                                                   | No reporta la interfaz de<br>control y supervisión.                                               |
| 5. Repetibilidad y resistencia<br>a fallos      | El sistema opera cíclicamente sin<br>ningún inconveniente, el sistema no<br>falla ante perturbaciones<br>(activaciones erróneas de usuarios).                                 | El sistema se detiene en algún<br>punto de operación, el sistema<br>se detiene ante<br>perturbaciones.                                 | El sistema no es cíclico, se<br>detiene el proceso ante<br>cualquier perturbación.                |

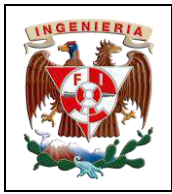

| Codigo:                                                                |                        |
|------------------------------------------------------------------------|------------------------|
| Versión                                                                | 01                     |
|                                                                        |                        |
| Fecha de emisión                                                       | 03 de marzo de 2025    |
| Manual de prácticas del<br>Laboratorio de Automatización<br>Industrial | Facultad de Ingeniería |

# I. Seguridad en la ejecución

|                 | Peligro o fuente de | e energía           | Riesgo asoc    | iado    | Medidas de control                                                                     | Verificación |
|-----------------|---------------------|---------------------|----------------|---------|----------------------------------------------------------------------------------------|--------------|
| 1 <sup>ro</sup> | Voltaje alterno     | <b>4</b> ~<br>220 V | Electrocución  | A       | Identificar los puntos energizados antes de<br>realizar la actividad y evitar contacto |              |
| 2 <sup>do</sup> | Voltaje alterno     | <b>4</b> ∼<br>127 V | Electrocución  | <u></u> | Identificar los puntos energizados antes de<br>realizar la actividad y evitar contacto |              |
| 3 <sup>ro</sup> | Voltaje continuo    | 24 V                | Daño a equipo  |         | Verificar polaridad y nivel antes de realizar<br>la conexión del equipo o dispositivo  |              |
|                 |                     |                     | Apellidos y no | mbres:  |                                                                                        |              |

# II. Objetivos de aprendizaje

**Objetivo general:** Activar la coordinación dos servomotores para alcanzar posiciones definidas utilizando una HMI.

#### **Objetivos específicos:**

- El alumno será capaz de configurar y coordinar dos servomotores, haciendo uso de las librerías del software de programación, además, comprenderá la importancia de la coordinación de los mismos en la automatización industrial y aplicar estas técnicas en un entorno real
- El alumno será capaz de diseñar una interfaz de HMI efectiva para la activación y desactivación de ejes.
- El alumno realizará el monitoreo del estado de los actuadores para verificar que el sistema esté funcionando adecuadamente.

### III. Material y equipo

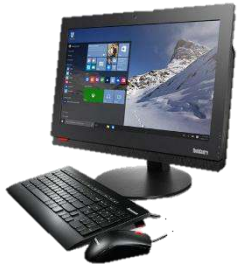

Ilustración 1 Computadora

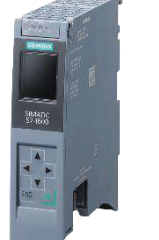

Ilustración 2 Controlador Siemens S7-1500T

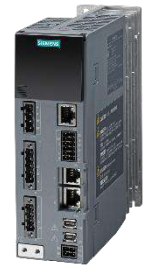

Ilustración 3 Servocontrolador Sinamics S210

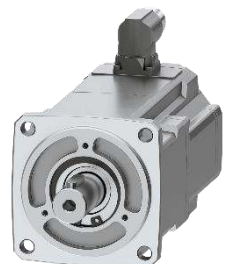

Ilustración 4 Servomotor Simotics S-1FK2

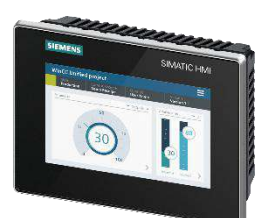

Ilustración 5 HMI MTP 700 Unified Comfort

| INGENIERIA |                                                          | Código:                                                                | 01                     |
|------------|----------------------------------------------------------|------------------------------------------------------------------------|------------------------|
| ALL A      | Automatización Avanzada                                  | Version                                                                | UI                     |
|            |                                                          | Fecha de emisión                                                       | 03 de marzo de 2025    |
|            | Práctica 2:<br>Coordinación de Servomotores mediante HMI | Manual de prácticas del<br>Laboratorio de Automatización<br>Industrial | Facultad de Ingeniería |

### IV. Introducción

Hoy en día la precisión y la eficiencia son fundamentales para mantener la competitividad y la calidad en los procesos de producción de las grandes empresas manufactureras. Una tecnología esencial que contribuye a alcanzar estos objetivos es la coordinación de ejes, la cual permite que múltiples servomotores trabajen de manera sincronizada, garantizando movimientos precisos y armoniosos en maquinaria compleja. La coordinación de ejes es crucial en aplicaciones donde varios componentes deben moverse en

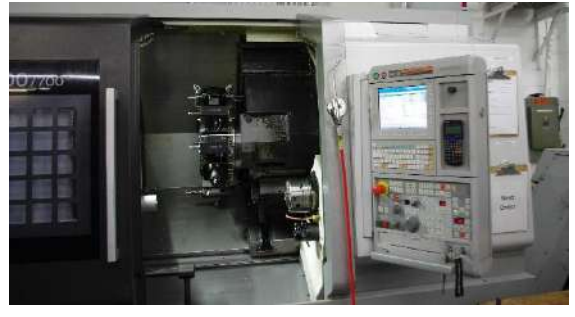

Ilustración 6 Máquina CNC multieje

perfecta sincronía. Por ejemplo, en la industria automotriz, los robots de ensamblaje deben trabajar de forma coordinada para colocar componentes con precisión milimétrica. Un pequeño desfase en los movimientos puede causar defectos o ralentizar la línea de producción, generando costos adicionales. En estos sistemas, las Interfaces Humano-Máquina (HMI) permiten a los operadores monitorear en tiempo real el desempeño de la maquinaria, ajustar velocidades o posiciones y garantizar un flujo de trabajo adecuado.

En la industria del embalaje, por ejemplo, las máquinas deben cortar, doblar y sellar materiales de manera simultánea para mantener una alta velocidad de producción sin comprometer la calidad. Sin una sincronización adecuada, comprometería al sistema a tener errores como desalineaciones o tiempos de producción más largos, que se traduce a un aumento en los costos de producción.

Otras aplicaciones Industriales destacadas son:

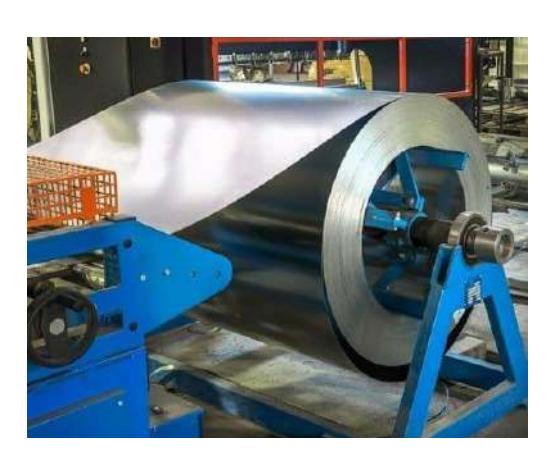

Ilustración 7 Sistema de enrollado de acero

• Robótica Industrial: Los robots que realizan tareas como soldadura, ensamblaje o pintura requieren una coordinación precisa de sus múltiples ejes para replicar movimientos humanos con exactitud y consistencia, reduciendo errores y optimizando la producción.

• Máquinas Herramienta CNC: En el mecanizado de piezas complejas, la coordinación de ejes permite que las herramientas de corte se muevan en múltiples direcciones simultáneamente, logrando formas precisas y reduciendo el tiempo de producción.

• Impresión y Conversión de Materiales: Equipos que manejan materiales continuos, como papel o láminas metálicas, dependen de la coordinación de ejes para cortar, enrollar o estampar sin interrupciones ni defectos, garantizando una producción uniforme y de alta calidad.

Empresas líderes en automatización como Siemens y Rockwell Automation han desarrollado tecnologías avanzadas para facilitar la coordinación de ejes. Siemens, con su plataforma StartDrive - TIA Portal y los controladores S7-1500, ofrece soluciones que permiten programar y sincronizar servomotores de manera sencilla e intuitiva. Por otro lado, Rockwell Automation, con su tecnología

| Automatización Avanzada                                                                                                    | )1           |
|----------------------------------------------------------------------------------------------------|--------------|
| Fecha de emisión 03 de mai                                                                                                    | zo de 2025   |
| Práctica 2:<br>Coordinación de Servomotores mediante HMI<br>Industrial Manual de prácticas del<br>Laboratorio de Automatización<br>Industrial Facultad de | e Ingeniería |

Kinetix y Logix en Studio 5000, proporciona herramientas para controlar múltiples ejes con alta precisión, adaptándose a las necesidades específicas de la industria.

En el PLC S7-1500, los objetos tecnológicos representan dispositivos físicos como los servomotores, lo cual facilita su configuración y control. Estos objetos ayudan a programar movimientos, ajustar velocidades y sincronizar acciones. Al usar estos objetos en conjunto con la HMI, se puede coordinar el funcionamiento de varios dispositivos de manera sencilla y visual, permitiendo ajustes en tiempo real según las necesidades de la producción.

# V. Desarrollo de la actividad

#### Creación de nuevo proyecto en TIA Portal V19 y selección de equipos de trabajo

- 1. Abrir un nuevo proyecto con TIA Portal V19 y utilizar la herramienta "Detect" para agregar un controlador S7-1500
- 2. Colocar en el controlador las siguientes características:
  - a. Nombre del PLC: PLC\_Servos
  - b. Verificación de IP: 192.168.105.10
  - c. Desactivar la casilla "Protect confidential PLC configuration data"
  - d. Seleccionar la casilla "Full Access (no protection)"
  - e. Verificar que en Protection & Security; Connection mechanims este activa la casilla "Permit Access with PUT/GET communication from remote partner"
  - f. Verificar la que la casilla "Only allow secure PG/PC and HMI communication"

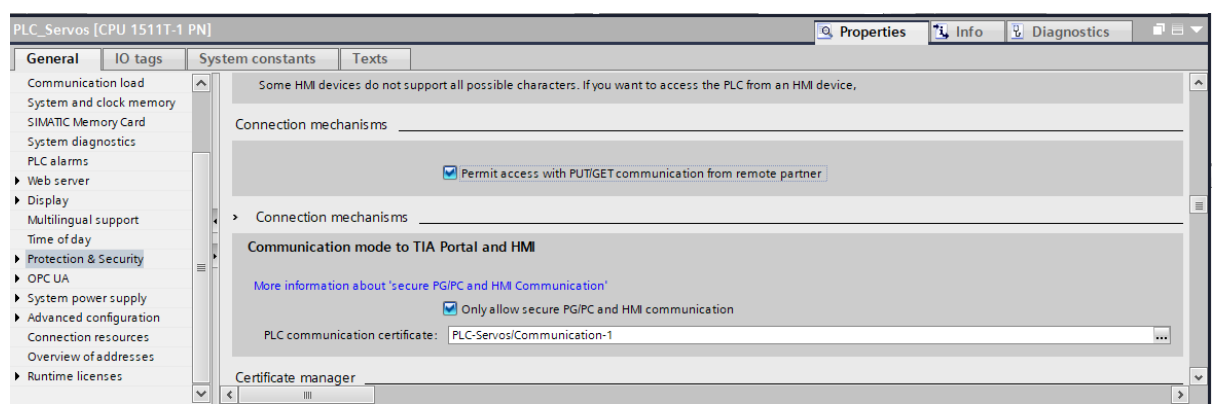

Ilustración 8 Casillas PUT/GET y PG/PC activas en el PLC

- 3. Agregar un servocontrolador al proyecto:
  - a. Nombre: Servo\_1
  - b. Asignación de IP: 192.168.105.11
  - c. Protection & security; desactivar User management & access control (UMAC) for the drive; desactivar: "Encrypt sensitive drive data"
  - d. Harwdare settings colocar alimentación a 220 V

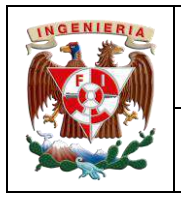

|   | Código:                                                                |                        |
|---|------------------------------------------------------------------------|------------------------|
|   | Versión                                                                | 01                     |
|   |                                                                        |                        |
|   | Fecha de emisión                                                       | 03 de marzo de 2025    |
| [ | Manual de prácticas del<br>Laboratorio de Automatización<br>Industrial | Facultad de Ingeniería |
|   |                                                                        |                        |

- e. Añadir un servomotor 1FK2104-4AK1 terminación x-xMxx (Utilizar el filtro de búsqueda para añadir el motor)
- 4. Agregar un segundo servocontrolador al proyecto:
  - a. Nombre: Servo\_2
  - b. Asignación de IP: 192.168.105.12
  - c. Protection & security; desactivar User management & access control (UMAC) for the drive; desactivar: "Encrypt sensitive drive data"
  - d. Harwdare settings colocar alimentación a 220 V

| Product to we U                                                                                                    | Add new device                                                                                                    |                                                                                                    |
|----------------------------------------------------------------------------------------------------|----------------------------------------------------------------------------------------------------|----------------------------------------------------------------------------------------------------|
| Projektive Bent stigets  Polytics Bent stigets  Aff Solvesia  Polytics 2 Averages  Aff Solvesia  Polytics activulat  Polytics activulat  Polytics | Add surve director<br>Device protect<br>TRUE<br>Controllers<br>Controllers<br>Controllers<br>TRUE<br>TRUE<br>TRU | Dense:<br>METTOD United Control<br>Atticle no: 4442 128-5606-6400<br>Version: 90-00<br>Description<br>Description<br>7.0 TT flogs 800 -440 goeb, 140 colors;<br>Mettodes, 12<br>Particle State State |
|                                                                                                    | But store wate                                                                                                    | CK CARCA                                                                                                    |

Ilustración 9 Verificar que la versión se 19.0.0.0

- e. Añadir un servomotor 1FK2104-4AK1 terminación x-xMxx (Utilizar el filtro de búsqueda para añadir el motor)
- Añadir una HMI al proyecto con la ruta: Add new device -> HMI -> SIMATIC Unified Comfort Panel -> 7" Display -> MTP700 Unified Comfort -> 6AV2 128-3GB06-0AXx -> V 19.0.0.0
  - a. Desde la Network view, seleccionar la HMI, en las propiedades, en la sección de PROFINET Interface [X1] colocar la IP 192.168.105.9; el nombre por default de la HMI se puede conservar para el proyecto
  - b. En la carpeta de la HMI (ubicada en el árbol del proyecto), dar doble click en "Runtime settings"; en general, desactivar la casilla "Activate encrypted transfer"

| General                    | General                                                      |
|----------------------------|--------------------------------------------------------------|
| Alarms                     |                                                              |
| Process diagnostics        | Identification                                               |
| Language & font            | Puntime ID: 665530ae-5507-1868-836a-e3dd106c6366             |
| Remote Access              |                                                              |
| Storage system             |                                                              |
| Tag settings               | Encrypted transfer                                           |
| PLC_Server [CPU 1511T1 PN] | Activate encrypted transfer                                  |
| Oevice configuration       | Password:                                                    |
| Y Puntime settings         | Confirm password:                                            |
| • 😰 Screen management      | After you have entered the password, press Enter to confirm. |
| Connections                | Allow initial password transfer via                          |
| 🖂 HM alarma                | unencrypted download                                         |

Ilustración 10 HMI ->Runtime settings -> General -> Encrypted transfer -> (Desactivar) Activate encrypted transfer

#### Comunicación de equipos

Generar el lazo de comunicación sólo entre el PLC y los servocontroladores, tanto en la vista de redes como en la vista topológica (comunicación IRT). A continuación, conectar la HMI en la vista de redes al lazo de comunicación PLC\_Servos.PROFINET.

| NGENIERI |                                         | Código:                       |                        |
|----------|-----------------------------------------|-------------------------------|------------------------|
|          | Automotización Avanzada                 | Versión                       | 01                     |
|          | Automatización Avanzaua                 |                               |                        |
|          |                                         | Fecha de emisión              | 03 de marzo de 2025    |
|          | Práctica 2:                             | Manual de prácticas del       |                        |
|          | ordinación de Servomotores mediante HMI | Laboratorio de Automatización | Facultad de Ingeniería |
|          |                                         | Industrial                    |                        |

| Práctica2 Avanzada → Devices & network | s             |                                                  |                                |
|----------------------------------------|---------------|--------------------------------------------------|--------------------------------|
|                                        |               | 🚆 Topology view                                  | h Network view                 |
| Network Connections HMI connection     | 🔽 🖭 🖫 🔛 🛄 🍳 ± |                                                  | Network overview               |
|                                        |               | 4 IO system: PLC_Servos.PROFINET IO-System (100) | Y Device                       |
|                                        |               | =                                                | ▼ S7-1500/ET                   |
| PLC Servos 📕 Servo 1                   | Servo 2       | HMI 1                                            | PLC_Ser                        |
| CPU 1511T-1 PN S210 PN                 | 5210 PN       | MTP700 Unified                                   | <ul> <li>SINAMICS S</li> </ul> |
|                                        | ň d ň d       |                                                  | Servo_1                        |
| PLC Service                            |               |                                                  | <ul> <li>SINAMICS S</li> </ul> |
| TEC_SCIVOS                             |               |                                                  | Servo_2                        |
|                                        |               |                                                  | ▼ HML1                         |
|                                        |               | PLC_SERVOS.PROFINETIO                            | HMI_RT_                        |

Ilustración 11 Conexión de equipos en Network view -> Puerto izquierdo de HMI conectado a PLC\_Servos.PROFINET

Dar click en la pestaña "Conections", verificar que la pestaña contigua diga "HMI connection"; y conectar el puerto del HMI (el izquierdo) con el puerto del PLC para generar un lazo de comunicación, este nuevo lazo se renombrará como "HMI\_Connection\_1" en automático.

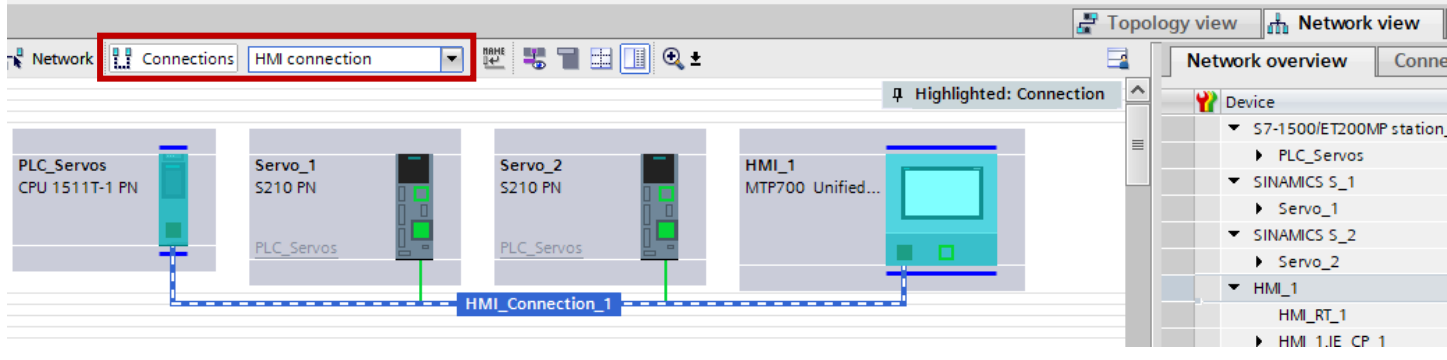

Ilustración 12 Network view -> Connetions -> (Verificar HMI connections) -> HMI\_Conneciton\_1

Al crearse este nodo de comunicación, desde el inspector, TIA Portal reconoce a los dispositivos como "Local [HMI]" y "Remoto [PLC]", incluso es posible ver las direcciones IP's de los equipos.

| < III                                | > 100%                                  |   |                                      |   |   | >   |
|--------------------------------------|-----------------------------------------|---|--------------------------------------|---|---|-----|
| HMI_Connection_1 [HMI connection]    |                                         |   | Properties     Info     Diagnostics  |   |   | 1 - |
| General IO tags System constants Tex | ts                                      |   |                                      |   |   |     |
| General Name:                        | HMI_Connection_1                        |   |                                      |   |   | ^   |
| Access point Connection path         |                                         |   |                                      |   |   |     |
|                                      |                                         |   |                                      |   |   |     |
|                                      | Local                                   |   | Partner                              |   |   |     |
|                                      |                                         |   |                                      |   |   |     |
| End point:                           | HML_1                                   |   | PLC_Servos [CPU 1511T-1 PN]          |   |   |     |
| Interface :                          | HMI_1.IE_CP_1, PROFINET Interface_1[X1] | ] | PLC_Servos, PROFINET interface_1[X1] | • |   |     |
| Interface type:                      | Ethernet                                |   | Ethernet                             |   |   |     |
| Subnet:                              | PN/IE_1                                 |   | PN/IE_1                              |   | • |     |
| Address:                             | 192.168.105.19                          |   | 192.168.105.10                       |   |   |     |
|                                      |                                         |   |                                      |   |   | ~   |

Ilustración 13Propiedades de la red HMI\_Connection\_1

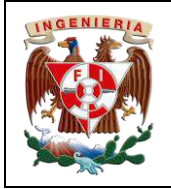

|                                                          | Código:                                                                |                        |
|----------------------------------------------------------|------------------------------------------------------------------------|------------------------|
| Automatización Avanzada                                  | Versión                                                                | 01                     |
| Automatización Avanzaua                                  |                                                                        |                        |
|                                                          | Fecha de emisión                                                       | 03 de marzo de 2025    |
| Práctica 2:<br>Coordinación de Servomotores mediante HMI | Manual de prácticas del<br>Laboratorio de Automatización<br>Industrial | Facultad de Ingeniería |

La configuración IRT solo será entre el PLC y los servocontrolador, ya que, la HMI solo será de monitoreo y al pertenecer a la red PROFINET, es más que suficiente.

Nuevamente en la vista de redes, configurar los puertos del PLC y de los servocontroladores.

En el PLC:

Intervals: 0.125 ne To (output process values): 0.25

Intervals: 0.125

En el rol de sincronización, asignarle maestro; en IO communication, send clock en 2.0000 ms

ms 🌲

| - Ala                                                                                                   |                                                                                                    | 14.1.1.1.1        |          |
|----------------------------------------------------------------------------------------------------|----------------------------------------------------------------------------------------------------|-------------------|----------|
| Start address                                                                                           | PZD 1 =                                                                                                 | 1256              |          |
| Length                                                                                                  | 10 words                                                                                                | 10                | words    |
| Extension                                                                                               | -                                                                                                    | -                 |          |
| Organization block                                                                                      |                                                                                                    | MC_Servo          |          |
| Process image                                                                                           |                                                                                                    | PIP OB Servo      |          |
|                                                                                                    |                                                                                                    |                   |          |
| Handware identifier                                                                                     | tración 14 Configuración de blo                                                                         | que organizaciona | 1        |
| Hardware identifier                                                                                     | tración 14 Configuración de blo                                                                         | que organizaciona | I        |
| echronous mode                                                                                          | stración 14 Configuración de blo                                                                        | que organizaciona | I        |
| Ilux<br>ochronous mode<br>Isochronous mode for local n                                                  | stración 14 Configuración de blo<br>nodules<br>☞ iscehranaus mode                                       | que organizaciona | 1        |
| nardware identifier<br>ochronous mode<br>Isochronous mode for local n<br>Send clock:                    | stración 14 Configuración de blo<br>nodules<br>Siscehranous made<br>2.000                               | que organizaciona | [<br>    |
| isochronous mode<br>lsochronous mode for local n<br>Send clock:<br>Application cycle.                   | stración 14 Configuración de blo<br>rodules<br>V Ischmanz mode<br>2000<br>2.000                         | que organizaciona | ms d     |
| sochronous mode                                                                                         | nodules<br>Stración 14 Configuración de blo<br>rodules<br>Stachmanus made<br>2.000<br>Automatic minimum | que organizaciona | ms<br>ms |
| Isochronous mode<br>Isochronous mode for lock:<br>Application cycle:<br>Toto volucess<br>Titto volucess | stración 14 Configuración de blo<br>nodules<br>strachraneus mode<br>2.000<br>Automatic minimum          | que organizaciona | ms ms    |

| NOF INLY Immentance_1 (X1)                     |                                          | S Properties S Info S Diagnostics |
|------------------------------------------------|------------------------------------------|-----------------------------------|
| General IO tags                                | System constants Texts                   |                                   |
| General<br>Ethemet addresses<br>Operating mode | Real time settings      H0 communication |                                   |
| Advenced system:<br>VMD server access          | Send click: 3 000                        | mi (=   Domain cetting: )         |
|                                                | > Synchronization                        |                                   |
|                                                | Syne domain: Syne Comain                 | Damain zeitings                   |
|                                                | Synchronization roles Sync master        | •                                 |
|                                                | ATulassi (ALAA                           |                                   |
|                                                | Real time options                        |                                   |
|                                                | Bandwidth                                |                                   |

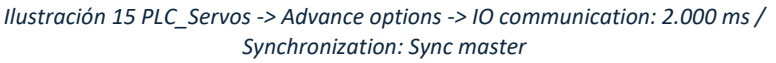

#### En el Servo\_1 y Servo\_2:

Crear el bloque organizacional y ligarlo al servocontrolador, solo es necesario crear un bloque, este mismo bloque puede ser compartido los demás con servocontroladores. En el modo de sincronización, ambos en servocontroladores. activar el modo automático en el Isochronous mode -> Ti/To values:

Ilustración 16 Propiedades en el modo isocrónico de cada servocontrolador

En el HMI no es necesaria una configuración adicional desde la vista de redes, sin embargo, para verificar que el lazo de comunicación se creó, desde el árbol del proyecto, dentro de la carpeta del HMI\_1, dar doble click en la pestaña de "Connections" y ver la HMI\_Connection\_1

| Devices Plant objects           |                                                                                                    |                                                                                                    |                 |                              |                           |        |                   |                                                                                                    |
|---------------------------------|----------------------------------------------------------------------------------------------------|----------------------------------------------------------------------------------------------------|-----------------|------------------------------|---------------------------|--------|-------------------|----------------------------------------------------------------------------------------------------|
|                                 | A Connections to 57 PLCs i                                                                                                    | n Devices & networks                                                                                                    |                 |                              |                           |        |                   | 12                                                                                                    |
|                                 | Connections                                                                                                    |                                                                                                    |                 |                              |                           |        |                   |                                                                                                    |
| 🖲 Práctica 2 Avanzada           | Nome                                                                                                    | Communication driver                                                                                                    | Station         | Pertner                      | Node                      | Online | Comment           |                                                                                                    |
| Add new device                  | HML_Consection_1                                                                                                    | SIMATIC 57 1200/1500                                                                                                    | 57-1500/ET200MP | PLC_Servos                   | CPU 1511T-1 PN. P         |        |                   |                                                                                                    |
| 🛔 Devices & networks            | «Add new»                                                                                                    | and the state of the second second seco                                                                                                    |                 | and the second second second | CONTRACTOR AND A CONTRACT |        |                   |                                                                                                    |
| + PLC_Servos [CPU 1511T-1 PN]   |                                                                                                    |                                                                                                    |                 |                              |                           |        |                   |                                                                                                    |
| T HML1 [MTP700 Unified Comfort] |                                                                                                    |                                                                                                    |                 |                              |                           |        |                   |                                                                                                    |
| Device configuration            |                                                                                                    |                                                                                                    |                 |                              |                           |        |                   |                                                                                                    |
| 😵 Online & diagnostics          |                                                                                                    |                                                                                                    |                 |                              |                           |        |                   |                                                                                                    |
| Y Runtime settings              | Parameter                                                                                                    |                                                                                                    |                 |                              |                           |        |                   |                                                                                                    |
| 🕨 🛅 Screens                     | ratatilevel                                                                                                    |                                                                                                    |                 |                              |                           |        |                   |                                                                                                    |
| Screen management               | TO DESCRIPTION OF A DESCRIPTION OF A DES |                                                                                                    |                 |                              |                           |        |                   |                                                                                                    |
| + 🔓 HM tags                     | MTP700 Unified Cor                                                                                                    | mfort                                                                                                    |                 |                              |                           |        |                   | Station                                                                                                    |
| Connections                     | Interfac                                                                                                    | e).                                                                                                    |                 |                              |                           |        |                   | 8                                                                                                    |
| 🖂 HM alarms                     | Industri                                                                                                    | ial Ethemat                                                                                                    |                 |                              |                           |        |                   |                                                                                                    |
| Parameter set types             |                                                                                                    | are are ner (*)                                                                                                    |                 |                              |                           |        |                   |                                                                                                    |
| Logs                            |                                                                                                    |                                                                                                    |                 |                              |                           |        |                   |                                                                                                    |
| 5 Scheduled tasks               |                                                                                                    |                                                                                                    |                 |                              |                           |        |                   |                                                                                                    |
| <ul> <li>Scripts</li> </ul>     | HMI device                                                                                                    |                                                                                                    |                 |                              |                           |        | PLC               |                                                                                                    |
| Collaboration data              | This denies                                                                                                    | 11                                                                                                    |                 |                              |                           |        | ,                 | Contraction of Contraction of Contra |
| Cycles                          | Address:                                                                                                    | 192 168 101 2                                                                                                    |                 |                              |                           |        |                   | Address: 182 Tan 105 TO                                                                                                    |
| Text and graphic lists          | Access point: 5                                                                                                    | 70NLINE                                                                                                    |                 |                              |                           |        |                   | Access password:                                                                                                    |
| Figure 1 [5210 PN]              |                                                                                                    |                                                                                                    |                 |                              |                           |        |                   |                                                                                                    |
| Servo_2 [5210 PN]               |                                                                                                    |                                                                                                    |                 |                              |                           |        |                   |                                                                                                    |
| Ungrouped devices               |                                                                                                    |                                                                                                    |                 |                              |                           |        |                   |                                                                                                    |
| 🕨 😼 Security settings           |                                                                                                    |                                                                                                    |                 |                              |                           |        |                   |                                                                                                    |
| Cross-device functions          | Albeit Concention # 10-                                                                                                    | and the later of the later of t |                 |                              |                           |        | The second second | No. of the lot of the lot of the  |

Ilustración 17 HMI -> Connections -> HMI\_Connection\_1

| INGENIERIA | Automatización Avanzada                                  | Código:<br>Versión                                                     | 01                     |
|------------|----------------------------------------------------------|------------------------------------------------------------------------|------------------------|
|            |                                                          | Fecha de emisión                                                       | 03 de marzo de 2025    |
|            | Práctica 2:<br>Coordinación de Servomotores mediante HMI | Manual de prácticas del<br>Laboratorio de Automatización<br>Industrial | Facultad de Ingeniería |

#### Objeto tecnológico de tipo maestro y seguidor

Los objetos tecnológicos van ligados a un servocontrolador, por lo tanto, para el primer objeto, se agrega uno de tipo Posición (PositioningAxis), se renombrará como "MasterAx".

En los parámetros básicos del objeto tecnológico;

- Axis type: rotary
- Activar casilla "Enable modulo" en Modulo

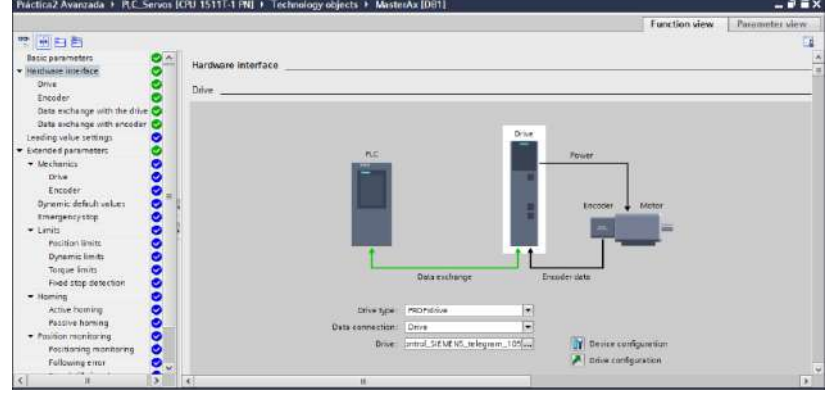

Ilustración 18 Configuración del MasterAx

En Hardware interface, opción drive:

Seleccionar el Servocontrolador 1

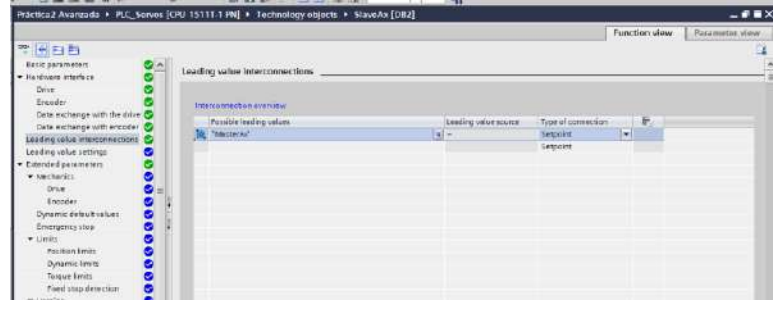

Ilustración 19 Declaración del eje maestro en el SlaveAx

Agregar un segundo objeto tecnológico, del tipo síncrono (Synchronous); nombrarlo SlaveAx. Este eje será del tipo "rotary" y activar la casilla "enable module".

Para el Hardware interface, opción drive, será el Servo\_2.

En la pestaña de "Leading value interconections", seleccionar al eje maestro.

#### Descarga de proyecto a cada equipo

Asegurándose estar conectado a la red PLC\_Servos (cualquier banda), compilar el proyecto del PLC, verificar que no existan errores de IP para la descarga y descarga los archivos mediante la interfaz de comunicación. Colocar el CPU en RUN.

De manera similar, cargar la configuración a cada uno de los servomotores (Servo\_1 y Servo\_2).

No olvidar hacer el one button Tuning para cada servomotor, con ello se verifica la correcta comunicación entre servocontroladores – servomotores. Posteriormente a guardar los datos, hacer un Jog en cada servomotor desde los objetos tecnológicos, dentro de la carpeta de objetos tecnológicos del controlador, activar el "Axis control panel" de cada servo para verificar comunicación Profinet.

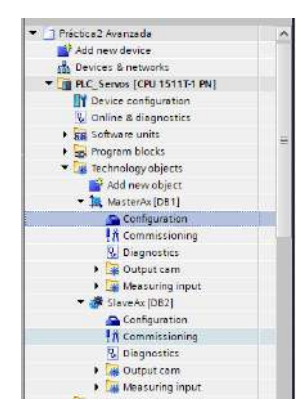

Ilustración 20 Commissionig -> Axis control panel

| INGENIERIA | Automotización Avanzada                                  | Código:<br>Versión                                                     | 01                     |
|------------|----------------------------------------------------------|------------------------------------------------------------------------|------------------------|
|            | Automatización Avanzada                                  | Fecha de emisión                                                       | 03 de marzo de 2025    |
|            | Práctica 2:<br>Coordinación de Servomotores mediante HMI | Manual de prácticas del<br>Laboratorio de Automatización<br>Industrial | Facultad de Ingeniería |

#### Librería CtrlAxis

Dentro de las herramientas de TIA Portal (ventana derecha), seleccionar la pestaña de Librerías, buscar el ícono "Open global library"; buscar la ubicación de la librería LAxisCtrl\_DBAnyBased V19 añadirla al proyecto. Si es una versión anterior, TIA Portal se encargará de hacer el Upgrade correspondiente para poder ser compatible con el proyecto.

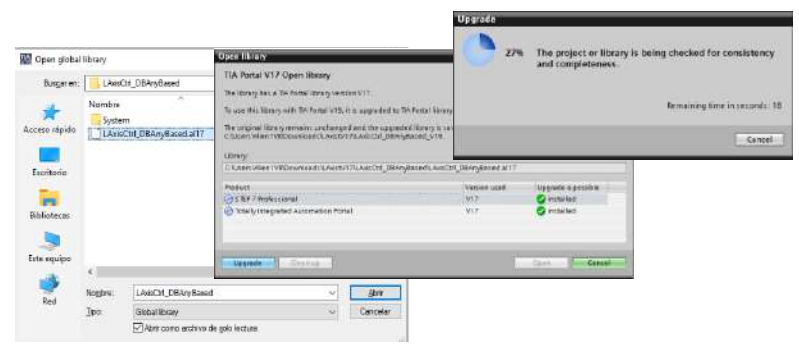

Ilustración 21 Upgrade de librería, de V17 a V19

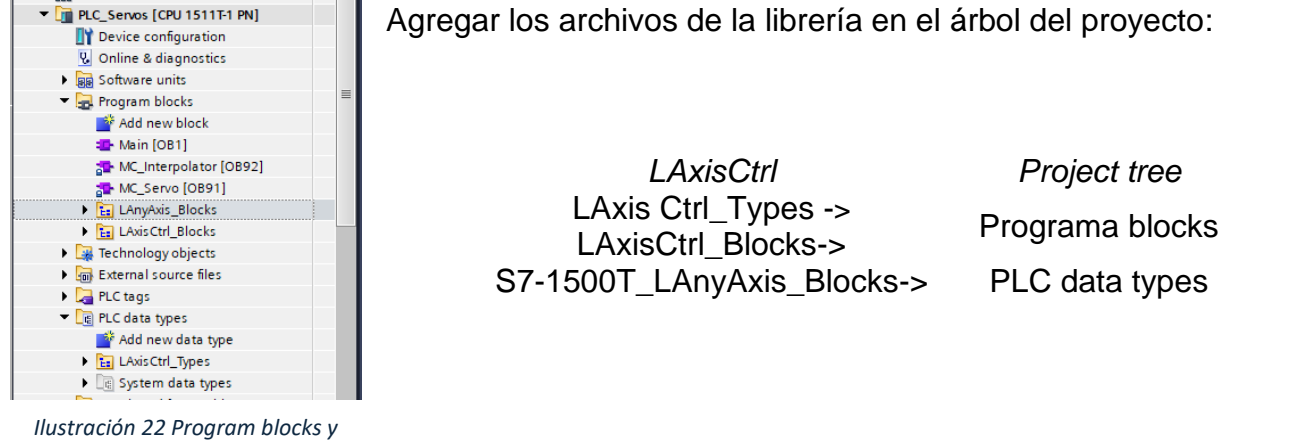

llustración 22 Program blocks y data types del PLC

#### Rutina de control en Ladder y tags

En la tabla de entradas y salidas colocar variables de memoria correspondientes a la activación del sistema de monitoreo, es importante recalcar que la HMI no escribirá en identificadores de entrada, únicamente trabajará sobre variables de memoria, por ello se deben generar la lógica de programación en el Main mediante contactos que cambiarán de estado al recibir las señales de la HMI.

|     |      |     |                                                                                                    |                |         |        |         |          |          |             | 🖸 Tags |
|-----|------|-----|----------------------------------------------------------------------------------------------------|----------------|---------|--------|---------|----------|----------|-------------|--------|
| s.  | -12  | -   | 9 🗠 🖤 🔐 🍸                                                                                               |                |         |        |         |          |          |             |        |
|     | Defa | ult | tag table                                                                                               |                |         |        |         |          |          |             |        |
|     |      | Ne  | me                                                                                                    | Data type      | Address | Retain | Acces   | Write    | Visibl.  | Supervision | Commen |
| 17  | -0   |     | MasterAx_Actor_Interface_Add                                                                            | "PD_TEL105_IN" | %1256.0 |        | 2       |          | 2        |             |        |
| R.  | -00  |     | MasterAx_Actor_Interface_Add                                                                            | "PD_TEL105_0   | %Q256.0 |        |         |          |          |             |        |
| ŝ.  | -01  |     | SlaveAx_Actor_Interface_Addr                                                                            | "PD_TEL105_IN" | %1276.0 |        |         |          |          |             |        |
| ŧŝ. | -    |     | SlaveAx_Actor_Interface_Addr                                                                            | "PD_TEL105_0   | %Q276.0 |        | <b></b> | <b>S</b> | <b>~</b> |             |        |
| ŝ.  | -00  |     | Enable Master_HM                                                                                        | Bool           | %M0.0   |        |         |          |          |             |        |
| ŝ.  |      |     | EnableSlave_HM                                                                                          | Bool           | %NO.1   |        |         |          |          |             |        |
| ų.  | -0   |     | ActiverEjeMester_HM                                                                                     | Bool           | %M0.2   |        |         |          |          |             |        |
| 1   | -0   |     | ActiverEjeSlave_HMI                                                                                     | Bool           | %M0.3   |        |         |          |          |             |        |
|     | -    |     | Enable Master                                                                                           | Bool           | %M0.4   |        |         |          |          |             |        |
| 0   | -01  |     | EnableSlave                                                                                             | Bool           | %M0.5   |        |         |          |          |             |        |
| E1  | -    |     | ActivarMaster                                                                                           | Bool           | %M0.5   |        |         | 9        | <b></b>  |             |        |
| 12  | -    |     | ActivarSlave                                                                                            | Bool           | %M0.7   |        |         | <b></b>  |          |             |        |
| 3   |      |     | Paro_HMI                                                                                                | Bool           | %M1.0   |        |         |          |          |             |        |
| 4   | -00  |     | Master_Salida                                                                                           | Bool           | %M1.1   |        |         |          |          |             |        |
| 15  | -0   |     | Slave_Salida                                                                                            | Bool           | %M1.2   |        | 2       |          |          |             |        |
| 6   |      |     | <add news<="" td=""><td></td><td>12</td><td></td><td>1</td><td>V</td><td>8</td><td></td><td></td></add> |                | 12      |        | 1       | V        | 8        |             |        |

Ilustración 23 Tags de lectura y escritura

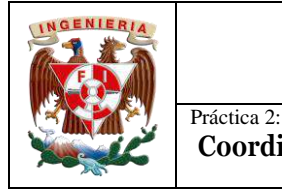

ActivarEjeSlave\_ HMI

- -

%M0.7 ActivarSlave -| ⊦

%M1.0

"Paro\_HMI

-1/1

%M0 7

"ActivarSlave 

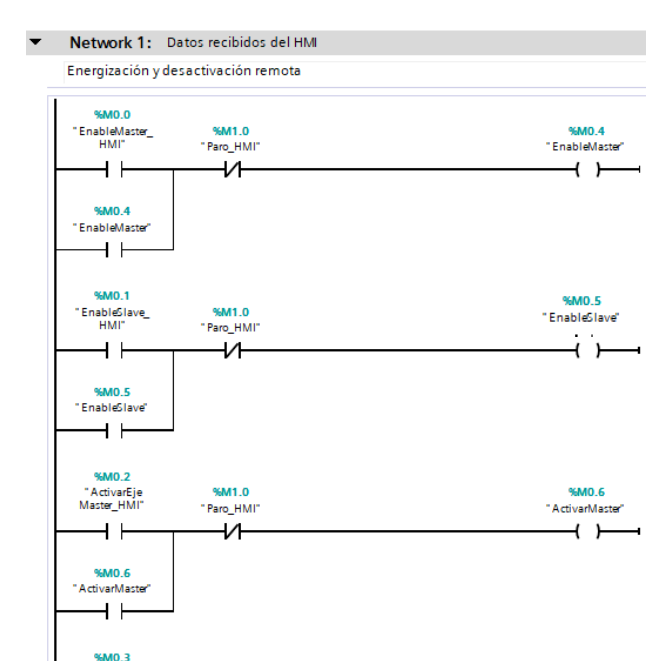

En la rutina principal del PLC, generar un enclavamiento de señales que serán generadas directamente desde la HMI mediante botones en configuración Push Botton.

Cada una de las señales de salida son referentes a la activación del eje, tanto maestro como seguidor, y posteriormente, la activación de la instrucción "moveVelocity" dentro del DB de configuración que a continuación se añade. (Ilustración 24)

En un nuevo Network de la rutina principal, añadir el DB correspondiente de la librería LAxisCtrl al peldaño y colocar el nombre "MasterAxis DB". Sobre el mismo peldaño, agregar un control para el seguidor (SlaveAxis\_DB). (Ilustración 25)

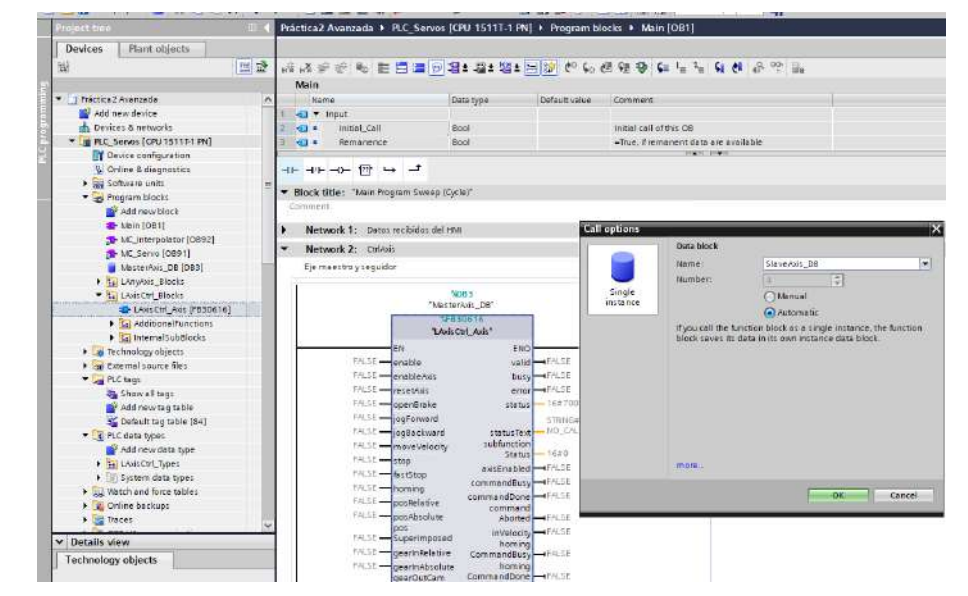

Ilustración 25 Bloque de control para eje maestro y para eje seguidor

#### Ilustración 24 Datos recibidos del HMI

Agrega un nuevo DB (AxesConfig\_DB) para almacenar los parámetros de interés de cada uno de los ejes. Dentro del DB AxesConfig\_DB, se añaden variables del tipo LAxisCtrl\_typeAxisConfig, tanto para el maestro (MasterAx\_Config), como para el seguidor (SlaveAx\_Config).

| Pra | ácti | ca2 | 2 Avanzada 🕨       | PLC_Serv | os [CPU 1511T-        | 1 PN] ▶ P |
|-----|------|-----|--------------------|----------|-----------------------|-----------|
|     |      |     |                    |          |                       |           |
| 2   | 1    | 8   | 🍬 🋃 🗮 😤            | Keep act | tual values 🛛 🔒       | Snapshot  |
|     | Ax   | es( | Config_DB          |          |                       |           |
|     |      | Na  | me                 |          | Data type             | Start va  |
| 1   |      | ٠   | Static             |          |                       |           |
| 2   | -    | •   | MasterAx_Co        | nfig     | "LAxis Ctrl_type Axis | s         |
| 3   | -    | •   | SlaveAx_Cont       | fig      | "LAxisCtrl_typeAxi    | s         |
| 4   |      |     | <add new=""></add> |          |                       |           |
|     |      |     |                    |          |                       |           |

Al terminar de añadir los archivos, es importante compilar el programa, iniciando desde el AxesConfig\_DB, y luego el Main, con ello evitar errores al momento de cargar el proyecto al controlador.

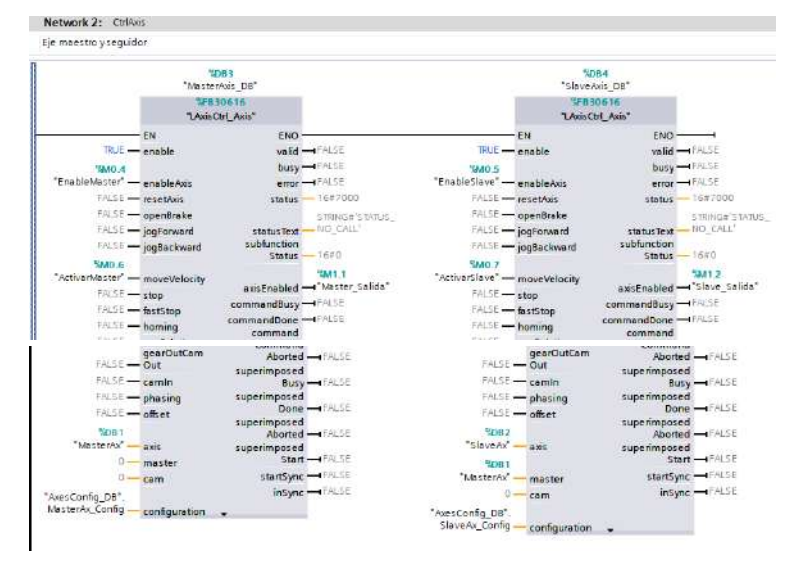

Ilustración 27 Variables en DB de maestro y seguidor

Master TRUE -> enable EnableMaster -> enableAxis ActivarMaster -> moveVelocity axisEnabled (salida) -> Master\_salida MasterAx -> axis

AxesConfig\_DB.MasterAx\_Config -> configuration

Slave TRUE -> enable EnableSlave -> enableAxis ActivarSlave -> moveVelocity axisEnabled (salida) -> Slave\_salida SlaveAx -> axis MasterAx -> master AxesConfig\_DB.SlaveAx\_Config -> configuration

Una vez realizados los cambios, compilar el Main. Regresar al AxesConfig\_DB; dentro del él, se encuentra MasterAx\_Config y SlaveAx\_Config; desplegar la pestaña de MasterAX\_Config para encontrar los parámetros de:

Jog

Velocity: 100.0

*moveVelocity* Velocity: 200.0 velocityChanceOnTheFly: TRUE

A continuación, desplegar la pestaña de SlaveAX\_Config para encontrar los parámetros de:

llustración 26 AxesConfig\_DB -> Master / Slave

De nuevo en el Main, se relacionan las variables y los DB a los bloques de funciones como se muestra en las ilustraciones:

| INGENIERIA | Automatización Avanzada                                  | Código:<br>Versión                                                     | 01                     |
|------------|----------------------------------------------------------|------------------------------------------------------------------------|------------------------|
|            | Automatización Avanzada                                  | Fecha de emisión                                                       | 03 de marzo de 2025    |
|            | Práctica 2:<br>Coordinación de Servomotores mediante HMI | Manual de prácticas del<br>Laboratorio de Automatización<br>Industrial | Facultad de Ingeniería |

*Jog* Velocity: 100.0 *moveVelocity* Velocity: 200.0 velocityChanceOnTheFly: TRUE

No olvidar colocar los valores de velocidad en formato de flotantes, ya que, de no ser así, marcará un error TIA Portal.

|      |     |      |     | 200                     | Pierce and                   | Construction . |
|------|-----|------|-----|-------------------------|------------------------------|----------------|
|      |     | ame  |     |                         | ила туре                     | Start value    |
|      | -   | - 21 | auc |                         | The sector and the sector is |                |
| 412. | -   | - 2  |     | asterna_comig           | "Louis Chi type Aus          |                |
|      | -   | - 5  |     | generalisettings        | "Livis Cal bas Dev           |                |
|      | -   | -    | ÷   | power                   | "Louis Ctrl type Pow         |                |
| 110  |     | -    |     | log                     | Loss cin_type og             | 100.0          |
|      | -   |      |     | serucity                | (Peel                        | 100.0          |
|      | - C |      | 2   | deceleration            | LNCOL                        | -1.0           |
|      | -   |      | 2   | Tech                    | (Real                        | 3.4            |
|      | -   |      | 2   | perk .                  | Baal                         | -1.0           |
| 10.  |     |      | 2   | increment.              | LEas                         | 0.0            |
|      |     |      | 2   | mode                    | Diat                         | 0              |
| 1.10 | -   |      | -   | mout                    | "Lavis Ctri tune May         |                |
|      | -   |      |     | utiocity                | [Beal                        | 200.0          |
| 19   | -   |      | 2   | acceleration            | IReal                        | -1.0           |
| TR   | -   |      |     | deceleration            | IReal                        | -1.0           |
|      | -   |      |     | ied                     | LBeal                        | -10            |
| 18   | -00 |      |     | direction               | Int                          | 0              |
| 19   | -   |      |     | positionContro          | Bool                         | TRUE           |
| 30   | -00 |      |     | velocityChange.         | Bool                         | TRUE           |
|      | -00 |      |     | stop                    | "LAvisCtrl typeStop"         |                |
| 22   | -00 |      |     | fast5top                | "LAxisCtrl typeFast          |                |
|      | 100 |      |     | CHERREN IN THE PARTY OF |                              |                |

llustración 28 Parámetros de configuración MasterAx

| -  | 12            | 4          | 2 | 13 | 崖 😤 Keepac      | tual values 🛛 🔒 🛛 Sn | apshot 🍕 🎫  | Сорузлар | shots |  |
|----|---------------|------------|---|----|-----------------|----------------------|-------------|----------|-------|--|
|    | AxesConfig_DB |            |   |    |                 |                      |             |          |       |  |
|    | 1             | Name       |   |    |                 | Data type            | Start value | Retain   | Acc   |  |
| 1  | -00           | 🔟 🔻 Static |   |    |                 |                      |             |          |       |  |
| 2  | -00 -         |            |   | 14 | ssterAx_Config  | "LAxis Ctrl_typeAxis |             | 8        |       |  |
| 3  | -             |            | • | SI | aveAx_Config    | "LAxisCtrl_typeAxis  |             | B        |       |  |
| 4  | -             |            |   | ٠  | generalSettings | *LAxisCtrl_typeGen   |             |          |       |  |
| 5  | -00           |            |   |    | power           | "LAxisCtrl_typePow   |             |          |       |  |
| 6  | -             |            |   | •  | jag             | "LAxisCtrl_typeJog"  |             |          |       |  |
| 2  | -             |            |   |    | velocity        | LReal                | 100.0       |          |       |  |
| 8  | -00           |            |   |    | acceleration    | LReal                | 1.0         | 21       |       |  |
| 9  | -             |            |   |    | deceleration    | LReal                | -1.0        |          |       |  |
| 10 | -             |            |   |    | jerk            | LReal                | +1.0        |          |       |  |
| 11 | -             |            |   |    | positionContro  | Bool                 | TRUE        |          |       |  |
| 12 | -00           |            |   |    | increment       | LReal                | 0.0         |          |       |  |
| 13 | -00           |            |   |    | made            | Dint                 | 0           |          |       |  |
| 14 | -00           |            |   | •  | moveVelocity    | "LAxisCtrl_typeMov   |             |          |       |  |
| 15 | -             |            |   |    | velocity        | LReal                | 200.0       |          |       |  |
| 16 | -             |            |   |    | acceleration    | LReal                | -1.0        |          |       |  |
| 17 | -             |            |   |    | deceleration    | LReal                | -1.0        |          |       |  |
| 18 | -00           |            |   |    | jezk            | LReal                | +1.0        |          |       |  |
| 19 |               |            |   |    | direction       | Int                  | 0           |          |       |  |
| 20 | -             |            |   |    | positionContro  | Bool                 | TRUE        |          |       |  |
| 21 | -             |            |   |    | velocityChange  | Boal                 | TRUE        |          |       |  |
| 22 | -             |            |   |    | stop            | "LAxisCtrl_typeStop" | 7           | 3 Di     |       |  |
|    | 1-            |            |   | 2  |                 | ** * 1 · ·           |             | 1        |       |  |

Ilustración 29 Parámetros de configuración SlaveAx

#### Pantallas de monitoreo

En el árbol del proyecto, en la carpeta de HMI\_1, generar una nueva pantalla, la cual será designada como "Main", además, generar otra pantalla donde se realizará el monitoreo del sistema.

En la panta principal, elaborar un diseño similar al de la práctica 1 (Control de velocidad mediante una HMI).

No olvidar colocar el botón de "Stop Runtime" que permite detener la ejecución de la aplicación en cualquier momento.

| utton_1 [Botto           | en]        |       |                 |       | S. Properties  |
|--------------------------|------------|-------|-----------------|-------|----------------|
| Properties               | Events     | Texts | Expressions     |       | and the second |
| Activated<br>Deactivated |            | 1 T   | 3 🗄 🐮 🗙         |       |                |
| dick left mo             | use button | Name  |                 | Value |                |
| Release key              |            |       | Mode (optional) |       |                |
|                          |            |       |                 | 1     |                |

llustración 31 Botón -> "Stop Runtime" -> Events -> Press -> StopRuntime

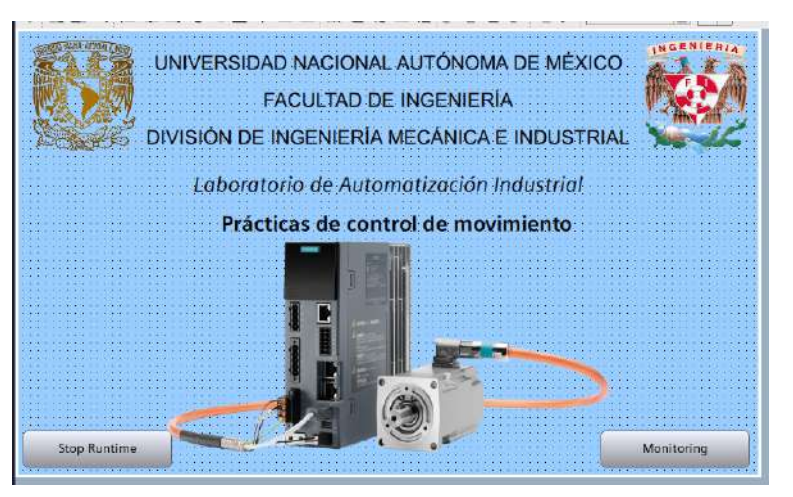

Ilustración 30 Pantalla principal

Generar una segunda pantalla, la cual será de monitoreo; dentro la pantalla principal colocar un botón que permita el cambio a la segunda pantalla (Monitoring).

Dentro del monitoreo no olvidar colocar un botón que direccione a la pantalla principal

| Automatización Avanzada                                  | Código:<br>Versión                                                     | 01                     |
|----------------------------------------------------------|------------------------------------------------------------------------|------------------------|
|                                                          | Fecha de emisión                                                       | 03 de marzo de 2025    |
| Práctica 2:<br>Coordinación de Servomotores mediante HMI | Manual de prácticas del<br>Laboratorio de Automatización<br>Industrial | Facultad de Ingeniería |

| Button_1 (Button)       |       |                    |                | S Pro |
|-------------------------|-------|--------------------|----------------|-------|
| Properties Events       | Texts | Expressions        |                |       |
|                         | 1 7 8 | 9 🖿 😼 X            |                |       |
| Activated               | Name  |                    | Value          |       |
| Deactivated             | • 0   | nangeScreen        |                |       |
| Click left mouse button |       | Screen name        | Main           |       |
| Press key               |       | Screen window path | Current screen |       |
| Release key             | 4     | Add function>      |                |       |
| a Press                 | 8     |                    |                |       |
| Release                 |       |                    |                |       |
| Click right mouse bu    |       |                    |                |       |

Ilustración 32 Botón -> "Home" -> Events -> Press -> ChangeScreen -> Screen name: Main

Al igual que la tabla de variables del PLC, la HMI requerirá de una tabla de variables para registrar los eventos sucedidos mediante los botones y para el caso del monitoreo, variables donde se refleje el estado de los actuadores (servomotores).

Dentro de la carpeta de la HMI\_1 en el árbol del proyecto, desplegar la subcarpeta "HMI tags"; dar doble click en la opción "Default tag table".

Dentro de la tabla colocar las variables de interés, en la ilustración 33, se muestran algunas variables, ya que es de suma importancia mostrar la manera de relacionar las variables de la HMI con el PLC.

Al seleccionar una variable de interés, existen dos maneras de direccionarlas; en la práctica 1, se utilizó las opciones de la tabla, a continuación, se muestra cómo realizarlo mediante el inspector.

Se selecciona una variable, en este caso es "EnableMaster", en las propiedades de la variable, en la pestaña "General", dar click en los tres puntos de la opción "Connection" y seleccionar la red "HMI\_Connection\_1", de inmediato, identificará que el PLC\_Servos es la fuente de comunicación, por lo que espera el tag de referencia de la tabla de tags (del PLC), sin embargo, puede ser en general cualquier dato contenido en el PLC (que sea del identificador memoria).

| Project tree 🛛 🕄 🕯                                | Práctica2 Avanzada + HM | 1 [MTP700 Unified Comfo | ort) + HMI tags +            | Default tag table [14]                                                                                                    |                 |                 |              | _ # # X           |
|---------------------------------------------------|-------------------------|-------------------------|------------------------------|----------------------------------------------------------------------------------------------------|-----------------|-----------------|--------------|-------------------|
| Devices Plant objects                             |                         |                         |                              |                                                                                                    |                 |                 | 🝓 HMI tags   | System tags       |
| 12 E E                                            | 1                       |                         |                              |                                                                                                    |                 |                 |              | <b>C1</b>         |
|                                                   | Default tag table       |                         |                              |                                                                                                    |                 |                 |              |                   |
| 🔹 🔁 Práctica 2 Avantada 📃 🔿                       | Fiame .                 | Data type               | Connection                   | PLC name                                                                                                    | PLC too         | Address         |              | Access mode       |
| Add new device                                    | EnableWester            | Bool                    | HMLConne                     | PLC_Servos                                                                                                    | -Enter PLC tage |                 |              | «symbolic access» |
| 🔂 🧄 Devices & networks                            | EnobleSlave             | Bool                    | -internal tag>               |                                                                                                    | -chidelined-    |                 |              |                   |
| PLC_Serves [CPU 1511T-1 PN]                       | ActivarEjeMaster        | Bool                    | «Internal tag>               |                                                                                                    | -tindefined-    |                 |              |                   |
| <ul> <li>HML1 [MTP700 Unified Comfort]</li> </ul> | ActivarEjeSlave         | Bool                    | dinternal tago               |                                                                                                    | «Lindefined»    |                 |              |                   |
| Device configuration                              | «Add news»              |                         |                              |                                                                                                    |                 |                 |              |                   |
| S. Online & diagnostics                           |                         |                         |                              |                                                                                                    |                 |                 |              |                   |
| Y Runtime settings                                |                         |                         |                              |                                                                                                    |                 |                 |              |                   |
| 💌 🛅 Screem                                        |                         |                         |                              |                                                                                                    |                 |                 |              |                   |
| Add new screen                                    |                         |                         |                              |                                                                                                    |                 |                 |              |                   |
| Mein                                              |                         |                         |                              |                                                                                                    |                 |                 |              |                   |
| Monitoring                                        |                         |                         |                              |                                                                                                    |                 |                 |              |                   |
| Screen management                                 |                         |                         |                              |                                                                                                    |                 |                 |              |                   |
| - Le HM togs                                      |                         |                         |                              |                                                                                                    |                 |                 |              |                   |
| sa Show ell tags                                  |                         |                         |                              |                                                                                                    |                 |                 |              |                   |
| Add new tag table                                 |                         |                         |                              |                                                                                                    |                 |                 |              |                   |
| 32 Demon tag toble (1+)                           |                         |                         |                              |                                                                                                    |                 |                 |              |                   |
| Ta connections                                    |                         |                         |                              |                                                                                                    |                 |                 |              |                   |
| Englisher and an and a second second              |                         |                         |                              |                                                                                                    |                 |                 |              |                   |
| TTI Land                                          |                         |                         |                              |                                                                                                    |                 |                 |              |                   |
| Colge                                             |                         |                         |                              |                                                                                                    |                 |                 |              |                   |
| b Country                                         |                         |                         |                              |                                                                                                    |                 |                 |              |                   |
| Collaboration data                                |                         |                         |                              | 7.0.1                                                                                                    |                 |                 |              |                   |
| Cocies                                            |                         |                         |                              | r0Al tag periohinten                                                                                                    |                 |                 |              |                   |
| U Test and mashir lists                           | EnableMaster [HMI_Tag]  |                         |                              |                                                                                                    |                 | Properties      | L Info L Dia | mostics           |
| Serve 1 (\$210 PN)                                | Properties   Events     | Texts                   |                              |                                                                                                    |                 |                 |              | 1                 |
| 5 Seno 2 (5210 PN)                                | Troperties              | 1 NALE                  |                              |                                                                                                    |                 |                 |              |                   |
| Unprouped devices                                 |                         | General                 |                              |                                                                                                    |                 |                 |              |                   |
| Security settings                                 | General                 | 11120000000             |                              |                                                                                                    | Restriction -   |                 |              |                   |
| Cross-device functions                            | Settings                | General                 |                              |                                                                                                    | Settings        |                 |              |                   |
| X                                                 | Range                   | Name:                   | EnableMaster                 | 1                                                                                                    | Det             | te type: Bool   |              | 12                |
| ✓ Details view                                    | Linear scaling          |                         |                              |                                                                                                    |                 | ecoth 1         | 2            |                   |
|                                                   | Values                  | B.C.M.                  | Convert Canan                | in the second second se |                 | Real            |              |                   |
|                                                   | Comment                 | nu teg                  | Contract of the state of the | 121-11                                                                                                    | -THUR GO        | te type: (boot) |              |                   |
| Trans. Debuters 4                                 | Good Manufacturing Pra  | Connection:             | HMI_Connection_1             | [3]m]                                                                                                    |                 |                 |              |                   |
| All Churanitannuaria Ulteri                       |                         | PLC name:               | PLC_Service                  |                                                                                                    |                 |                 |              |                   |
| di elDe ha ActivationState UDint -                |                         | Address                 | 0                            |                                                                                                    |                 |                 |              |                   |
| @ @DisgnostictIndicatorTeg UDint                  |                         | Access mode             | combolic access.             | -1                                                                                                    |                 |                 |              |                   |
| WHM Connection 1 PLC _ Dint                       |                         | California ( )          |                              | 17:31                                                                                                    |                 |                 |              |                   |
| GI GHM Connection 1 PLC _ Dint.                   |                         |                         |                              |                                                                                                    |                 |                 |              |                   |
|                                                   |                         |                         |                              |                                                                                                    |                 |                 |              |                   |

Ilustración 33 Selección de tag en HMI -> Properties -> General -> Connection -> HMI\_Connection\_1 -> Seleccionar tag del PLC

En la opción "PLC tag", dar click en los tres puntos, buscar el tag de referencia. Ya que es un tag de escritura, se debe cambiar el "Access mode" por <absolute access>.

| INGENIERIA | Automatización Avanzada                                  | Código:<br>Versión                                                     | 01                     |
|------------|----------------------------------------------------------|------------------------------------------------------------------------|------------------------|
|            | Automatización Avanzada                                  | Fecha de emisión                                                       | 03 de marzo de 2025    |
|            | Práctica 2:<br>Coordinación de Servomotores mediante HMI | Manual de prácticas del<br>Laboratorio de Automatización<br>Industrial | Facultad de Ingeniería |

| nahis Manter (                     | [HMI_Teg] |         |                                                                  |                                                                                                    |                                                                                      |                                                                                                    | S Pro      |                                                  |                                                             |  |
|------------------------------------|-----------|---------|------------------------------------------------------------------|----------------------------------------------------------------------------------------------------|--------------------------------------------------------------------------------------|----------------------------------------------------------------------------------------------------|------------|--------------------------------------------------|-------------------------------------------------------------|--|
| Properties                         | Events    | Texts   |                                                                  |                                                                                                    |                                                                                      |                                                                                                    |            |                                                  |                                                             |  |
|                                    |           | General |                                                                  |                                                                                                    |                                                                                      |                                                                                                    |            |                                                  |                                                             |  |
| Settings                           |           | General |                                                                  |                                                                                                    |                                                                                      | Settings                                                                                                    |            |                                                  |                                                             |  |
| Range                              |           |         | Ne mie :                                                         | EnebleMester                                                                                                    |                                                                                      | D                                                                                                    | lata type: | Name:                                            | EnableMaster                                                |  |
| Values<br>Comment<br>Good Manufact | unng Pra  |         | PLC tags<br>Connections<br>PLC names<br>Addresss<br>Access modes | In C_Server (CPU 1511     Software units     Program blocks     Frichnologyobjects     Contrologyobjects     Contrologyobjec | All Slav<br>All Enal<br>All Enal<br>All Enal<br>All Action<br>an Action<br>an Action | AL_Actor_Interface_<br>Indidactor_HM<br>Interface_HM<br>Interface_HM<br>Interface_HM<br>Interface_HM<br>Interface_HM |            | PLC tag:<br>Connection:<br>PLC name;<br>Address: | Enable Mester_HMI<br>HM_Connection_1<br>PLC_Servos<br>%MD.0 |  |
| 1                                  |           |         |                                                                  | Showall                                                                                                    |                                                                                      | ~                                                                                                    | ×          | Access mode:                                     | Kabsolute accesso                                           |  |

Una vez referenciado el tag, es importante configurar la velocidad de actualización del dato en la HMI; por default, el valor es de 1 [s], no es un valor desfavorable, sin embargo, en procesos que requieren que la recepción de datos sea los más ágil posible, se disminuirá el tiempo a 100 [ms]

Ilustración 34 Referencia de tag del PLC -> Access mode: <absolute access> (aparecera la dirección del elemento en la que se almaena en el PLC)

|                                                                                       | Hill tan parameter |                                            |                                                                                              |                                                       |        |      |                                            |                                 |                                            |              |      |  |
|---------------------------------------------------------------------------------------|--------------------|--------------------------------------------|----------------------------------------------------------------------------------------------|-------------------------------------------------------|--------|------|--------------------------------------------|---------------------------------|--------------------------------------------|--------------|------|--|
| EnableMaster []                                                                       | HMI Tagi           |                                            |                                                                                              | nmi                                                   | tag pa | iram | neter                                      | D Prope                         | rties <b>ti</b> Int                        | io 🖳 Diagnor | tice |  |
| Properties                                                                            | Events             | Texts                                      |                                                                                              |                                                       |        |      |                                            | поре                            |                                            |              |      |  |
| General<br>Settings<br>Range<br>Linear scaling<br>Values<br>Comment<br>Good Manufactu | uring Pra          | Settings<br>Settings<br>Update<br>Persiste | s<br>Acquisition mode:<br>Acquisition cycle:<br>Update ID:<br>Ince<br>istence for internal t | Cyclic in operation<br>T1s<br>T1s<br>Cycles<br>Cycles | >      |      | Name<br>None<br>T100ms<br>T250ms<br>T500ms | Cycle time<br>100<br>250<br>500 | Cycle unit<br>milliseconds<br>milliseconds | Create       |      |  |
| <                                                                                     | >                  | Scope                                      |                                                                                              |                                                       |        |      |                                            |                                 |                                            |              |      |  |

Ilustración 35 Se mantiene seleccionado el tag de interés -> Properties -> Settings -> Acquisition cycle: T100ms (colocar en todas la variables)

#### La tabla de tags que la HMI requerirá se muestra en la ilustración 36:

| Prác | Práctica2 Avanzada → HMI_1 [MTP700 Unified Comfort] → HMI tags → Default tag table [19] I = X |           |               |            |                      |         |                                 |  |  |  |  |
|------|-----------------------------------------------------------------------------------------------|-----------|---------------|------------|----------------------|---------|---------------------------------|--|--|--|--|
|      |                                                                                               |           |               |            |                      |         | 🖳 HMI tags 🛛 🖳 System tags      |  |  |  |  |
| ⊒¢   |                                                                                               |           |               |            |                      |         |                                 |  |  |  |  |
| D    | Default tag table                                                                             |           |               |            |                      |         |                                 |  |  |  |  |
|      | Name 🔺                                                                                        | Data type | Connection    | PLC name   | PLC tag              | Address | Access mode                     |  |  |  |  |
| -    | ActivarEjeMaster                                                                              | Bool      | HMI_Connectio | PLC_Servos | ActivarEjeMaster_HMI | %M0.2   | <absolute access=""></absolute> |  |  |  |  |
| 4    | ActivarEjeSlave                                                                               | Bool      | HMI_Connectio | PLC_Servos | ActivarEjeSlave_HMI  | %M0.3   | <absolute access=""></absolute> |  |  |  |  |
| -    | ActivarMaster                                                                                 | Bool      | HMI_Connectio | PLC_Servos | ActivarMaster        | %M0.6   | <absolute access=""></absolute> |  |  |  |  |
| 4    | ActivarSlave                                                                                  | Bool      | HMI_Connectio | PLC_Servos | ActivarSlave         | %M0.7   | <absolute access=""></absolute> |  |  |  |  |
| 4    | EnableMaster                                                                                  | Bool      | HMI_Connectio | PLC_Servos | EnableMaster_HMI     | %M0.0   | <absolute access=""></absolute> |  |  |  |  |
| 4    | EnableSlave                                                                                   | Bool      | HMI_Connectio | PLC_Servos | EnableSlave_HMI      | %M0.1   | <absolute access=""></absolute> |  |  |  |  |
| 4    | Paro                                                                                          | Bool      | HMI_Connectio | PLC_Servos | Paro_HMI             | %M1.0   | <absolute access=""></absolute> |  |  |  |  |
| 4    | Monitoreo_Master                                                                              | Bool      | HMI_Connectio | PLC_Servos | Master_Salida        | %M1.1   | <absolute access=""></absolute> |  |  |  |  |
| 4    | Monitoreo_Slave                                                                               | Bool      | HMI_Connectio | PLC_Servos | Slave_Salida         | %M1.2   | <absolute access=""></absolute> |  |  |  |  |

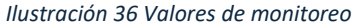

Donde:

- EnableMaster/Slave -> habilitarán de eje (enableAxis del DB).
- ActivarEjeMaster/Slave -> habilitarán función de movimiento en verdadera (moveVelocity del DB).

| INGENIERIA |                                                          | Código:                                                                |                        |
|------------|----------------------------------------------------------|------------------------------------------------------------------------|------------------------|
|            | Automatización Avanzada                                  | Versión                                                                | 01                     |
|            | Automatización Avanzaua                                  |                                                                        |                        |
|            |                                                          | Fecha de emisión                                                       | 03 de marzo de 2025    |
|            | Práctica 2:<br>Coordinación de Servomotores mediante HMI | Manual de prácticas del<br>Laboratorio de Automatización<br>Industrial | Facultad de Ingeniería |

| •••••                                                                                                    |                                                    |                                                        | Active                                                                | nción                | do ci  | ctoma              |               |        |                                                                                                    | 227.22  |
|----------------------------------------------------------------------------------------------------|----------------------------------------------------|--------------------------------------------------------|-----------------------------------------------------------------------|----------------------|--------|--------------------|---------------|--------|----------------------------------------------------------------------------------------------------|---------|
|                                                                                                    |                                                    |                                                        | Active                                                                | cion                 | ue 51. | stema              |               |        |                                                                                                    |         |
|                                                                                                    |                                                    |                                                        |                                                                       | 1 1 1 1 1 1          |        |                    |               |        |                                                                                                    |         |
| ·····                                                                                                    | Master                                             |                                                        |                                                                       |                      |        |                    | Slave         |        |                                                                                                    |         |
| 0                                                                                                    | 0                                                  |                                                        |                                                                       |                      |        |                    |               |        |                                                                                                    | 1111    |
|                                                                                                    | Enable Axi                                         | s e                                                    |                                                                       |                      |        |                    | Enable Axis   | 1      |                                                                                                    | 11111   |
| 0                                                                                                    | 0.                                                 | 0                                                      | BIBIBI                                                                | (11)<br>(11)<br>(11) |        | 10111              |               |        |                                                                                                    | 9191    |
|                                                                                                    | 11111111                                           | 1212121                                                | 818181                                                                | ç 1203 ( )           |        | 100110110          | 1101101100    |        |                                                                                                    | 1111    |
|                                                                                                    | 10111111                                           | 1818181                                                | RURURU                                                                | 0100000              |        | (00110110          | 11:11:11:11   | 111111 |                                                                                                    | 0101    |
|                                                                                                    | 1111111                                            | tatatat                                                | R I R I R II                                                          | e tanta a            |        | 1111111            | 11:11:11:1    |        | 111111111                                                                                                    | 2121    |
|                                                                                                    |                                                    | 1818181                                                | R R R R                                                               |                      |        | antiette           | in in it is a | 111111 | i ti ti ti ti                                                                                                    | erer    |
|                                                                                                    |                                                    | e Hi Hi Hi                                             | Hititi                                                                | i tritter            |        |                    |               | 100    |                                                                                                    | 1111    |
|                                                                                                    |                                                    |                                                        |                                                                       | • • • • • • •        |        |                    |               |        |                                                                                                    |         |
|                                                                                                    | 100                                                | and the t                                              | BIBIBI                                                                |                      |        | 1000000000         |               |        |                                                                                                    | 121.22  |
|                                                                                                    |                                                    | and the second second                                  |                                                                       |                      |        |                    |               |        | A REAL PROPERTY OF A REAL PROPERTY OF A REAL PROPER |         |
|                                                                                                    |                                                    |                                                        | H H H H H                                                             |                      |        | 10111111           |               | 7.1    |                                                                                                    | 11111   |
|                                                                                                    |                                                    |                                                        |                                                                       | 1111411<br>1111411   |        |                    |               | 7      |                                                                                                    |         |
| 1                                                                                                    | 0                                                  |                                                        |                                                                       |                      |        |                    | U             | /      |                                                                                                    |         |
|                                                                                                    | •                                                  |                                                        |                                                                       |                      |        |                    | U             | 7      |                                                                                                    |         |
| Home                                                                                                    |                                                    |                                                        |                                                                       |                      |        |                    | Q             | 2      |                                                                                                    |         |
| Home                                                                                                    | •                                                  |                                                        |                                                                       |                      |        |                    | U             |        |                                                                                                    |         |
| Home                                                                                                    | •                                                  |                                                        |                                                                       |                      |        |                    | Q             | /      |                                                                                                    |         |
| Home                                                                                                    | •                                                  |                                                        |                                                                       |                      |        |                    | 9             |        | 9                                                                                                    | Propert |
| Home                                                                                                    | e<br>ton <br>Events                                | Texts E                                                | xpressions                                                            |                      |        |                    |               |        | 9                                                                                                    | Propert |
| Home<br>Home<br>operties                                                                                   | e<br>toni<br>Events                                | Texts E                                                | xpressions<br>E 18 ×                                                  |                      |        |                    |               | 2      | 9                                                                                                    | Propert |
| Home<br>Topetties<br>Activated                                                                             | e<br>ton <br>Events                                | Texts [<br>± ∓ = 1<br>Here                             | xpressions<br>≣ 18 ×                                                  |                      |        | Velue              |               |        | 9                                                                                                    | Propert |
| Home<br>ton 2 (Intr<br>operties<br>Activated<br>Descovater                                                 | e<br>1001<br>Events<br>d                           | Texts E<br>1 T E<br>Neme<br>+ SetSid                   | xpressions<br>E 12 ×                                                  |                      |        | Volue              |               |        | 9                                                                                                    | Propert |
| Home<br>operties<br>Activated<br>Deactwater<br>Click left mi                                               | e<br>e<br><u>ton</u><br>Events<br>d<br>euce button | Texts E<br>1 T E<br>Heme<br>- Soebin<br>So             | xpressions<br>E 11 ×<br>InTag                                         |                      |        | Volue              | leklaster     |        | 9                                                                                                    | Propert |
| Home<br>ton 2 December<br>operties<br>Activated<br>Deactivater<br>Click left m<br>Press key<br>Release key | e<br>tonj<br>Events<br>d<br>euse button            | Texts E<br>1 T E<br>Nome<br>* Selaid<br>Se<br>off      | apressions<br>E 13 ×<br>InDeg<br>Inumber;                             |                      |        | Vote<br>Enst<br>O  | leklaster     |        | ٩                                                                                                    | Propert |
| Home<br>roperties<br>Activated<br>Deactivate<br>Deactivates<br>Relates key<br>Relates key<br>Relates key   | e ton   tens d ouse button y                       | Texts E<br>± ∓ E I<br>Herre<br>• 5 Geldi<br>• Seddi    | apressions<br>E 13 X<br>InTag<br>Jumber:<br>Jumber:                   |                      |        | Volue<br>Enob<br>O | iekaster      |        | 9                                                                                                    | Propert |
| Home<br>roperties<br>Activated<br>Deactivate<br>Click left mi<br>Press ley<br>Release<br>Release           | e<br>ton1<br>Events<br>d<br>suce button<br>y       | Texts E<br>± t E<br>Home<br>- Sodid<br>Sodi<br>- Sodid | ixpressions<br>E 11 X<br>InTeg<br>Innormer;<br>Innormer;<br>Innormer; |                      |        | Volue<br>Enst<br>O | kelaster      |        | 9                                                                                                    | Propert |

Ilustración 37 Botón "Enable Axis" -> Properties -> Events -> Press -> SetBitInTag -> Tag: EnableMaster

Hasta el momento, solo se ha configurado la mitad del evento sobre el botón; al dejar de presionar el botón deberá de reiniciar su estado, por lo que en el comando de Release, colocar un reseteo de esta variable asociada o bit de trabajo.

En la pantalla de monitoreo, se puede colocar un título referente a la activación del sistema de monitoreo. Además de añadir algunos elementos como botones y elementos gráficos que permiten atribuir su cambio visual a un evento físico.

En la pantalla de monitoreo se generan cinco botones, en configuración de pulsadores, que permitirán activar y desactivar el sistema de servomotores.

Para obtener la configuración de botón pulsador, botón de activación del eje maestro, se arrastra un botón, se renombra el botón (Enable Axis) y en el inspector, ventana de eventos, colocarle una instrucción al presionar el botón, la cual mandará un bit booleano a la variable "EnableMaster" (previamente configurado en la HMI tags).

| utton_2 [Butt            | on]         |                   |              | 9 Propertie |
|--------------------------|-------------|-------------------|--------------|-------------|
| Properties               | Events      | Texts Expressions |              |             |
|                          |             | 1 7 E E 🐮 X       |              |             |
| Activated<br>Deactivated |             | Name              | Value        |             |
|                          |             | ▼ ResetBitInTeg   |              |             |
| Click left mo            | ouse button | Tag               | EnableMaster |             |
| Press key                |             | Bit number:       | 0            |             |
| Release key              |             | -Add functions-   |              |             |
| meres 1                  |             |                   |              |             |
| Release                  |             |                   |              |             |
| Click right n            | neuse bu    |                   |              |             |

Ilustración 38 Release -> ResetBitInTag -> Tag: EnableMaster

Realizar la configuración con el botón del Slave, pero con el tag "EnableSlave".

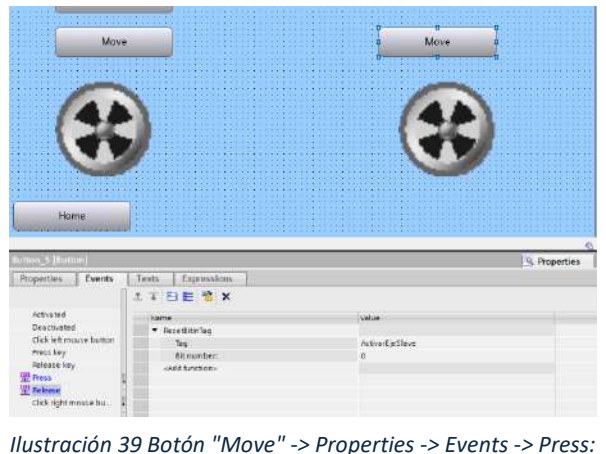

Ilustración 39 Botón "Move" -> Properties -> Events -> Press SetBitInTag: ActivarEjeSlave / Release: ResetBitInTag: ActivarEjeSlave

De manera similar, los botones de "Move", serán pulsadores, pero el Tag referenciado será "ActivarEjeMaster" y "ActivarEjeSlave"

Configurar el botón de cambio de ventana, para regresar a la pantalla principal (Home).

elemento EI agregar un gráfico, como el que se ha mostrado en las capturas de pantalla. se realiza al "Graphics" desplegar del toolbox de la derecha; arrastrar el ícono a la pantalla de interés.

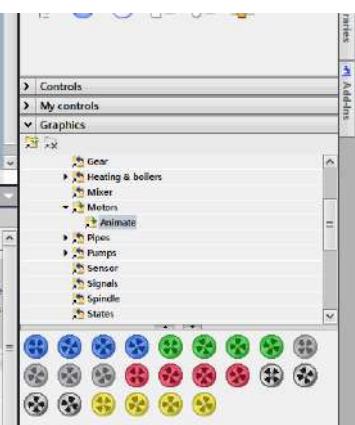

TIA Portal también ofrece la opción de importar más elementos gráficos (verificar documentación correspondiente).

Ilustración 40 Graphics -> Motors -> Animate -> Arrastrar la animación de conveniencia

| Automatización Avanzada                                  | Código:<br>Versión                                                     | 01                     |
|----------------------------------------------------------|------------------------------------------------------------------------|------------------------|
| Automalización Avanzada                                  | Fecha de emisión                                                       | 03 de marzo de 2025    |
| Práctica 2:<br>Coordinación de Servomotores mediante HMI | Manual de prácticas del<br>Laboratorio de Automatización<br>Industrial | Facultad de Ingeniería |

#### Animación de visualización

Para generar una representación visual del estado del actuador, se puede hacer uso de las propiedades de visualización del objeto, lo cual es, hacer visible o invisible una imagen de acuerdo al valor que se lee de un tag.

Al seleccionar un objeto, como el que representa al actuador maestro, en la pestaña de propiedades del inspector, se puede desplegar la opción "Miscellaneous", aquí se encuentra una herramienta que se

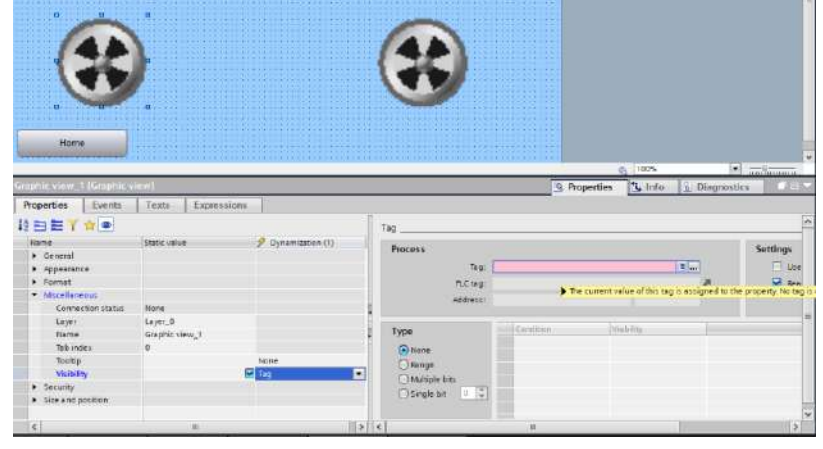

llama "Visibility", por default, tiene activada la casilla "Staticvalue", en la casilla contigua, "Dynamization", dar click en el menú y seleccionar "Tag", el inspector se segmentará en dos interfaces, la primera es donde se acaba de activar la casilla y la segunda, es donde se activan las configuraciones adicionales. En esta segunda interface, seleccionar el tag de interés (seleccionar de HMI tag table).

Una vez seleccionado el tag de interés, en la pestaña "Type", se configura el rango de trabajo, en este caso, se requiere que cuando el valor booleano este en cero (apagado), se vea el ícono, y cuando el valor pase a uno (encendido), no sea visible (se desmarca la casilla).

|                                   |                   |                    |         |                    | A 100%     |              | mulumm   |
|-----------------------------------|-------------------|--------------------|---------|--------------------|------------|--------------|----------|
| Graphic view_1 [Grap              | hic view]         |                    |         | S Propertie        | es 🗓 Info  | 원 Diagnostic | s 🗋 🖃    |
| Properties Even                   | nts Texts Express | sions              |         |                    |            |              |          |
| 12 🖻 🖿 🍸 🏫 👁                      | •                 |                    | Tag     |                    |            |              | 2        |
| Name                              | Static value      | 🚀 Dynamization (1) | Process |                    |            |              | Sattings |
| General                           |                   |                    | riocess |                    |            |              | Settings |
| Appearance                        |                   |                    | Tag     | : Monitoreo_Naster |            | <u> </u>     | Use Use  |
| Format                            |                   |                    | PLC tag | : Master_Salida    |            | 7            | 🛃 Rea    |
| <ul> <li>Miscellaneous</li> </ul> |                   |                    | Address | + %M1 1            | Bool       |              |          |
| Connection sta                    | itus None         |                    | 4       |                    | 5001       |              |          |
| Layer                             | Layer_0           |                    |         |                    | 1          |              |          |
| Name                              | Graphic view_1    |                    | Туре    | Condition          | Visibility |              |          |
| Tab index                         | 0                 |                    | ○ None  | 0                  | 1          | M            |          |
| Tooltip                           |                   | None               | Bange   |                    |            |              |          |
| Visibility                        |                   | 🛃 Tag              |         | <add new=""></add> |            |              |          |
| Security                          |                   |                    |         | a                  |            |              |          |
| Size and position                 |                   |                    |         |                    |            |              |          |
|                                   |                   |                    |         |                    |            |              |          |
| <                                 | 10                |                    | > <     | III                |            |              | >        |

Ilustración 41 Configuración de visibilidad de un objeto gráfico

Realizar la misma configuración para el elemento gráfico del motor seguidor.

A continuación, agregar otro ícono gráfico, pero de propiedades diferentes al anterior, con el objetivo de apreciar una apariencia diferente (un cambio de color), que represente que el actuador ha cambiado de estado, en funcionamiento.

Ahora en las propiedades de visibilidad, cuando sea cero, no se verá y cuando sea uno, será visible.

| INGENIERIA | Automatización Avanzada                                  | Código:<br>Versión                                                     | 01                     |
|------------|----------------------------------------------------------|------------------------------------------------------------------------|------------------------|
|            | Automatización Avalizada                                 | Fecha de emisión                                                       | 03 de marzo de 2025    |
|            | Práctica 2:<br>Coordinación de Servomotores mediante HMI | Manual de prácticas del<br>Laboratorio de Automatización<br>Industrial | Facultad de Ingeniería |

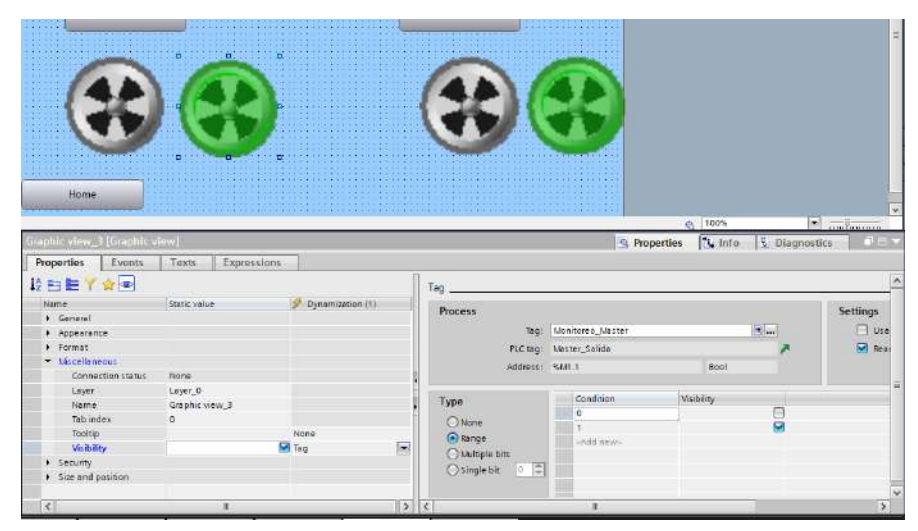

Ilustración 42 Animación de visibilidad para estado de encendido del actuador

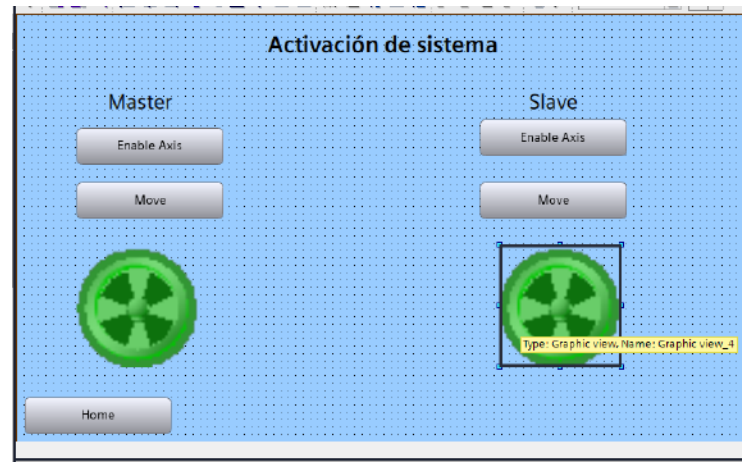

Ilustración 43 Centrar y sobreponer los elementos gráficos

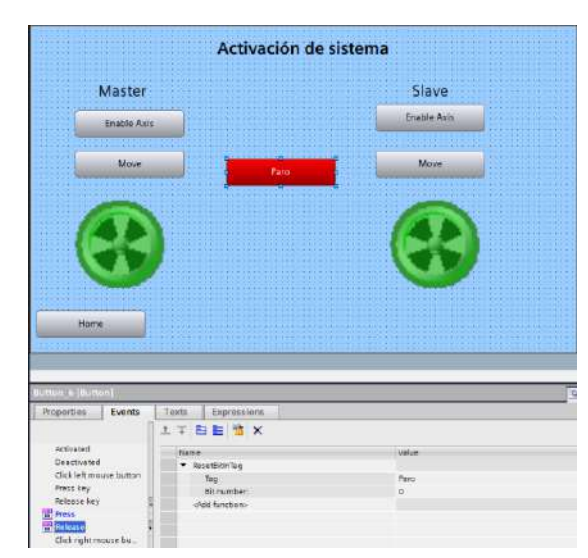

Ilustración 44 Colocar un botón de paro para detener el sistema

#### Entregables de la práctica

١

- 1. Código de Ladder comentado.
- 2. Pantallas realizadas en la HMI.
- 3. Imágenes del cambio de estado en el monitoreo de la HMI (fotografía de pantalla en ejecución).

### VI. Conclusiones y observaciones.

| NGENIERIA | Automatización Avanzada                                  | Código:<br>Versión<br>Fecha de emisión                                 | 01<br>03 de marzo de 2025 |
|-----------|----------------------------------------------------------|------------------------------------------------------------------------|---------------------------|
|           | Práctica 2:<br>Coordinación de Servomotores mediante HMI | Manual de prácticas del<br>Laboratorio de Automatización<br>Industrial | Facultad de Ingeniería    |

#### Referencias

- McGowan, M., & Phillips, L. (2017). Implementing HMI in printing processes: Enhancing quality control. *Journal of Manufacturing Processes*, 29, 246-254. <a href="https://doi.org/10.1016/j.jmapro.2017.06.023">https://doi.org/10.1016/j.jmapro.2017.06.023</a>
- Yang, J., & Zhang, W. (2018). Human-machine interface design for automated assembly systems. International Journal of Advanced Manufacturing Technology, 97 (1-4), 241-254. <u>https://doi.org/10.1007/s00170-018-1963-5</u>
- Carrillo, J., & González, A. (2015). Sistemas de control industrial: Teoría y práctica. McGraw-Hill.
- López, M. J., & Rodríguez, S. (2017). Automatización y control en la industria de la impresión. *Revista de Ingeniería y Tecnología*, 8 (2), 45-52.

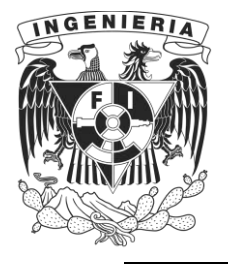

DIVISIÓN DE INGENIERÍA MECÁNICA E INDUSTRIAL LABORATORIO DE AUTOMATIZACIÓN INDUSTRIAL ACADEMIA DE AUTOMATIZACIÓN

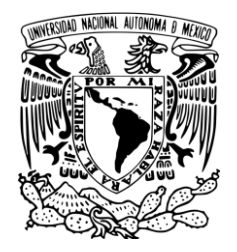

AUTOMATIZACIÓN AVANZADA (1198)

# Práctica 3: Proceso Industrial completo

#### Rúbrica de evaluación

| CONCEPTOS, RUBROS O<br>ASPECTOS A EVALUAR       | BUENO (2 PUNTOS)<br>Completo entendimiento del problema, realiza la<br>actividad cumpliendo todos los<br>requerimientos.                                                      | REGULAR (1 PUNTO)<br>Bajo entendimiento del problema, realiza la<br>actividad cumpliendo algunos de los<br>requerimientos.             | NO ACEPTABLE (0 PUNTOS)<br>No demuestra entendimiento del<br>Problema o de la actividad.          |
|-------------------------------------------------|----------------------------------------------------------------------------------------------------|----------------------------------------------------------------------------------------------------|---------------------------------------------------------------------------------------------------|
| 1. Seguridad en la ejecución<br>de la actividad | Identifica correctamente los peligros<br>y fuentes de energía, minimiza los<br>riesgos aplicando las medidas de<br>control, realiza la verificación y firma<br>con su nombre. | Identifica parcialmente los<br>peligros, sin aplicar todas las<br>medidas de control.                                                  | No aplica ninguna<br>medida de control, no<br>verifica y no firma.                                |
| 2. Ejecución de la práctica                     | Muestra un entendimiento completo<br>durante el desarrollo de las<br>actividades, la práctica cumple con<br>todos los requerimientos                                          | Muestra un entendimiento<br>moderado durante el<br>desarrollo de las actividades,<br>la práctica no cumple con<br>todos los requisitos | No demuestra<br>entendimiento de las<br>actividades, la práctica no<br>cumple con los requisitos. |
| 3. Tabla de ordenamiento de variables           | Genera la tabla para las entradas y<br>salidas e incluye dirección, símbolo<br>y descripción de cada variable.                                                                | Genera una tabla incompleta o con información errónea.                                                                                 | No desarrolla la tabla de<br>ordenamiento de variables.                                           |
| 4. Interfaz de control y<br>supervisión         | Diseña la interfaz de control y<br>supervisión cumpliendo con todas<br>las especificaciones solicitadas.                                                                      | Incluye algunas de las<br>especificaciones solicitadas<br>con carencias u omisiones.                                                   | No reporta la interfaz de<br>control y supervisión.                                               |
| 5. Repetibilidad y resistencia<br>a fallos      | El sistema opera cíclicamente sin<br>ningún inconveniente, el sistema no<br>falla ante perturbaciones<br>(activaciones erróneas de usuarios).                                 | El sistema se detiene en algún<br>punto de operación, el sistema<br>se detiene ante<br>perturbaciones.                                 | El sistema no es cíclico, se<br>detiene el proceso ante<br>cualquier perturbación.                |

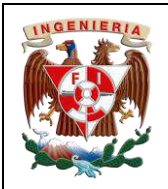

Práctica 3:

| Código:                                                                |                        |
|------------------------------------------------------------------------|------------------------|
| Versión                                                                | 01                     |
|                                                                        |                        |
| Fecha de emisión                                                       | 03 de marzo de 2025    |
| Manual de prácticas del<br>Laboratorio de Automatización<br>Industrial | Facultad de Ingeniería |

# I. Seguridad en la ejecución

|                 | Peligro o fuente de energía              |                    | Riesgo asociado                                                                |          | Medidas de control                                                                                                    | Verificación |
|-----------------|------------------------------------------|--------------------|--------------------------------------------------------------------------------|----------|----------------------------------------------------------------------------------------------------|--------------|
| $1^{ro}$        | Voltaje alterno                          | <b>4</b> ~<br>20 V | Electrocución                                                                  | <u>/</u> | Identificar los puntos energizados antes de<br>realizar la actividad y evitar contacto                                                                                         |              |
| 2 <sup>do</sup> | Voltaje alterno                          | <b>4</b> ~<br>27 V | Electrocución                                                                  | <u></u>  | Identificar los puntos energizados antes de<br>realizar la actividad y evitar contacto                                                                                         |              |
| 3 <sup>ro</sup> | Voltaje continuo                         | 4 V                | Daño a equipo                                                                  |          | Verificar polaridad y nivel antes de realizar<br>la conexión del equipo o dispositivo                                                                                          |              |
| 4 <sup>to</sup> | Neumática                                | ξ.                 | Lesiones por partes en<br>movimiento y/o por<br>mangueras o tapones<br>sueltos |          | Verificar la firmeza de las conexiones<br>neumáticas antes de energizar el proceso.<br>Identificar la trayectoria de movimiento y<br>evitar contacto durante el funcionamiento |              |
| 5 <sup>to</sup> | Exposición a<br>ruido superior a<br>75dB | 1))                | Lesiones auditivas                                                             |          | Verificar la firmeza de las conexiones<br>neumáticas antes de energizar el proceso.<br>Utilizar canceladores de ruido                                                          |              |
|                 |                                          |                    | Apellidos y nombre                                                             | es:      |                                                                                                    |              |

### II. Objetivos de aprendizaje

**Objetivo general:** Realizar la simulación de un proceso industrial que integre controladores industriales (PLC), actuadores neumáticos, servomotores, interfaces humano máquina (HMI), botones eléctricos y un indicador visual mediante el uso de control en red.

#### **Objetivos específicos:**

- El alumno deberá ser capaz de simular un proceso industrial que integre actuadores neumáticos y servomotores, utilizando un control basado en red.
- El alumno entenderá el envío y recepción de datos mediante las instrucciones PUT/GET
- El alumno comprenderá la importancia de la integración de diferentes tipos de actuadores en un proceso industrial y cómo aplicar estas técnicas en un entorno real.
- El alumno será capaz de diseñar una interfaz HMI efectiva para el control y monitoreo de un proceso industrial simulado.

### III. Material y equipo

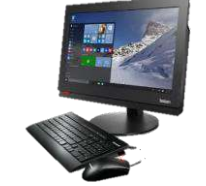

Ilustración 1 Computadora

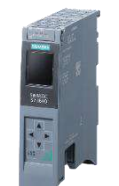

Ilustración 2 Controlador Siemens S7-1500T

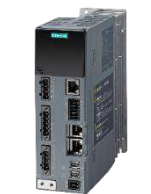

Ilustración 3 Servocontrolador Sinamics S210

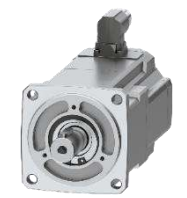

Ilustración 4 Servomotor Simotics S-1FK2

| DOENIED |             |                             | Código:                                                                |                        |
|---------|-------------|-----------------------------|------------------------------------------------------------------------|------------------------|
|         |             | Automatización Avanzada     | Versión                                                                | 01                     |
|         |             |                             |                                                                        |                        |
|         |             |                             | Fecha de emisión                                                       | 03 de marzo de 2025    |
|         | Práctica 3: | Proceso industrial completo | Manual de prácticas del<br>Laboratorio de Automatización<br>Industrial | Facultad de Ingeniería |

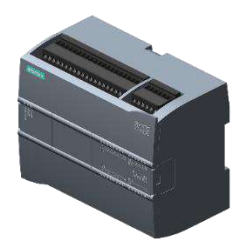

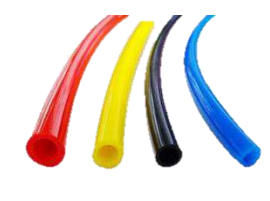

Ilustración 5 PLC S7-1200

llustración 6 Mangueras neumáticas

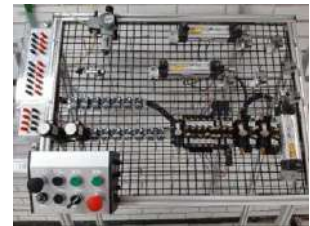

Ilustración 7 Mesa neumática

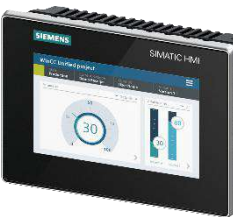

llustración 8 HMI MTP 700 Unified Comfort

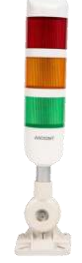

Ilustración 9 Torreta industrial de tres colores

# IV. Introducción

En la automatización industrial moderna, la integración de distintos tipos de actuadores, como los neumáticos, los motores de inducción, electroválvulas, servomotores y los indicadores luminosos como lámparas torretas 0 industriales, son esenciales para lograr que la manufatura de algún producto se realice de manera rápida y con la menor intervención de personal para abaratar el proceso. Sin embargo, para que estos sistemas trabajen de manera coordinada, es fundamental que se comuniquen a través de una red industrial bien estructurada. Las redes permiten no solo el control y monitoreo de los dispositivos, sino también la recopilación y análisis de datos en tiempo real, lo que mejora la toma de decisiones y la optimización de los procesos.

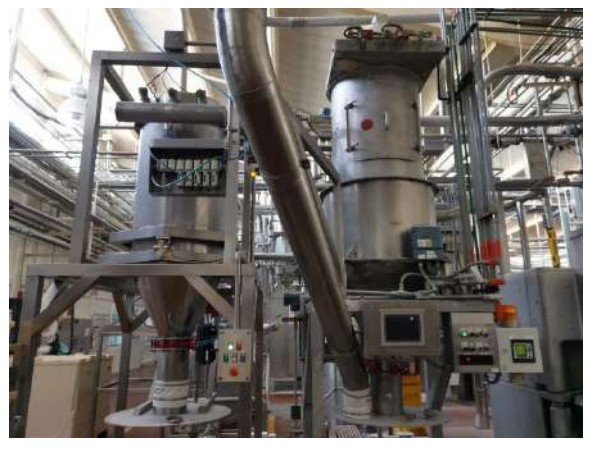

Ilustración 10 Sistema de mezclado para refrescos

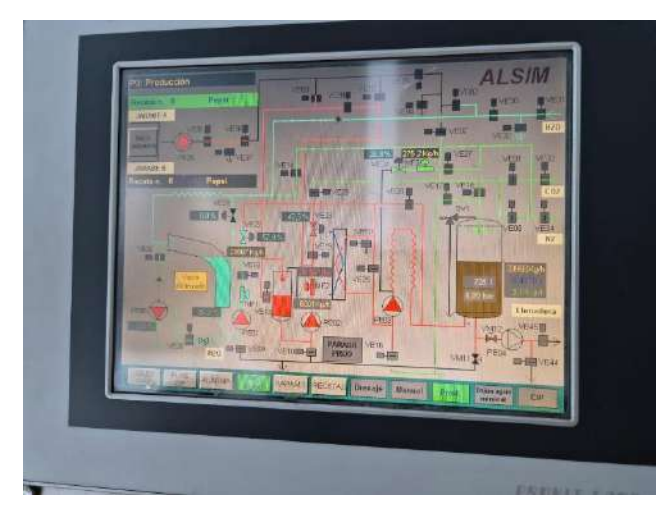

Ilustración 11 SCADA PepsiCo

Un ejemplo claro de esta integración se encuentra en el embalaje automatizado, donde servomotores regulan la velocidad y posición de los productos en una banda transportadora, mientras que los cilindros neumáticos se encargan de empujar, prensar o sellar los paquetes. Sin una correcta integración de estos sistemas, podrían producirse errores como productos mal sellados o alineaciones incorrectas en la línea de producción, por lo que una HMI permite a los operadores visualizar y ajustar parámetros clave en tiempo real, garantizando que el proceso se mantenga estable.

Para que todos estos dispositivos se comuniquen de manera efectiva, es necesario el uso de redes industriales organizadas en distintos niveles:

| NGENIERIA |                                            | Código:<br>Versión                                                     | 01                     |
|-----------|--------------------------------------------|------------------------------------------------------------------------|------------------------|
|           | Automatización Avanzada                    | Fecha de emisión                                                       | 03 de marzo de 2025    |
|           | Práctica 3:<br>Proceso industrial completo | Manual de prácticas del<br>Laboratorio de Automatización<br>Industrial | Facultad de Ingeniería |

- Red Local de Control (Nivel de Célula o Máquina): Se encarga de la comunicación entre sensores, actuadores, servomotores y PLCs dentro de un sistema o máquina específica. Tecnologías como PROFINET, EtherNet/IP o Modbus son comúnmente utilizadas en esta capa, ya que permiten tiempos de respuesta rápidos y una integración flexible.
- Red a Nivel de Proceso (Supervisión y Gestión): Permite la conexión entre varias estaciones de trabajo, líneas de producción y sistemas de monitoreo. En este nivel, se integran herramientas como SCADA y bases de datos que almacenan información sobre la producción para su análisis y optimización.

### V. Desarrollo de la actividad

#### Automatización de un sistema de fabricación de envases de plástico

En una fábrica de producción de envases plásticos, donde se requiere una combinación de servomotores, actuadores neumáticos y sistemas HMI para coordinar el proceso de inyección, y transporte:

El sistema se arranca de forma física o remota, a continuación, mediante un segundo accionamiento (físico o remoto), el sistema comienza a funcionar.

Dos cilindros neumáticos posicionan el molde bajo un inyector; a continuación, un tercer cilindro inyecta el

material durante 3 segundos, posteriormente el cilindro de inyeccción regresa a su posición inicial, los cilindros encargados del molde se desactivan, haciendo que la pieza caiga sobre una banda transportadora y de inmediato, la banda arranca y saca el producto hasta la siguiente estación de trabajo, este proceso lo realiza durante 30 segundos. Toda esta operación es ciclica hasta que se pulse el botón de paro (remoto o físco). Si el sistema esta encendido pero no se activa el segundo accionamiento, un indicador visual estará presente (indicador ambar), si el sistema esta siendo ejecutado, el indicador verde se activará, en caso de un paro, el sistema activará una luz roja.

Todo este proceso es supervisado por un PLC S7-1500, que se encarga de coordinar cada dispositivo a través de una red local de control, sin embargo, el accionamiento de los cilindros es realizado por un PLC S7-1200; la HMI proporciona a los operadores una interfaz intuitiva para monitorear y activar secuencias en tiempo real.

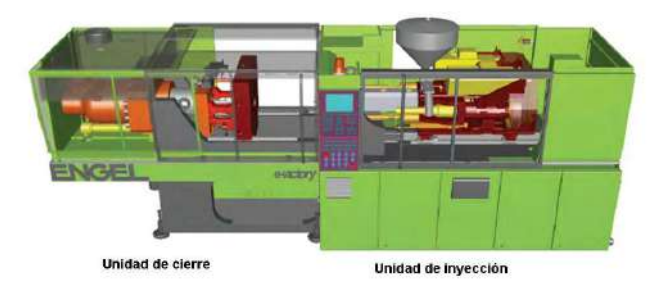

Ilustración 12 Sistema de inyección

| Práctica |             | Automatización Avanzada     | Código:<br>Versión                                                     | 01                     |
|----------|-------------|-----------------------------|------------------------------------------------------------------------|------------------------|
|          |             |                             | Fecha de emisión                                                       | 03 de marzo de 2025    |
|          | Práctica 3: | Proceso industrial completo | Manual de prácticas del<br>Laboratorio de Automatización<br>Industrial | Facultad de Ingeniería |

#### Solución

#### Conexión de entre un PLC 1500 y un PLC 1200 de siemenes.

Generar un proyecto en el cual se tenga un CPU S7-1500T, dos servomotores S210 y una pantalla MTP 700 Unified Comfort Panel. En el PLC, activar la configuración PUT/GET.

| C 8                                                                                                    | > 100% 💌 📊 🤞 🔥 👘                                                                                                    | n <mark>×</mark> |
|----------------------------------------------------------------------------------------------------|----------------------------------------------------------------------------------------------------|------------------|
| PLC_Servers [CPU 15111-1                                                                                                    | A PAL 9 Properties 9 Info 🖬 9                                                                                                    | Diagnostics      |
| General IO tags General PDOFINETinterface [X1] Startup Cycle Communication load                                                                 | System constants Teats                                                                                                    |                  |
| SUARTIC Memory Card<br>System diagnostics<br>FLC alerms<br>• Web server<br>• Display                                                            | Connection mechanisms  Permit access with PUTGET communication from remote partner                                                                                          |                  |
| Multilingual support<br>Time of day<br>Protection & Security<br>Orc UA<br>System power supply<br>Advanced configuration<br>Connection resources | Connection mechanisms Communication mode to TIA Portal and HM  Atrix Internation about Secure PDPC and HM Communication  Original Original Secure PDPC and HM communication |                  |

Ilustración 13 S7-1500T -> Inspector -> General -> Protection & Security -> Connection mechanisms -> (habilitar casilla) Permit access with PUT/GET communication from remote partner

| P3_Avanzada ► Devices &      | HMI connection                   | v <b>t</b> 1 1 1 1               | € ± |                        |  |
|------------------------------|----------------------------------|----------------------------------|-----|------------------------|--|
| PLC_Servos<br>CPU 1511T-1 PN | Servo_1<br>S210 PN<br>PLC_Servos | Servo_2<br>S210 PN<br>PLC_Servos |     | HML1<br>MTP700 Unified |  |

Ilustración 15 Network view; conexión PROFINET / Red HMI\_Connection\_1

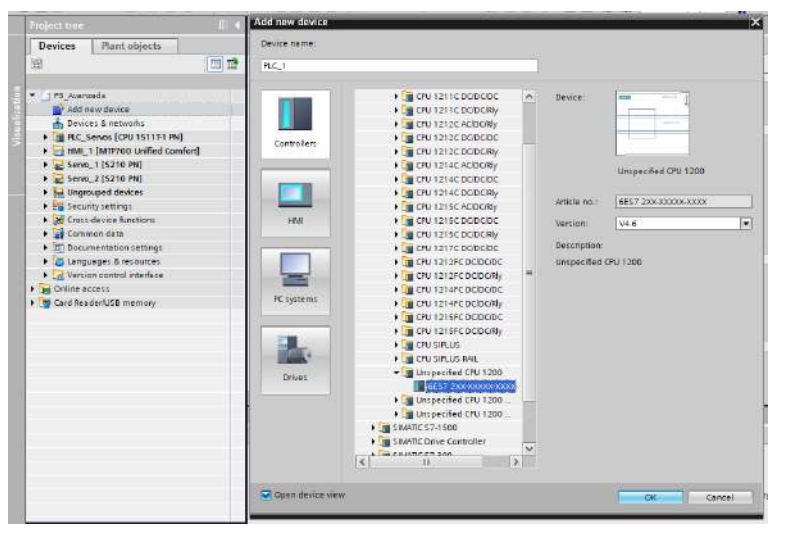

Ilustración 14 Add new device -> S7-1200 Unspecified -> Ok

Al proyecto, agregar un nuevo dispositivo, en este caso se tratará de un S7-1200; debido a que el PLC S7-1200 trabaja con versiones de software anterior a la versión 19; utilizar la autodetección de TIA Portal para cargar estos parámetros contenidos en el equipo.

| - |             | Automotización Avenzado     | Código:<br>Versión                                                     | 01                     |
|---|-------------|-----------------------------|------------------------------------------------------------------------|------------------------|
|   |             | Automatización Avanzada     | Fecha de emisión                                                       | 03 de marzo de 2025    |
|   | Práctica 3: | Proceso industrial completo | Manual de prácticas del<br>Laboratorio de Automatización<br>Industrial | Facultad de Ingeniería |

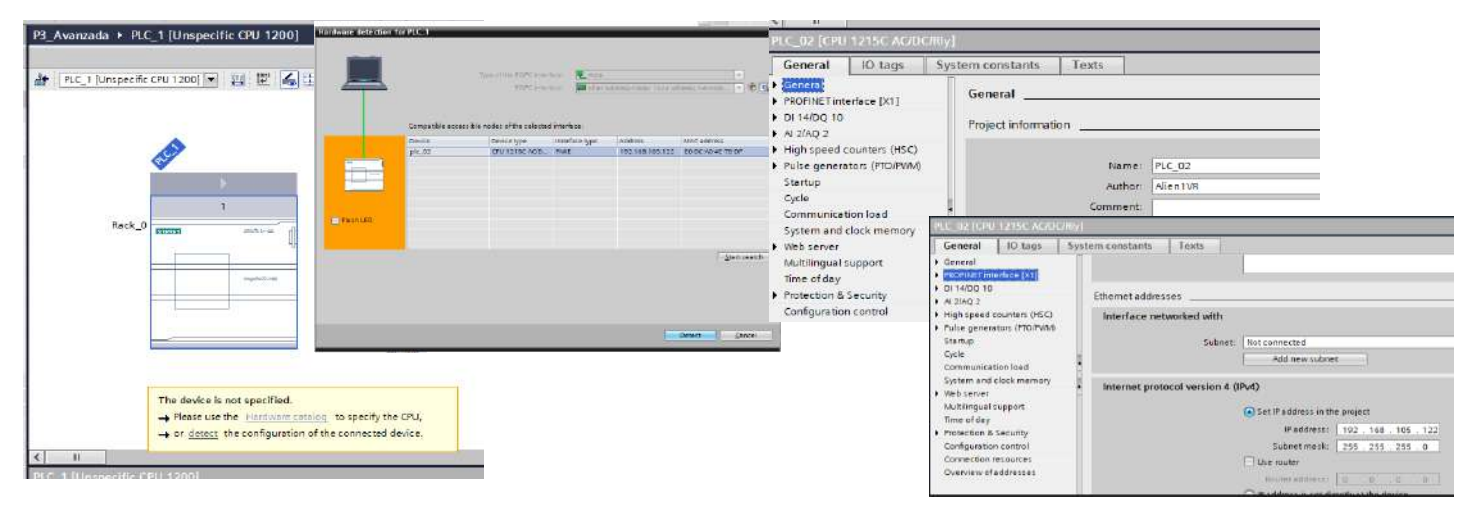

Ilustración 17 Detect -> Start search (elegir el equipo disponible) -> Nombrar al equipo: PLC\_02 -> Verificar que la IP sea 192.168.105.122

| PLC_02 [CPU 121SC AC/DC/R                                                                                                    | ly]                                                                                           |  |  |  | Allene | PLC_02 [CPU 1215C AC/DC/RIy]                                                                                                    |                                                             |                                                                                                    |  |
|----------------------------------------------------------------------------------------------------|-----------------------------------------------------------------------------------------------|--|--|--|--------|----------------------------------------------------------------------------------------------------|-------------------------------------------------------------|----------------------------------------------------------------------------------------------------|--|
| General         10 tags         5           • General         • PODINICT interface [X1]         •           • D1 talgo 10 to         •         •           • D1 talgo 10 to         •         •           • Palse downters (HSC)         •         •           • Pulse generators (PTO/PVM)         Startup         • | ystem constants Texts Protection & Security Access level Select the access level for the PLC. |  |  |  |        | General         IO tags         St           + General         + ROPINET interface [X1]         +           + PROPINET interface [X1]         +         +           > D1 (4+D) (0)         +         A12/AQ 2         +           + High speed counters (HSC)         +         Fulse generators (PTD/PVA0         Startup | System constants Texts                                      |                                                                                                    |  |
| Cycle<br>Communication load<br>System and clock memory<br>Web server<br>Multilingual support<br>Time of day<br>Protection & Security<br>Configuration control<br>Connection resources<br>Overview of addresses                                                                                                    | Access level Access Access per-                                                               |  |  |  |        | Cycle<br>Communication load<br>Sptem and clock memory<br>• Web server<br>Multilingual support<br>Time of day<br>• Protection & Security<br>Configuration control<br>Connection resources<br>Overview of addresses                                                                                                    | Connection mechanisms Security event Length of an interval: | <ul> <li>Permit access with PUTGET communication from remote partner</li> <li>Summarise diagnostics in case of high message volume</li> <li>Summarise diagnostics in case of high message volume</li> </ul> |  |

Ilustración 16 PLC\_02 -> Protection & Security -> Access level: Full access / Connection mechanisms -> (actvar casilla) Permit access with PUT/GET communication from remote partner

#### Desde la vista de redes, conectar el PLC\_02 a la red PROFINET

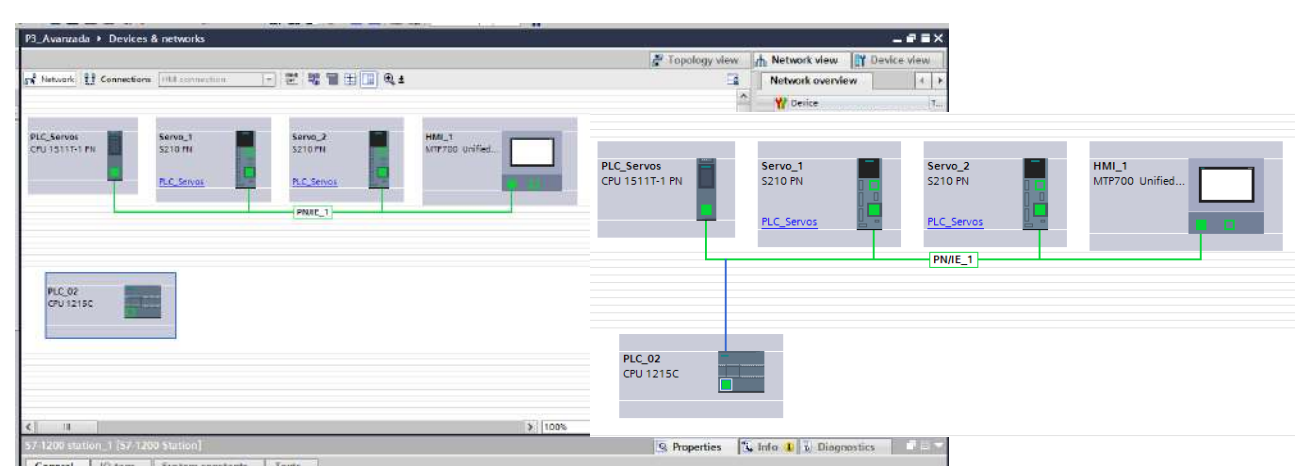

Ilustración 18 Vista general de los 5 elementos de trabajo

#### Integración de funciones PUT/GET

Ahora que ambos controladores se encuentran en el lazo de comunicación, crear dos DB de comunicación, en ellos se hará el envio y la recepción de datos del PLC\_Servos al PLC\_02.

| MGENIERIA | Práctica 3: | Automatización Avanzada     | Código:<br>Versión                                                     | 01                     |
|-----------|-------------|-----------------------------|------------------------------------------------------------------------|------------------------|
|           |             | Automatización Avanzaua     | Fecha de emisión                                                       | 03 de marzo de 2025    |
|           |             | Proceso industrial completo | Manual de prácticas del<br>Laboratorio de Automatización<br>Industrial | Facultad de Ingeniería |

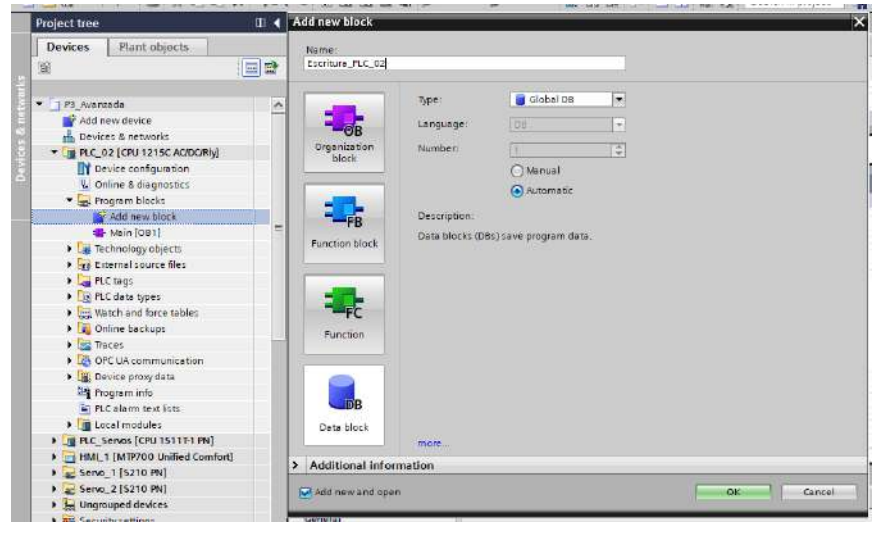

De acuerdo al controlador en el que se esté, se nombrará al DB, por ejemplo, para el PLC\_02, el DB de escritura se llamará: Escritura\_PL\_02".

Cuando el DB este creado, abrir el menú de propiedades, deshabilitar la casilla de "Optimized block access"

Repetir los pasos para el bloque de "Lectura" en el PLC\_02.

Generer los bloques de lectura y escritura en el PLC\_Servos.

Ilustración 19 PLC\_02 -> Program blocks -> Add new block -> DB-> "Escritura\_PLC\_02"

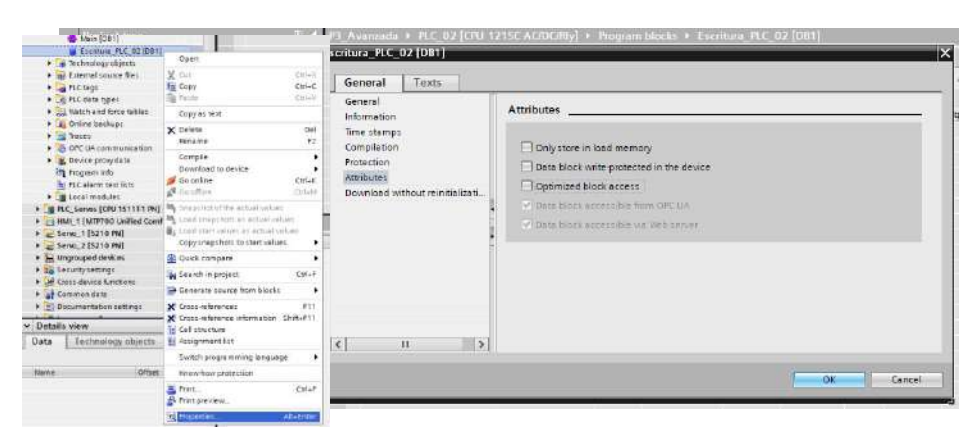

Ilustración 20 Escritura\_PLC\_02 -> (Click derecho) Properties -> General -> Attributes -> (Desactivar) Optimized block access

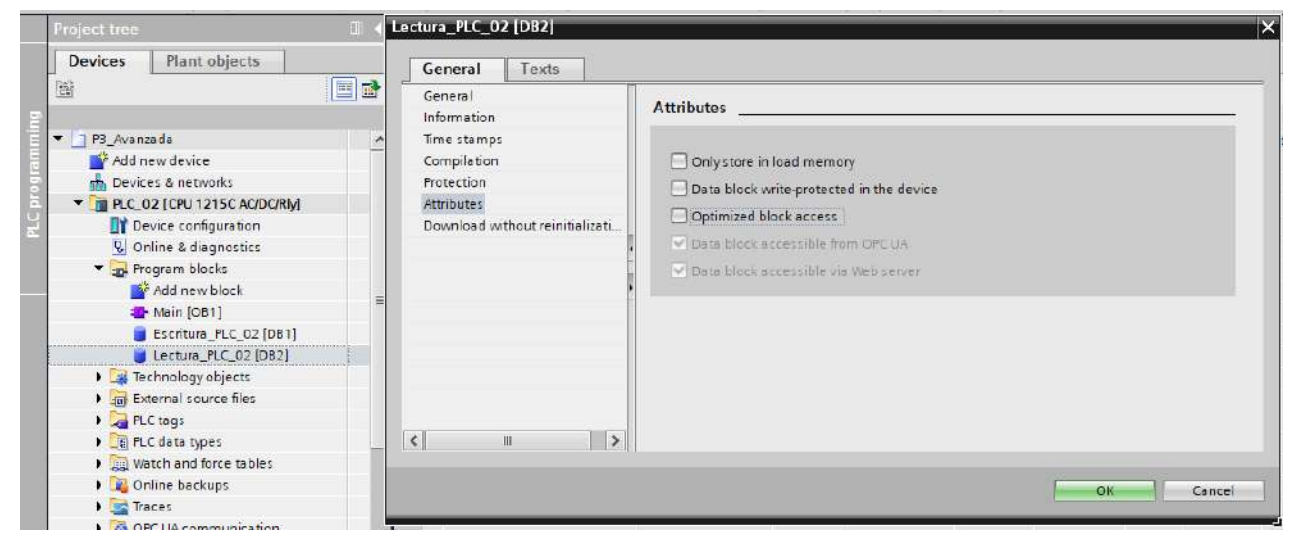

Ilustración 21 PLC\_02 -> Program blocks -> Lectura\_PLC\_02 -> Properties -> General -> Attributes -> (Desmarcar) Optimized block access

| Pr |             | Automatización Avanzada     | Código:<br>Versión                                                     | 01                     |
|----|-------------|-----------------------------|------------------------------------------------------------------------|------------------------|
|    |             |                             | Fecha de emisión                                                       | 03 de marzo de 2025    |
|    | Práctica 3: | Proceso industrial completo | Manual de prácticas del<br>Laboratorio de Automatización<br>Industrial | Facultad de Ingeniería |
|    |             |                             |                                                                        |                        |

| Project tree                                                                                                    | Add new block                                                                                                    | Lectura_PLC_Servos [DB1]                                                                                                    |       |
|----------------------------------------------------------------------------------------------------|----------------------------------------------------------------------------------------------------|----------------------------------------------------------------------------------------------------|-------|
| Devices Plant objects                                                                                                    | tame:<br>lienue_FICServel                                                                                                    | Add new device                                                                                                    |       |
| ret_resuld     ret_resuld     ret_resuld     ret_resuld     result     Decise to increase     ret_result     result       | Image:         Image:         Image:< | Conversion     Conversion     C | Caned |
| Second and the second second s | > Additional information                                                                                                    | Dewce prony data                                                                                                    |       |
| Localmodules                                                                                                    | M HOS SEW TO KOED                                                                                                    | 3                                                                                                    |       |

Ilustración 22 PLC\_Servos -> Program blocks -> Add new blocks -> DB -> Lectura\_PLC\_Servos -> General -> Attributes -> (Desmarcar) Optimized block access

| Online backups               | Excelute PLC Server [DB2]       |                                          |
|------------------------------|---------------------------------|------------------------------------------|
| OPE UA communication         | cyclicate receptivos (ose)      |                                          |
| Device proxy data            | General Texts                   |                                          |
| Program info                 | General                         |                                          |
| FLC alarm text lists         | Information                     | Attributes                               |
| 🕨 🧊 Local modules            | Time stamps                     |                                          |
| T PLC_Servos [CPU 1511T1 PN] | Compilation                     | 🗌 Only store in load memory              |
| Device configuration         | Protection                      | Data block write-protected in the device |
| V. Online & diagnostics      | Attributes                      |                                          |
| Software units               | Download without reinitializati |                                          |
| 🔻 🛃 Program blocks           |                                 | Data block accessible from OPC UA        |
| Add new block                |                                 | Data block accessible via Web server     |
| 📽 Main [OB1]                 |                                 |                                          |
| MC_Serva (0891)              |                                 |                                          |
| Escritura_PLC_Servos [DB2]   |                                 |                                          |
| Lectura_PLC_Servos [D81]     |                                 |                                          |
| Technology objects           |                                 |                                          |
| External source files        | ~                               |                                          |
| M Details view               |                                 |                                          |
| - Details riow               | < 11 >                          |                                          |
| Data lechnology objects      |                                 |                                          |
|                              |                                 | OK Cancel                                |
| Name Offset Data             | *                               |                                          |

Ilustración 23 Escritura\_PLC\_Servos -> Properties -> Attributes -> (Desmarcar) Optimized block access

Para el uso de las funciones PUT/GET, los bloques requieren de un ciclo pedimento o de actualización de datos, ya que con ello, se harán peticiones para la lectura o escritura de los datos. Para ello, se requiere hacer uso de las marcas del reloj del PLC, las cuales se deben activar en las configuraciones:

#### Marcas de reloj del PLC\_02 (S7-1200):

Seleccionar el CPU; en las pestaña "System and clock memory", habilitar la casilla "Enable the use of clock memory byte". Cambiar la dirección de almacenamiento del byte de memoria (que inicie en el 50)

| Marcas de reloj del PLC_Servos (S7- |  |
|-------------------------------------|--|
| 1500):                              |  |

| General 10 togs System constants General General GottistTremmice (c1) GottistTremmice (c1) Go | Texts                                             |                                                                                    |  |  |       |
|----------------------------------------------------------------------------------------------------|---------------------------------------------------|------------------------------------------------------------------------------------|--|--|-------|
| O 1400 18     Clock memory 8     Al 240 3                                                                                                    | its :                                             |                                                                                    |  |  | 1     |
| High speed counters (HC)     Address of OPENIX     Address of Open                                                                                                    | i memory byte                                     | Enalis the use of clock memory byte                                                |  |  |       |
| Communication lead                                                                                                    | 10 Po slock M<br>S Po dock M                      | MBD & KElack, 10Hz)<br>MBD 1 KElack, 20Hz)                                         |  |  | <br>A |
| Web server     AutoPropert     Three of day                                                                                                    | 2.5 Hildock We<br>2 Hildock We<br>1 15 Hildock We | 980.2 (Ock, 2.910<br>180.3 (Doc, JKc)<br>180.4 (Doc) 1.2900                        |  |  |       |
| Naturation & Security     Configuration control     Connection resources                                                                                                    | Hardoot Mi                                        | viso + totolog (- Lani)<br>viso & (Clack _ Int)<br>viso & (Clack _ Clack _ Clack + |  |  |       |

Ilustración 24 PLC\_02 -> System and clock memory -> Clock memory bits -> (Activar la casilla) Enable the use of clock memory byte

Procedimiento similar, seleccionar el CPU; en las pestaña "System and clock memory", habilitar la casilla "Enable the use of clock memory byte". Cambiar la dirección de almacenamiento del byte de memoria (que inicie en el 51).

| NGENIERIA |             |                             | Código:                                                                |                        |
|-----------|-------------|-----------------------------|------------------------------------------------------------------------|------------------------|
|           |             | Automatización Avanzada     | Versión                                                                | 01                     |
|           |             | Automatización Avanzaua     |                                                                        |                        |
|           |             |                             | Fecha de emisión                                                       | 03 de marzo de 2025    |
|           | Práctica 3: | Proceso industrial completo | Manual de prácticas del<br>Laboratorio de Automatización<br>Industrial | Facultad de Ingeniería |

| < II                                                                                                    |        |                                                                         | ) 100% × 0 × 0                                                                                       |
|----------------------------------------------------------------------------------------------------|--------|-------------------------------------------------------------------------|----------------------------------------------------------------------------------------------------|
| PLC_Server (CPU 191111                                                                                            | (1994) |                                                                         | A Properties 🔥 Info 🔒 🛓 Diagnostics                                                                  |
| General 10 tags General PROFINETINETISCE [X1] Startup                                                             | Syste  | In constants Texts                                                      |                                                                                                    |
| Cycle<br>Communication load<br>System and Electromeron<br>SiMATIC Memory Card<br>System diagnostics<br>PLC alarms |        | Address attiock memory byte<br>(MBO)<br>10 He clock:<br>5 He clock:     | Eneble the use of clock memory byte                                                                  |
| Meb Server     Display     Multilingual support     Time of day     Protection & Security     Core us             |        | 2.5 Hz dock:<br>3 Hz dock:<br>1.25 Hz dock:<br>1 Hz dock:<br>1 Hz dock: | *x612 (blok 25to)<br>Vx613 (blok 25to)<br>*x614 (blok 75to)<br>*x615 (blok 75to)<br>*x615 (blok 1to) |
| Oric bit     System power supply     Advanced configuration     Connection resources     Overview of addresses    | × 1111 | 0.625 Hz clock:<br>0.5 Hz clock:                                        | W/61.6 (Clock_0.629tc)<br>W/61.7 (Clock_0.634c)                                                      |

Ilustración 25 PLC\_Servos -> System and clock memory -> Clock memory bits -> (Activar) Enable the use of clock memory byte

#### Integración de librería AxisCtrl

Integrar dos objetos tecnológicos del tipo Master y Slave, relacionado el Servo\_1 y el Servo\_2

|                                                                                                    | k T krcTox [rkn ix ipr wrindwið]                                                                                                    | 102 . 8 |         | a me francis                                                | - 1041 1 1041                | Contraction in the second |            | Confine DB 10      | 1440    |            |
|----------------------------------------------------------------------------------------------------|----------------------------------------------------------------------------------------------------|---------|---------|-------------------------------------------------------------|------------------------------|---------------------------|------------|--------------------|---------|------------|
|                                                                                                    | * PLC_Servos [CPU 15111-1 PN]                                                                                                    | P3_AV   | anteato | a v PEC_Servos (C                                           | PO ISTITUTINJ V              | Program bloc              | a • Axert  | onnig_ue (ui       | and a   |            |
|                                                                                                    | Device configuration                                                                                                    | 1       |         |                                                             |                              |                           |            |                    |         |            |
|                                                                                                    | Online & diagnostics                                                                                                    | ***     | -       | 😹 🔚 🤭 Keep a                                                | ctual values 🔒 🛛 Si          | rapshot 🖷 🖷               | , Copysnap | ishets to start vi | rives 🗟 | E Lo       |
|                                                                                                    |                                                                                                    | Axi     | sCon    | fig_DB                                                      |                              |                           |            |                    |         |            |
| T TH RIC Senos (CRU1511T1 RN]                                                                                                    | • LAN Souware units                                                                                                    | 111     | Name    |                                                             | Dote type                    | Start value               | Retain     | Accessible f.      | Write   | Visible in |
|                                                                                                    | <ul> <li>Program blocks</li> </ul>                                                                                                    | 1 10    | • Sta   | tic                                                         | and the second second second | _                         |            | -                  | -       | -          |
|                                                                                                    | 🖛 🚂 Technology objects                                                                                                    |         |         | MasterRx_Contig                                             | "LAvis Ctrl_type             |                           |            |                    |         |            |
| S Online & diagnostics                                                                                                    | Add new object                                                                                                    | -       |         | <ul> <li>generalsecongs</li> </ul>                          | LAGCON_typeGen.              |                           |            | e a                | G       | 2          |
| <ul> <li>Software units</li> </ul>                                                                                                    | MasterAxis [DB3]                                                                                                    |         | 1.      | ion i                                                       | "LAsis Cirl type loo"        |                           |            | 2                  | Ř       | P          |
| Program blocks                                                                                                    | Since this [DB4]                                                                                                    | 6 -     |         | · moveVelocity                                              | *Likes Ctrl type Mou         |                           |            | 1                  | 2       | 1          |
| Add new block                                                                                                    |                                                                                                    | 2 -     |         | <ul> <li>velocity</li> </ul>                                | LReal                        | 200.0                     |            | 9                  | 8       |            |
| - Main [OB1]                                                                                                    | External source files                                                                                                    | 4 40    |         | <ul> <li>acceleration</li> </ul>                            | LARAI                        | -1.0                      |            | <b>V</b>           | M       |            |
| Sevo [0891]                                                                                                    | 🕨 🎑 PLC tags                                                                                                    | 1       |         | <ul> <li>deceleration</li> </ul>                            | LReal                        | -1.0                      |            |                    | 2       | (Y         |
| Escritura RIC Server (DR3)                                                                                                    | PLC data types                                                                                                    | 10      |         | e jerk                                                      | LReal                        | 1.0                       |            | 2                  | M       | V          |
| Schule_rec_serves [002]                                                                                                    | Watch and force tables                                                                                                    |         |         | direction                                                   | Real                         | - 0                       |            | 8                  | 9       |            |
| Eccura_PLC_Servos [DB1]                                                                                                    | N Colline backupr                                                                                                    | 11 40   |         | <ul> <li>velocit/Chennie</li> </ul>                         | final                        | THUT                      |            | 8                  | S.      | 2          |
| E LANYAMS_BIOCKS                                                                                                    | Contraction of the second participation of the second participation of the second part | 14 0    |         | * 10p                                                       | "LAvis Ctrl type Stop"       |                           |            | 1                  | P       | M          |
| Earlie LAwis Ctrl_Blocks                                                                                                    | • Caraces                                                                                                    | 13 40   |         | festitop                                                    | "LAvis Ctrl_typeFast         |                           |            | 9                  | 2       | 1          |
| Technology objects                                                                                                    | DPC UA communication                                                                                                    | 16 🚭    |         | torqueLimiting                                              | *LAsis Ctrl_type Toro        |                           |            | 9                  | Ø       | 9          |
| External source files                                                                                                    | Web applications                                                                                                    | 17 -0   |         | <ul> <li>homing</li> </ul>                                  | *LAsis Ctrl_typeHo           |                           |            | 1                  |         |            |
| PLC togs                                                                                                    | Device providate                                                                                                    | 11 40   |         | <ul> <li>posRelative</li> </ul>                             | *LAsk Ctrl_typePosR.         | 2                         |            |                    |         | V          |
| PLC data types                                                                                                    | De Bernard Info                                                                                                    | 0       |         | <ul> <li>positisolute</li> </ul>                            | *Loss Ctrl_typePes           |                           |            | ¥                  | 1       |            |
| No and appear                                                                                                    |                                                                                                    | -9.5    | - 11    | <ul> <li>possuperimposed</li> <li>paprintelative</li> </ul> | "Louis Ctil, typeross.       | 3                         |            | (*)                | 9       |            |
| - Ou new onta type                                                                                                    | PLC supervisions & alarms                                                                                                    |         |         | <ul> <li>geoninabsolute</li> </ul>                          | "LavisCtri brieGent          |                           |            |                    | ET.     | 12         |
| Ear LAwisCtrl_Types                                                                                                    | 🚊 PLC alarm text lists                                                                                                    | 23 40   |         | <ul> <li>camin</li> </ul>                                   | "Likvis Ctrl type Carm.      |                           |            | 9                  | R       | Ĩ          |
| <ul> <li>Watch and force tables</li> </ul>                                                                                                    | Local modules                                                                                                    | 1+ 41   |         | geerOutCamOut                                               | *LAvis Ctrl_type Gear.       |                           |            | 1                  | 2       |            |
| Doline backups                                                                                                    | Distributed I/O                                                                                                    | 15 🗨    |         | phasing                                                     | *LAvis Ctrl_typePhes.        | 24                        |            | 1                  | 2       | V          |
| Traces                                                                                                    | HIM I INTERIOR Unified Comfort                                                                                                    | 36 🕰    | •       | ) offert                                                    | *LAsicCtil_typeOffs_         |                           |            | 9                  | 2       |            |
| OPC UA communication                                                                                                    | P in the strate and                                                                                                    |         |         | SlavkAx_Config                                              | *Loas Ctrl_type Avis         |                           |            | ×                  |         |            |
| Web applications                                                                                                    | • 2 Servo_1 [S210 PN]                                                                                                    | 0       | - 1     | <ul> <li>generalSettings</li> </ul>                         | "LAss Ctrl_type Gen          |                           |            | (9)<br>(9)         |         | [V]        |
| B Davice providate                                                                                                    | Servo_2 [5210 PN]                                                                                                    | 10.00   |         | <ul> <li>power</li> <li>k ince</li> </ul>                   | "Law Col tog bos"            |                           |            | (e)<br>(e)         |         |            |
| The provide and                                                                                                    | Ungrouped devices                                                                                                    | 11 40   |         | <ul> <li>moveVelocity</li> </ul>                            | *LAvisCtri typeMov           |                           |            | (C)<br>(V)         | 5       | 1          |
| rrogram into                                                                                                    |                                                                                                    | 11 40   |         | <ul> <li>velocity</li> </ul>                                | LReal                        | 200.0                     |            |                    | 2       |            |
| PLC supervisions & alarms                                                                                                    |                                                                                                    | 11 -03  |         | acceleration                                                | LReal                        | -1.0                      |            | 1                  | 2       |            |
| PLC alarm text lists                                                                                                    | *                                                                                                    | 3+ 💶    |         | <ul> <li>deceleration</li> </ul>                            | UReal                        | -1.0                      |            | (e)                | 2       | 1          |
| and the second second sec | jude)                                                                                                    | 31 -    |         | a jark                                                      | LAvel                        | -1.0                      |            | 2                  | 9       | 9          |
|                                                                                                    |                                                                                                    |         |         | direction                                                   | Int.                         | D                         |            | 2                  | 2       | 1          |
|                                                                                                    |                                                                                                    |         |         | <ul> <li>positionContre.</li> </ul>                         | Book                         | THE                       |            | (9)                | 2       | 9          |
|                                                                                                    |                                                                                                    | 1.220   |         | <ul> <li>vencitychange.</li> </ul>                          | - DUUI                       | INDE .                    |            | 191                | (Y)     | - V        |

Ilustración 26 Intgración de libreria LAxisCtrl -> Integrar dos objetos tecnológicos; PositioningAxis (Master) / Synchronous (Slave) -> Crear un DB para almacenar las variables MasterAx\_Config & SlaveAx\_Config del tipo " LAxisCtrl\_typeAxisConfig"

#### Para MasterAx\_Config & SlaveAx\_Config

- moveVelocity -> 200.0
- velocityChangeOnTheFly -> TRUE

#### Declaración de variables de trabajo

A continuación, es necesario establecer las variables de trabajo, es importante mencionar que las variables de trabajo van a esta ubicadas en dos lugares, primero, leer y escribir datos; segundo, operar las salidas de los equipos o monitorear las entradas. Para lectura y escitura entre los PLC se utilizarán los bloques previamente trabajados, tanto del PLC\_02, como del PLC\_Servos. Para lectura de sensores y activación de actuadores, se utilizará el defaul tag table de cada controlador.

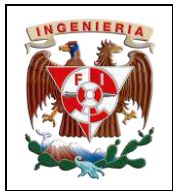

Proceso industrial completo

Tags en el DB Escritura PLC\_02

#### Tags en el DB Lectura PLC\_02

Práctica 3:

| 10 | ۽ 🛬 🗧   | a 🛃 📜 🧐 Ke | eep actual values 🔓 | a Snaps | hot 🎰  | Copy sn     | apshots to sta | irt values 👔 |   | ا 😤 ا  | 🗞 🋃 🗮 📆 К  | eep actual values 🔋 | ie Sna | epshot | Copy s      | nepshots to st | art values 🛔 |
|----|---------|------------|---------------------|---------|--------|-------------|----------------|--------------|---|--------|------------|---------------------|--------|--------|-------------|----------------|--------------|
|    | Lectura | a_PLC_02   |                     |         |        |             |                |              |   | Escrit | ura_PLC_02 |                     |        |        |             |                |              |
|    | Nerr    | 16         | Data type           | of      | fset S | itart value | Retain         | Accessible   |   | Na     | me         | Data type           |        | Offset | Start value | Retain         | Accessible   |
| 1  | -0 -    | Static     |                     |         |        |             |                |              | 1 | -      | Static     |                     |        |        |             |                | -            |
| 11 |         | Sensor_a0  | Bool                | .0 📰    | O fa   | alse        |                | <b></b>      | 2 | -      | Salida_A+  | Bool                |        | 0.0    | false       | -              |              |
| 14 |         | Sensor_a1  | Bool                | 0.      | 1 fa   | else        | 6              | <b>S</b>     | 3 |        | Salida_A-  | Bool                |        | 0.1    | false       |                |              |
| 4  | -00 =   | Sensor_b0  | Bool                | 0.3     | 2 ta   | alse        | 60             | <b>S</b>     | 4 | -      | Salida_8+  | Bool                |        | 0.2    | false       | -              |              |
| 5  |         | Sensor_b1  | Bool                | 0.3     | 3 fe   | else        |                | <b></b>      | 5 |        | Salida_C+  | Bool                |        | 0.3    | false       | -              |              |
| 6  | -01 -   | Sensor_c0  | Bool                | 0.      | 4 fa   | alse        |                | <b></b>      |   |        |            |                     |        |        |             |                |              |
| 7  | -01 =   | Sensor_c1  | Bool                | 0.5     | 5 fa   | alse        |                |              |   |        |            |                     |        |        |             |                |              |

Ilustración 27 Sensores de posición para los pistones

Ilustración 28 Electroválvulas

#### Tags en el DB de lectura en el PLC\_Servos Tags en el DB de escritura en el PLC\_Servos

| P3 | _Ava  | inzai | da ► PLC_Servo     | os [CPU 1511T-1 Ph | I] > Progra | m blocks + Le | ctura_PLC_S | ervos [DB1]<br>art values | P3_4 | Avanza | ada 🕨 PLC_Servo     | os [CPU 1511T-1 PN | I]  Program | n blocks ► Es | critura_PLC_ | Servos [DB2]  |
|----|-------|-------|--------------------|--------------------|-------------|---------------|-------------|---------------------------|------|--------|---------------------|--------------------|-------------|---------------|--------------|---------------|
|    | Lect  | tura_ | PLC_Servos         |                    |             |               |             |                           | F    | scritu | ra PLC Servos       |                    |             | 1 41 12 -     |              |               |
|    | P     | Name  |                    | Data type          | Offset      | Start value   | Retain      | Accessible                | Ē    | Nam    | 16                  | Data type          | Offset      | Startvalue    | Retain       | Accessible f  |
| 15 | -00 - | - St  | tatic              |                    |             |               |             |                           |      |        | centia              | bots type          | oniter      | Store Faloe   |              | Processione I |
| 2  | -00 - |       | Sensor_a0          | Bool               | 0.0         | følse         |             |                           |      |        | Static<br>C. U.L.A. | <b>D</b> (         |             | 6.1           | -            |               |
| 3  | -00   |       | Sensor_a1          | Bool               | 0.1         | false         |             |                           |      | -      | SalidaA+            | BOOL               | 0.0         | taise         |              |               |
| 4  | -00   |       | Sensor b0          | Bool               | 0.2         | false         | B           |                           | 3 🚽  |        | SalidaA-            | Bool               | 0.1         | false         |              |               |
| 5  | -00 1 |       | Sensor b1          | Bool               | 0.3         | false         | B           |                           | 4 -  |        | SalidaB+            | Bool               | 0.2         | false         |              |               |
| 8  | -00 - |       | Sensor c0          | Baol               | 0.4         | false         | Ā           |                           | 5    |        | SalidaC+            | Bool               | 0.3         | false         |              |               |
| 75 | -00 - |       | Sensor_c1          | Bool               | 0.5         | felse         | ē           |                           | 6    |        | <add new=""></add>  |                    |             |               |              |               |
| 8  |       |       | <add new=""></add> |                    |             |               |             | 8                         |      |        |                     |                    |             |               |              |               |
|    |       |       |                    |                    |             |               |             |                           |      |        |                     |                    |             |               |              |               |

Ilustración 30 Valores de lectura de sensores

Ilustración 29 Valores de escritura

#### Tag default table del PLC\_02

| P3_Avanzada + PLC_02 [CPU 1215C AC/DC/Riy] + PLC tags + Default tag table [49] |                   |                    |           |  |         |         |         |  |  |  |  |  |
|--------------------------------------------------------------------------------|-------------------|--------------------|-----------|--|---------|---------|---------|--|--|--|--|--|
|                                                                                |                   |                    |           |  |         |         |         |  |  |  |  |  |
|                                                                                | *                 |                    |           |  |         |         |         |  |  |  |  |  |
|                                                                                | Default tag table |                    |           |  |         |         |         |  |  |  |  |  |
|                                                                                | erat              | News               | Data tura |  | م الم   | Details | 0       |  |  |  |  |  |
|                                                                                |                   | Name               | Data type |  | Address | Retain  | Acces W |  |  |  |  |  |
| 1                                                                              | -                 | Clock_Byte         | Byte      |  | %MB50   |         |         |  |  |  |  |  |
| 2                                                                              | -                 | Clock_TUHz         | BOOL      |  | %M50.0  |         |         |  |  |  |  |  |
| 3                                                                              |                   | Clock_5Hz          | Bool      |  | %M50.1  |         |         |  |  |  |  |  |
| 4                                                                              | -                 | Clock_2.5Hz        | Bool      |  | %M50.2  |         |         |  |  |  |  |  |
| 5                                                                              | -                 | Clock_2Hz          | Bool      |  | %M50.3  |         |         |  |  |  |  |  |
| 6                                                                              | -                 | Clock_1.25Hz       | Bool      |  | %M50.4  |         |         |  |  |  |  |  |
| 7                                                                              | -                 | Clock_1Hz          | Bool      |  | %M50.5  |         |         |  |  |  |  |  |
| 8                                                                              | -                 | Clock_0.625Hz      | Bool      |  | %M50.6  |         |         |  |  |  |  |  |
| 9                                                                              | -                 | Clock_0.5Hz        | Bool      |  | %M50.7  |         |         |  |  |  |  |  |
| 10                                                                             | -                 | S_A0               | Bool      |  | %I0.0   |         |         |  |  |  |  |  |
| 11                                                                             | -                 | 5_A1               | Bool      |  | %IO.1   |         |         |  |  |  |  |  |
| 12                                                                             | -00               | S_B0               | Bool      |  | %I0.2   |         |         |  |  |  |  |  |
| 13                                                                             |                   | S_B1               | Bool      |  | %I0.3   |         |         |  |  |  |  |  |
| 14                                                                             | -                 | S_C0               | Bool      |  | %I0.4   |         |         |  |  |  |  |  |
| 15                                                                             | -00               | S_C1               | Bool      |  | %I0.5   |         |         |  |  |  |  |  |
| 16                                                                             | -                 | A+                 | Bool      |  | %Q0.0   |         |         |  |  |  |  |  |
| 17                                                                             | -                 | A-                 | Bool      |  | %Q0.1   |         |         |  |  |  |  |  |
| 18                                                                             | -                 | B+                 | Bool      |  | %Q0.2   |         |         |  |  |  |  |  |
| 19                                                                             | -00               | C+                 | Bool      |  | %00.3   |         |         |  |  |  |  |  |
| 20                                                                             |                   | <add new=""></add> |           |  |         |         |         |  |  |  |  |  |
|                                                                                |                   |                    |           |  |         |         |         |  |  |  |  |  |

Ilustración 31 Tabla de entradas y salidas PLC\_02 (Sistema neumático)

#### Tag default table del PLC\_Servos

| P3_ | Avanz | ada > PLC_Servos [CPU 151                                                                                       | IT-1 PN] → PLC | tags 🕨 Defa | ult tag ta | ble [97] |
|-----|-------|----------------------------------------------------------------------------------------------------|----------------|-------------|------------|----------|
|     |       |                                                                                                    |                |             |            |          |
| Ý   | 1     | ⇒ ₩ ?? 🖬 7                                                                                                    |                |             |            |          |
|     | Defau | It tag table                                                                                                    |                |             |            |          |
|     |       | lame                                                                                                    | Data type      | Address     | Retain     | Acces    |
| 1   | -63   | MasterAxis Actor Interface Ad                                                                                   | "PD TEL105 IN" | %1256.0     |            |          |
| 2   | -00   | MasterAxis Actor Interface Ad                                                                                   | "PD TEL105 O   | %0256.0     |            |          |
| 3   | -     | SlaveAxis Actor Interface Add                                                                                   | "PD TEL105 IN" | %1276.0     |            |          |
| 4   | -00   | SlaveAxis Actor Interface Add                                                                                   | *PD TEL105 O   | %0276.0     |            |          |
| 5   | -00   | Clock Byte                                                                                                    | Byte           | %MB51       |            |          |
| 6   | -00   | Clock 10Hz                                                                                                    | Bool           | %M51.0      |            |          |
| 7   | -63   | Clock 5Hz                                                                                                    | Bool           | %M51.1      |            |          |
| 8   | -670  | Clock 2.5Hz                                                                                                    | Bool           | %M51.2      |            |          |
| 9   | -670  | Clock 2Hz                                                                                                    | Bool           | %M51.3      |            |          |
| 10  | -63   | Clock 1 25Hz                                                                                                    | Bool           | %M51.4      |            |          |
| 11  | -60   | Clock 1Hz                                                                                                    | Bool           | %M51.5      |            |          |
| 12  | -00   | Clock 0.625Hz                                                                                                   | Bool           | %M51.6      |            |          |
| 13  | -01   | Clock 0 5Hz                                                                                                    | Bool           | %M51.7      |            |          |
| 14  | -00   | Start                                                                                                    | Bool           | %0.0        |            |          |
| 15  | -00   | Stop                                                                                                    | Bool           | %10.1       |            |          |
| 16  | -00   | Activacion                                                                                                    | Bool           | %0.2        |            |          |
| 17  | -01   | L Roja                                                                                                    | Bool           | %00.0       |            |          |
| 18  | -00   | L Ambar                                                                                                    | Bool           | %00.1       |            |          |
| 19  | -00   | L Verde                                                                                                    | Bool           | %00.2       |            |          |
| 20  | -01   | On                                                                                                    | Bool           | %M0.0       |            |          |
| 21  | -00   | Proceso                                                                                                    | Bool           | %M0.1       |            |          |
| 22  | -00   | Pilotaie A+                                                                                                    | Bool           | %M0.2       |            |          |
| 23  | -01   | Pilotaje A-                                                                                                    | Bool           | %M0.3       |            |          |
| 24  | -00   | Pilotaje B+                                                                                                    | Bool           | %M0.4       |            |          |
| 25  | -00   | Pilotaje C+                                                                                                    | Bool           | %M0.5       |            |          |
| 26  | -01   | Secuencia A                                                                                                    | Bool           | %M0.6       |            |          |
| 27  | -63   | Molde Open                                                                                                    | Bool           | %M0.7       |            |          |
| 28  | -00   | Banda                                                                                                    | Bool           | %M1.0       |            |          |
| 29  | -00   | Fin Ciclo                                                                                                    | Bool           | %M1.1       |            |          |
| 30  | -03   | Arrangue HMI                                                                                                    | Bool           | %M1.2       |            |          |
| 31  | -00   | Paro HM                                                                                                    | Bool           | %M1.3       |            |          |
| 32  | -00   | Inicio HMI                                                                                                    | Bool           | %M1.4       |            |          |
| 33  |       | <add new=""></add>                                                                                              |                | 1           |            |          |
| ~~  |       | the second second second second second second second second second second second second second second second se |                | U           |            | -        |

Ilustración 32 Tabla de entradas y salidas PLC\_Servos (Control)

| INGENIERIA |             | Automatización Avanzada     | Código:<br>Versión                                                     | 01                     |
|------------|-------------|-----------------------------|------------------------------------------------------------------------|------------------------|
|            | Defeties 2. |                             | Fecha de emisión                                                       | 03 de marzo de 2025    |
|            | Practica 3: | Proceso industrial completo | Manual de prácticas del<br>Laboratorio de Automatización<br>Industrial | Facultad de Ingeniería |

Compilar en cada PLC los datos y cambios generados.

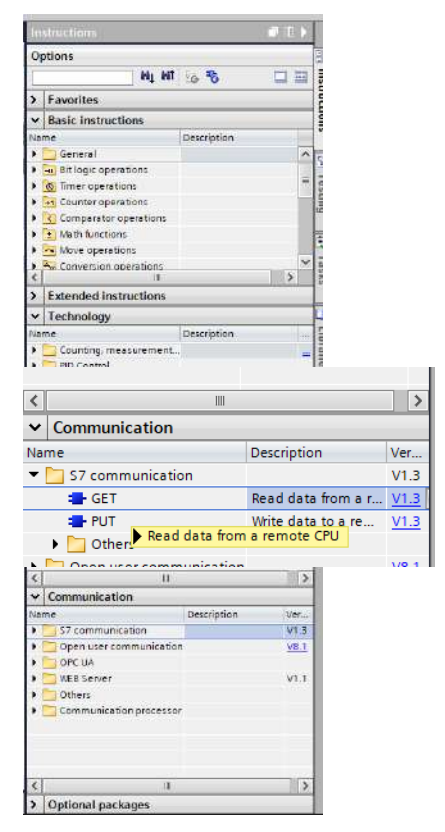

Ilustración 33 Main -> Instructions -> Communication -> S7 communication -> Get /Put

#### Programación de rutina de control

Al momento de utilizar una función GET, esta se comportará como un pedimiento de lectura de datos, por lo tanto habrá que cargarle los datos de donde serán extraidos (dispositivo remoto). En el PLC\_Servos, al ser el equipo local, añadir los bloques de comunicación en la rutina principal (Main); los bloques se encuentran ubicados en la pestaña de instrucciones.

Desplegar la carpeta S7\_communication y agregar la instrucción GET, en otro peldaño, la instrucción PUT.

Al get nombrarlo como "Obtener datos"

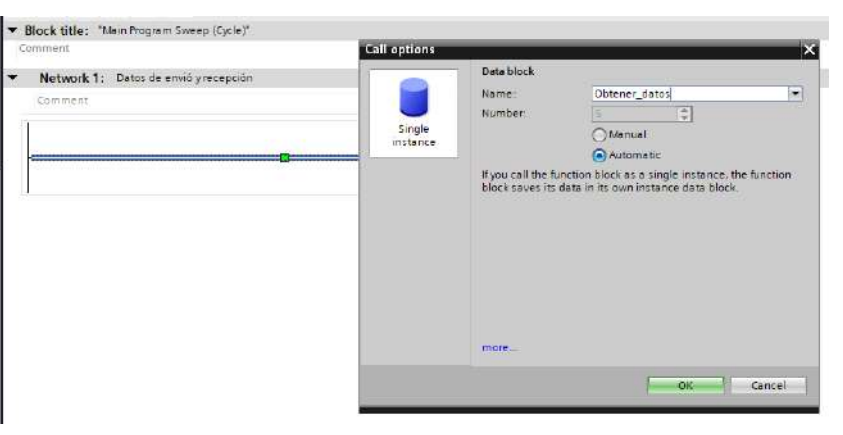

Ilustración 34 Get -> Network 1 -> "Obtener\_datos"

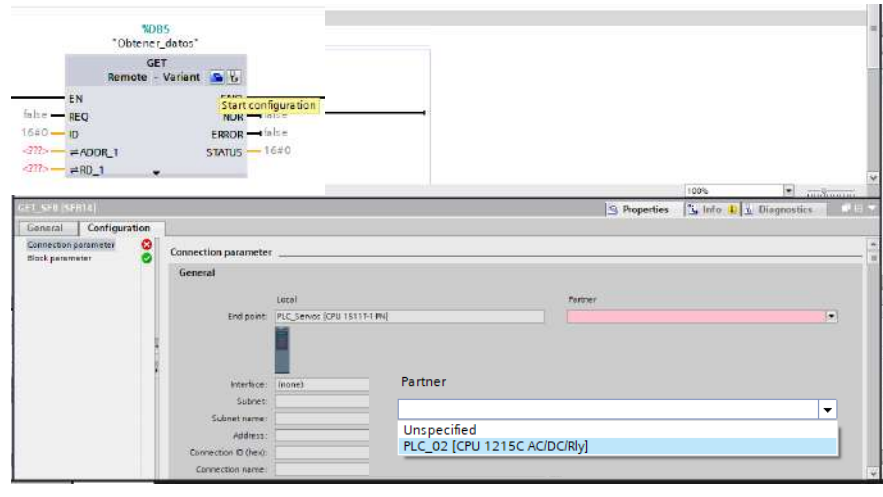

Ilustración 35 Start configuration -> Inspector -> Connection parameter -> General -> Partner -> PLC\_02

Configuración del get:

Para configurarlo, dar click en el ícono "Start configuration" (ícono azul).

En el inspector aparecerá una menú de configuración

Colocar al PLC\_02 como el Partner

En la configuración de redes, se había añadido al PLC\_02 como un dispositivo dentro de la red Profinet, por tanto, TIA Portal autoconfigura los parámetros.

|  |             |                             | Código:                                                                |                                                     |
|--|-------------|-----------------------------|------------------------------------------------------------------------|-----------------------------------------------------|
|  |             |                             | Versión                                                                | 01                                                  |
|  |             | AUIOMAIIZACION AVANZAUA     |                                                                        | 01<br>03 de marzo de 2025<br>Facultad de Ingeniería |
|  |             |                             | Fecha de emisión                                                       | 03 de marzo de 2025                                 |
|  | Práctica 3: | Proceso industrial completo | Manual de prácticas del<br>Laboratorio de Automatización<br>Industrial | Facultad de Ingeniería                              |

|                         |                                      |     |                             | 100%                 |          |
|-------------------------|--------------------------------------|-----|-----------------------------|----------------------|----------|
| GE1_SFB [SFB14]         |                                      |     | <b>Q</b> Properties         | 🗓 Info 🔢 🗓 Diagnosti | cs 🛛 🖹 🔻 |
| General Configuration   |                                      |     |                             |                      |          |
| Connection parameter    | \$2                                  |     |                             |                      | - ^      |
| Block parameter General |                                      |     |                             |                      | =        |
| /                       | Local                                |     | Partner                     |                      | 1        |
| End point:              | PLC_Servos [CPU 1511T-1 PN]          | ]   | PLC_02 CPU 1215C ACIDC/R    | y]                   |          |
|                         |                                      |     |                             |                      |          |
| interface:              | PLC_Servos, PROFINET interface_1[X1] |     | PLC_02, PROFINET interface_ | 1[X1 : PN(LAN)]      |          |
| Subnet:                 | Ethernet                             |     | Ethernet                    |                      |          |
| Subnet name:            | PNIIE_1                              |     | PN/IE_1                     |                      |          |
| Address                 | 192.168.105.10                       |     | 192.168 105.122             |                      |          |
| Connection ID (hex):    | 100                                  |     |                             |                      |          |
| Connection name:        | 57_Connection_1                      | ] [ | Ì                           |                      |          |
|                         | Active connection establishment      |     |                             |                      | ~        |

Ilustración 36 Configuración Local - Partner en bloque de comunicación GET

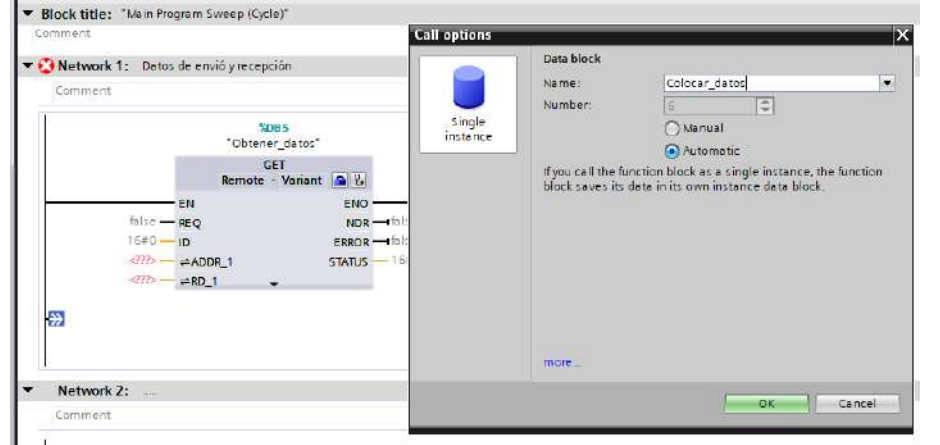

#### Configuración de PUT

De manera similar a Get; configurar el bloque de datos presionando el ícono de "Start configuration".

Colocar al PLC\_02 como partner.

Ilustración 37 PUT -> Network 1 (new branch) -> "Colocar\_datos"

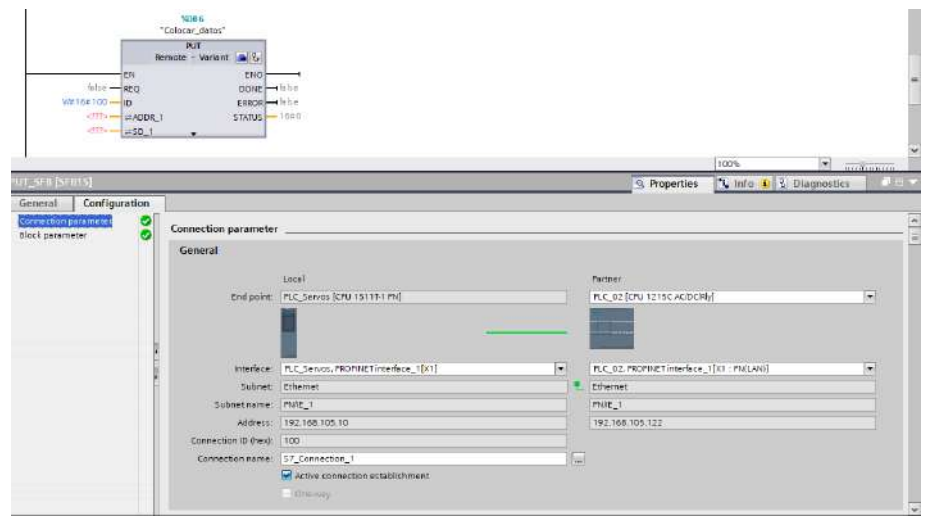

Ilustración 38 Configuración Local - Partner en bloque de comunicación PUT

La primer variable que se requiere colocar, es la velocidad de requimiento o actualización para activar el Get o el PUT (Request); al necesitar actualizar los datos en todo momento, se utilizará una variable que encenderá y apagará con una velocidad de 10 [HZ] "Clock\_10Hz" (marcas de reloj).

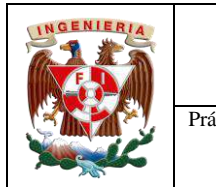

| ctica 3: | Proceso industrial completo | Manual de prácticas del<br>Laboratorio de Automatización<br>Industrial | Facultad de Ingeniería |
|----------|-----------------------------|------------------------------------------------------------------------|------------------------|
|          |                             | Fecha de emisión                                                       | 03 de marzo de 2025    |
|          | Automatización Avanzada     |                                                                        |                        |
|          |                             | Versión                                                                | 01                     |
|          |                             | Código:                                                                |                        |

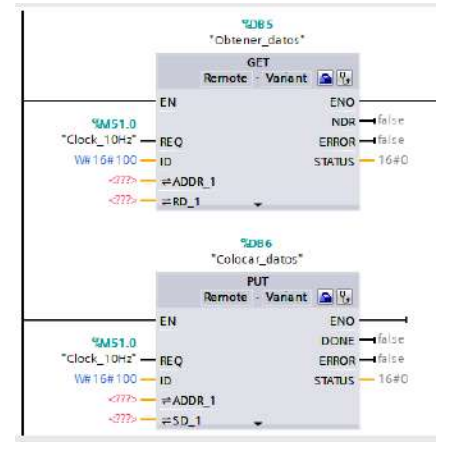

Ilustración 39 Marcas de petición (referenciadas a las marcas de reloj)

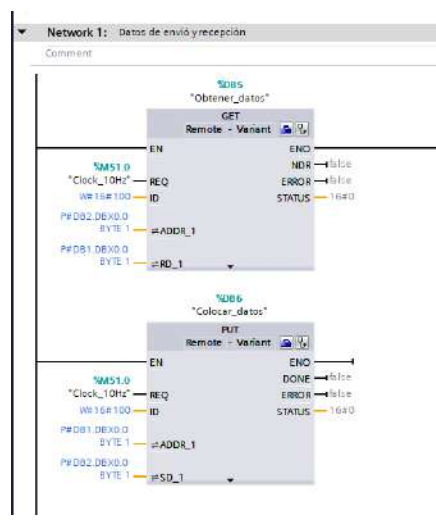

Ahora, lo que los bloques de comunicación requieren es un bloque de datos en los cuales leer (GET) o escribir (PUT) los datos. Get obtendrán los datos de lectura del bloque de instrucciones (DB) Lectura\_PLC\_02; Put es dónde colocar los datos, DB Escribir\_PLC\_02.

Para colocar la referencia de un bloque de datos, externo, la sintaxis es: "P#DB1.DBX0.0 BYTE 1", donde:

- P#DB1 -> apuntador al bloque de datos (verificar el número de DB exacto1)
- DBX0.0 -> dirección de inicio o desde dónde comenzará a enviar o recibir los datos
- BYTE 1 -> rango de lectura o escritura para trabajar

Una vez configurada el envío y recepción de datos, generar la lógica de programación para el problema

En el main del PLC\_02 colocar los estados de las variables que se enviarán a los DB.

Ilustración 40 Bloque de datos para pedimento o recepción de señales

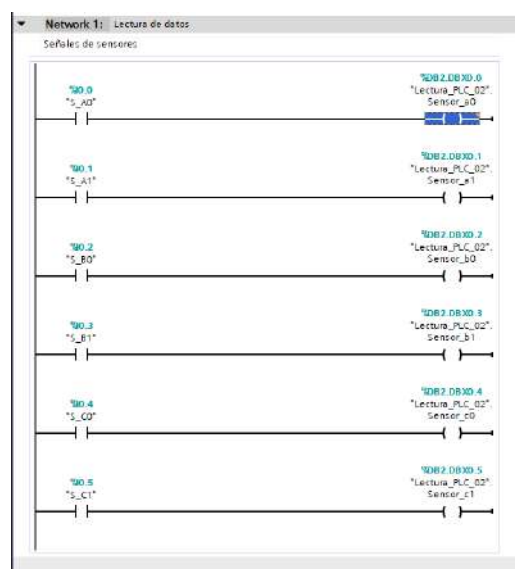

Ilustración 41 PLC\_02 -> Información de sensores

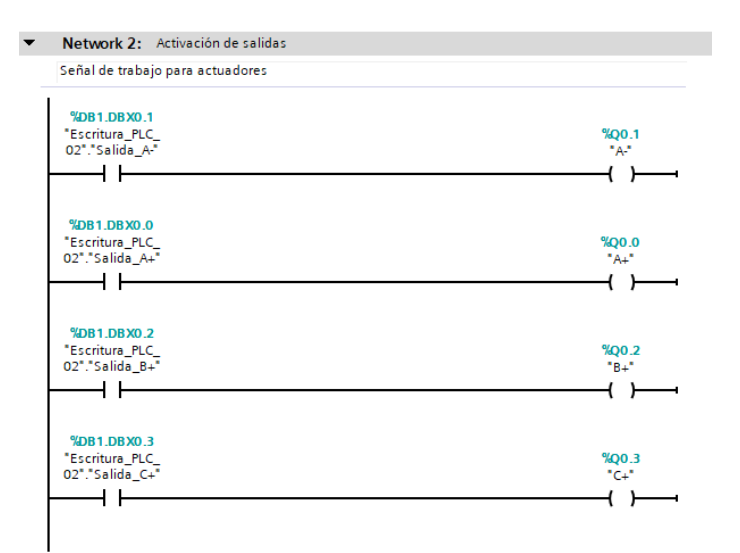

Ilustración 42 PLC\_02 -> Activación de electroválvulas

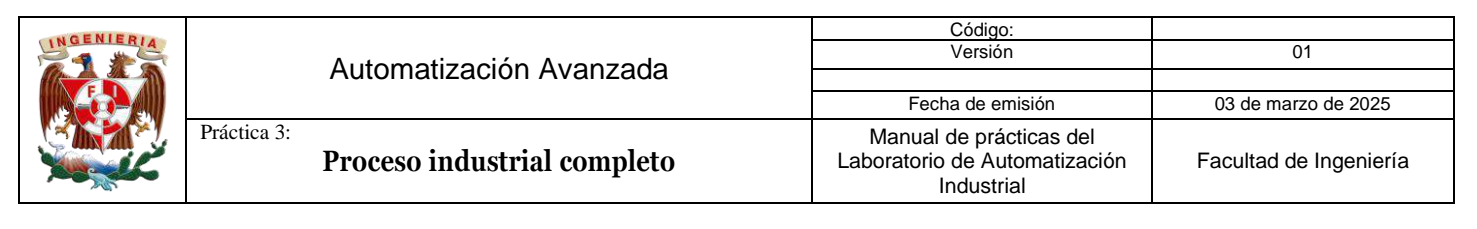

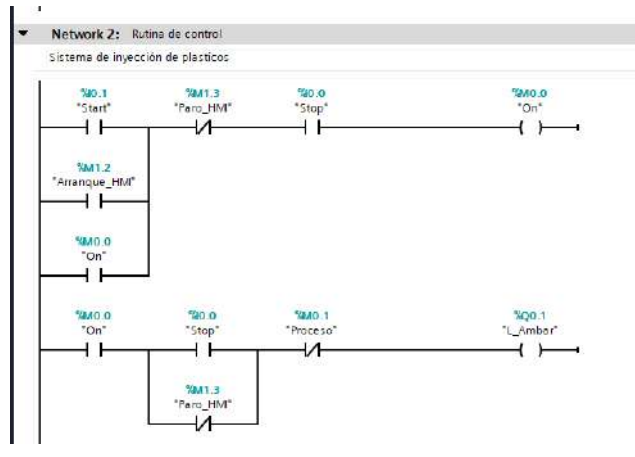

Ilustración 45 Código ladder, Parte 1

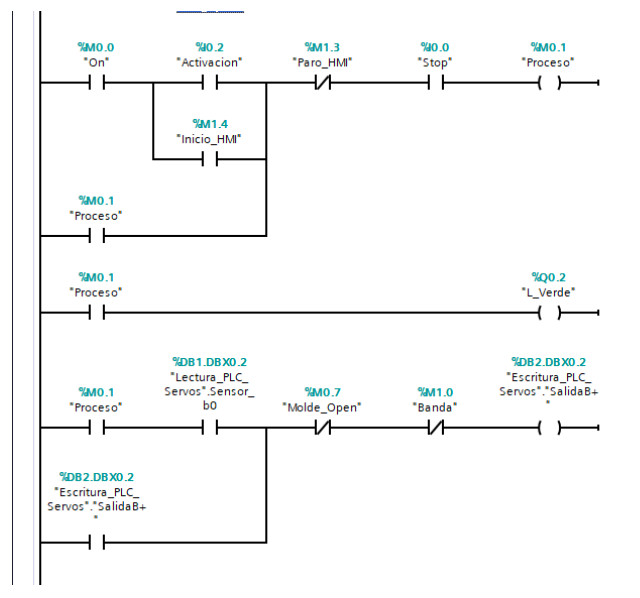

Ilustración 44 Código ladder; Parte 2

#### Lógica de programación en PLC\_Servos

La programación de la rutina de control, es basada en las especificaciones del ejercicio:

El sistema entra en energización una vez pulsado el botón físico o el remoto (HMI).

De no estar la el botón de paro, remoto o físico, el indicador ambar enciende.

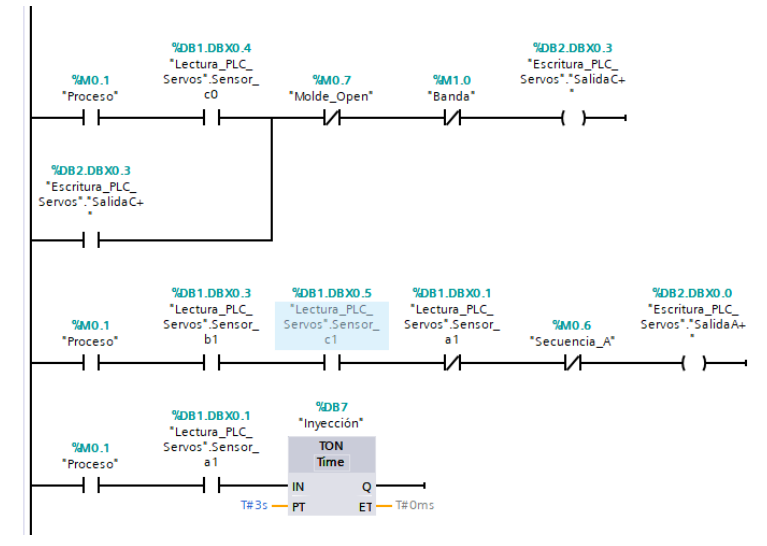

Ilustración 43 Código ladder, Parte 4

Al accionar el segundo pulsador, remoto o físico, el sistema inicia el proceso, por lo tanto, el indicador verde estará activo. Se activa secuencia de sujeción e inyección de material.

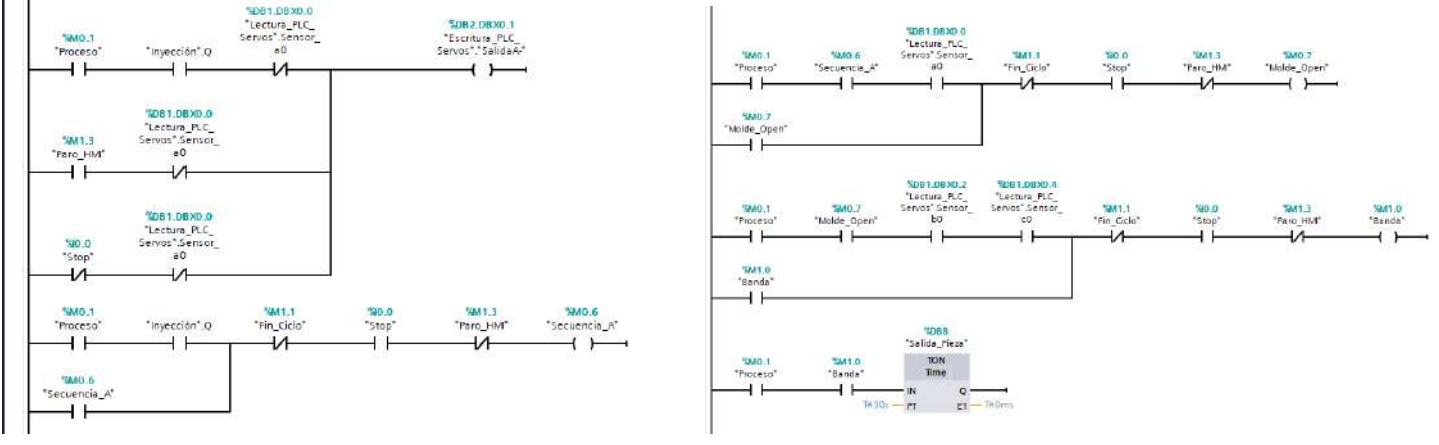

Ilustración 47 Código ladder, Parte 5

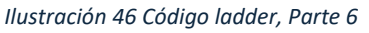

|  |             |                             | Código:                                                                |                        |
|--|-------------|-----------------------------|------------------------------------------------------------------------|------------------------|
|  |             | Automotización Avanzada     | Versión                                                                | 01                     |
|  |             | Automatización Avanzaua     |                                                                        |                        |
|  |             |                             | Fecha de emisión                                                       | 03 de marzo de 2025    |
|  | Práctica 3: | Proceso industrial completo | Manual de prácticas del<br>Laboratorio de Automatización<br>Industrial | Facultad de Ingeniería |

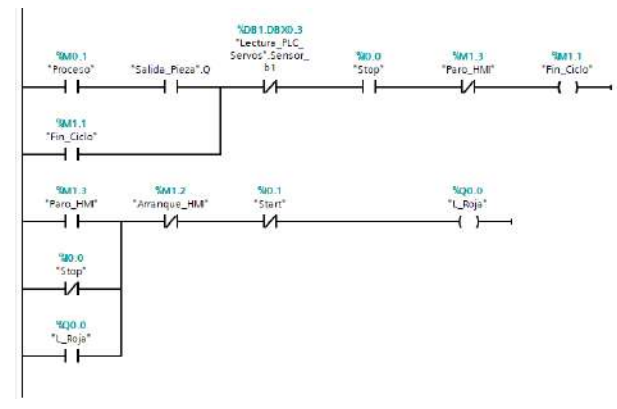

Ya inyectado el material, retorna el elemento, y activa una bandera se secuencia. Se debe abrir el molde para dejar caer la pieza. De inmediato la banda comienza a trabajar por cerca de 30 segundos para retirar la pieza a otra estación de trabajo.

La activación de la banda dependerá de la ejecución de los sermotores, por tanto los bloques de control para el eje Maestro y el eje Seguidor se colocarán en un Network independiente y en peldaños separados.

Ilustración 49 Código ladder, Parte 7

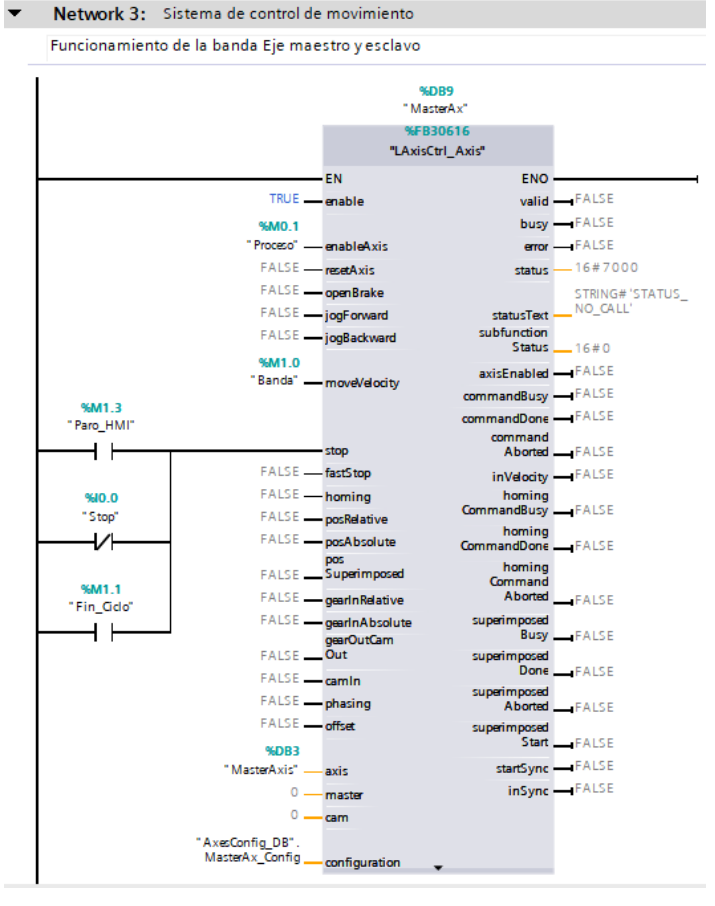

Ilustración 50 MasterAx configuration

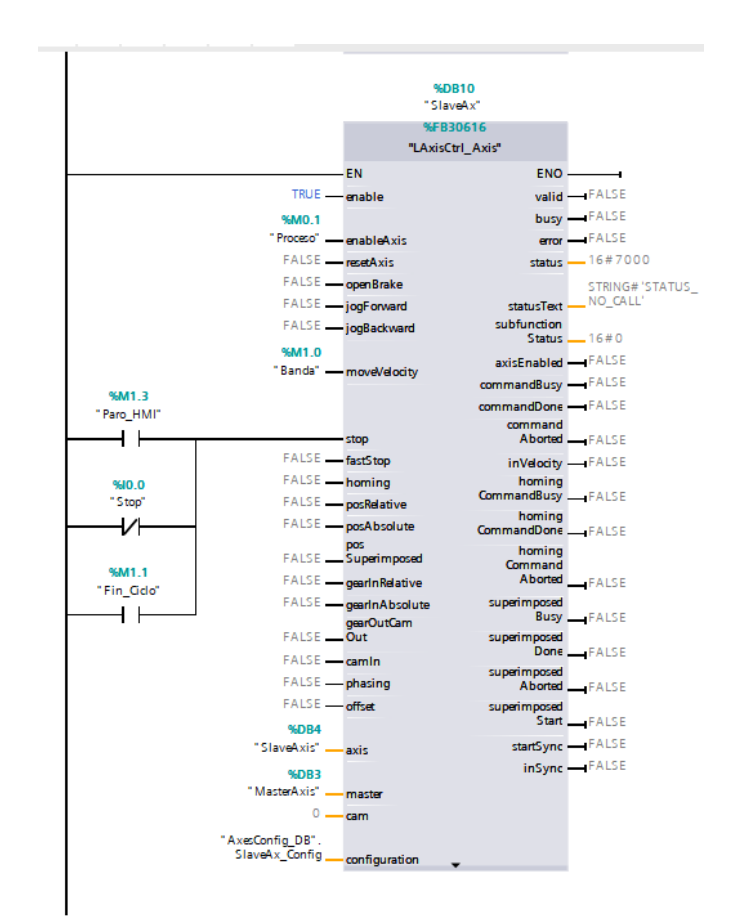

Ilustración 48 SlaveAx configuration

#### Configuración de HMI

Valores utlizados en Default tag table:

|  |             | Automatización Avanzada     | Código:                                                                |                                                     |  |
|--|-------------|-----------------------------|------------------------------------------------------------------------|-----------------------------------------------------|--|
|  |             |                             | Versión                                                                | 01                                                  |  |
|  |             | Automatización Avanzaua     |                                                                        | 01<br>03 de marzo de 2025<br>Facultad de Ingeniería |  |
|  |             |                             | Fecha de emisión                                                       | 03 de marzo de 2025                                 |  |
|  | Práctica 3: | Proceso industrial completo | Manual de prácticas del<br>Laboratorio de Automatización<br>Industrial | Facultad de Ingeniería                              |  |

|     |                |           |               |            |                              |             |                                                                 | 🝇 HMI tags        | 🛓 System tags |
|-----|----------------|-----------|---------------|------------|------------------------------|-------------|-----------------------------------------------------------------|-------------------|---------------|
|     | + 3            |           |               |            |                              |             |                                                                 |                   | E             |
| Def | ault tag table |           |               |            |                              |             |                                                                 |                   |               |
| N   | lame 🔺         | Data type | Connection    | PLC name   | PLC tag                      | Address     | Access made                                                     | Acquisition cycle | Comment       |
| -00 | Arranque       | Bool      | HMI_Connectio | PLC_Servos | Arrangue_HM                  | %M1.2       | <absolute access=""></absolute>                                 | TIOOms            |               |
| -   | Paro           | Bool      | HML_Connectio | PLC_Servos | Paro_HM                      | %M1.3       | <absolute access=""></absolute>                                 | T100ms            |               |
| -   | Ejecucion      | Bool      | HML_Connectio | PLC_Servos | Inicio_HM                    | %M1.4       | <absolute access=""></absolute>                                 | T100ms            |               |
| -   | L_Ambar        | Bool      | HMI_Connectio | PLC_Servos | L_Ambar                      | %Q0.1       | <absolute access=""></absolute>                                 | TIOOms            |               |
| •   | L_Verde        | Bool      | HMI_Connectio | PLC_Servos | L_Verde                      | %Q0.2       | <absolute access=""></absolute>                                 | TIOOms            |               |
| •   | L_Roja         | Bool      | HMI_Connectio | PLC_Servos | L_Roja                       | %Q0.0       | <absolute access=""></absolute>                                 | T100ms            |               |
|     | Banda          | Bool      | HMI_Connectio | PLC_Servos | Banda                        | %M1.0       | <absolute accesso<="" td=""><td>TIDOms</td><td></td></absolute> | TIDOms            |               |
| •   | S_A+           | Bool      | HMI_Connectio | PLC_Servos | Lectura_PLC_Servos.Sensor_a1 | %DB1.DBX0.1 | <absolute access=""></absolute>                                 | T100ms            |               |
| •   | S_A-           | Bool      | HMI_Connectio | PLC_Servos | Lectura_PLC_Servos.Sensor_a0 | %DB1.DBX0.0 | <absolute access=""></absolute>                                 | T100ms            |               |
| 0   | 5_B+           | Bool      | HMI_Connectio | PLC_Servos | Lecture_PLC_Serves_Sensor_b1 | %DB1.DBX0.3 | <absolute access=""></absolute>                                 | T100ms            |               |
| 1   | S_B-           | Bool      | HMI_Connectio | PLC_Servos | Lectura_PLC_Servos.Sensor_b0 | %DB1.DBX0.2 | <absolute access=""></absolute>                                 | T100ms            |               |
|     | \$_C4          | Bool      | HMI_Connectio | PLC_Servos | Lectura_PLC_Servos.Sensor_c1 | %DB1.DBX0.5 | <absolute access=""></absolute>                                 | TIOOms            |               |
| 1   | S_C·           | Bool      | HMI_Conne     | PLC_Servos | Lectura_PLC_Servos.Sensor_c0 | %DB1.DBX0.4 | absolute access>                                                | T100ms            |               |
|     | Add new>       |           |               |            |                              |             |                                                                 |                   |               |
|     |                |           |               |            |                              |             |                                                                 |                   |               |
|     |                |           |               |            |                              |             |                                                                 |                   |               |
|     |                |           |               |            |                              |             |                                                                 |                   |               |
|     |                |           |               |            |                              |             |                                                                 |                   |               |
|     |                |           |               |            |                              |             |                                                                 |                   |               |
|     |                |           |               |            |                              |             |                                                                 |                   |               |

Ilustración 51 Se utilizan parámetros contenidos en el PLC\_Servos, tanto de tag default como de los DB de escritura y lectura

Pantalla de monitoreo

#### Pantalla principal

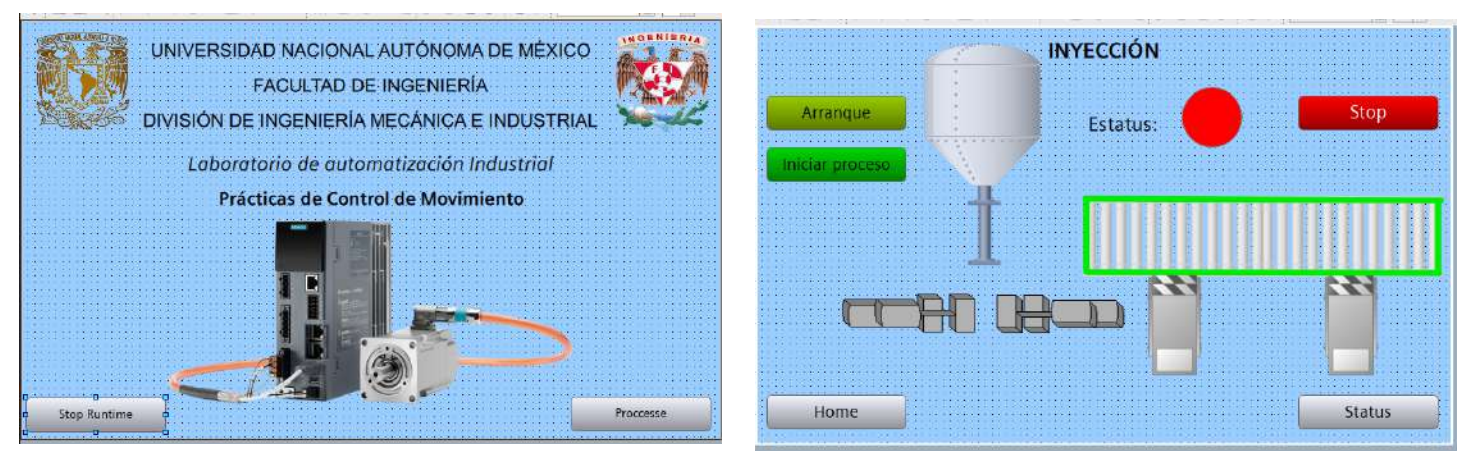

Ilustración 53 Home

Ilustración 52 Processe

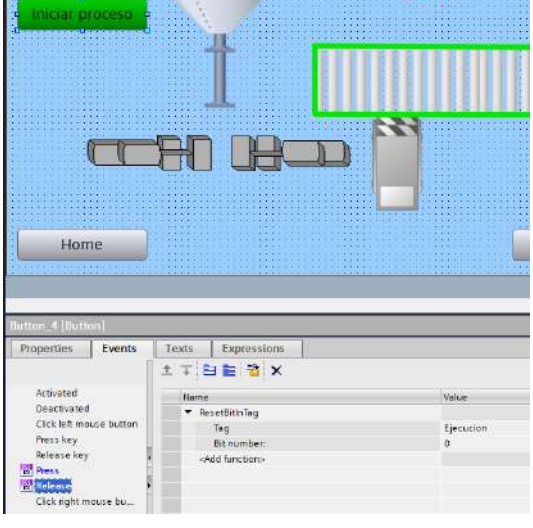

Para la pantalla de monitoreo se hizo uso de los componentes gráficos, como tanques, bandas y accesorios, a los cuales se les agregaba eventos de visualización o de aparaciencia (referenciado a un tag).

Ilustración 54 Configuración de pantalla de Proccesse

| DOENIED |                                            | Código:                                                                |                        |
|---------|--------------------------------------------|------------------------------------------------------------------------|------------------------|
|         | Automotización Avanzada                    | Versión                                                                | 01                     |
|         | Automatización Avanzaua                    |                                                                        |                        |
|         |                                            | Fecha de emisión                                                       | 03 de marzo de 2025    |
|         | Práctica 3:<br>Proceso industrial completo | Manual de prácticas del<br>Laboratorio de Automatización<br>Industrial | Facultad de Ingeniería |

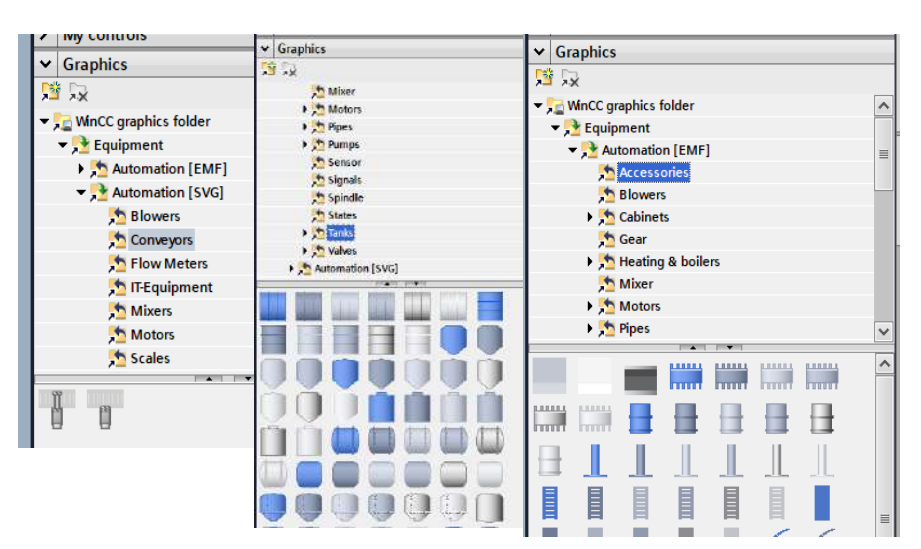

Ilustración 55 Graphics -> WinCC graphics folder -> Equipment -> Automation [SVG] -> Conveyors / Tanks -> Accessories

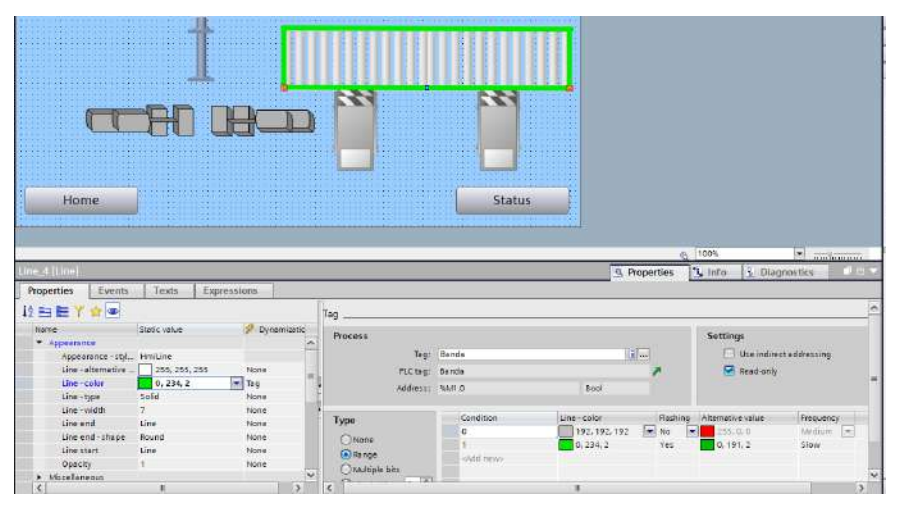

Ilustración 57 Función "Flashing" en un objeto del tipo línea

| Estado del sistema                                        |                                 | ▼ Basic objects<br>A ▲ / ■ ● ● |
|-----------------------------------------------------------|---------------------------------|--------------------------------|
| Diagnostics overview                                      |                                 |                                |
|                                                           |                                 | > Elements                     |
|                                                           |                                 | V Controls                     |
| 0                                                         |                                 |                                |
|                                                           |                                 | 🔁 🖳 🗟 🚱 🖳 🖳                    |
|                                                           |                                 | System diagnostics control     |
| 2                                                         |                                 |                                |
| Processe                                                  |                                 |                                |
|                                                           | Q 100%                          |                                |
| System diagnostics control_1 [System diagnostics control] | S Properties S Info Diagnostics |                                |

Ilustración 56 Pantalla de diagnóstico, permite verificar la comunicación entre los equipos

| CARLER A |             |                             | Código:<br>Versión                                                     | 01                     |
|----------|-------------|-----------------------------|------------------------------------------------------------------------|------------------------|
|          |             | Automatización Avanzada     | Fecha de emisión                                                       | 03 de marzo de 2025    |
|          | Práctica 3: | Proceso industrial completo | Manual de prácticas del<br>Laboratorio de Automatización<br>Industrial | Facultad de Ingeniería |

#### Entregables de la práctica

- 1. Código de Ladder comentado.
- 2. Pantallas realizadas en la HMI.
- 3. Imágenes del cambio de estado en el monitoreo de la HMI (fotografía de pantalla en ejecución).
- 4. Tablas de entradas y salidas (comentadas).

### VI. Conclusiones y observaciones.

#### Referencias

- McGowan, M., & Phillips, L. (2017). Implementing HMI in printing processes: Enhancing quality control. *Journal of Manufacturing Processes*, 29, 246-254. <u>https://doi.org/10.1016/j.jmapro.2017.06.023</u>
- Yang, J., & Zhang, W. (2018). Human-machine interface design for automated assembly systems. International Journal of Advanced Manufacturing Technology, 97 (1-4), 241-254. <u>https://doi.org/10.1007/s00170-018-1963-5</u>
- Carrillo, J., & González, A. (2015). Sistemas de control industrial: Teoría y práctica. McGraw-Hill.
- López, M. J., & Rodríguez, S. (2017). Automatización y control en la industria de la impresión. *Revista de Ingeniería y Tecnología*, 8 (2), 45-52.